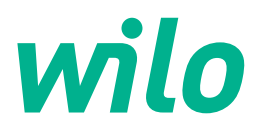

# Wilo-Control EC-L

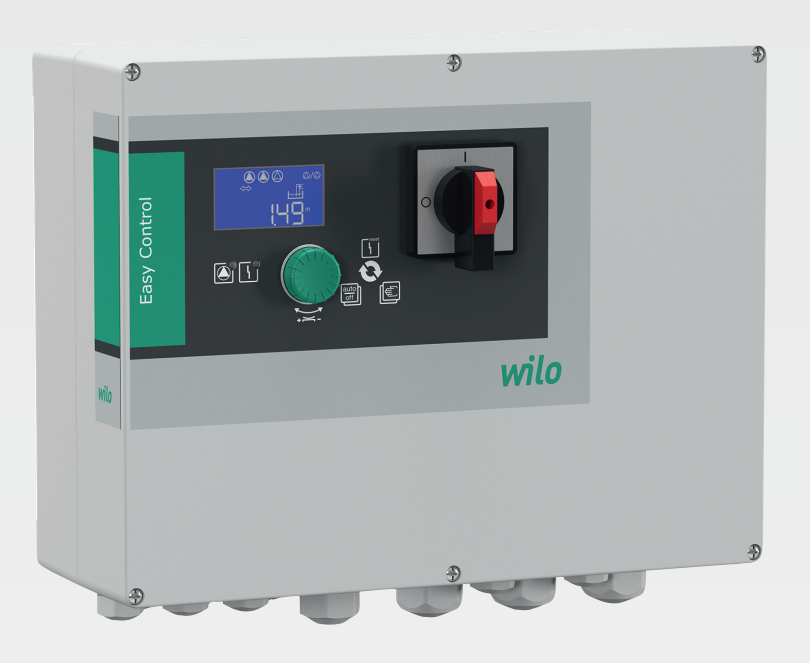

sk Návod na montáž a obsluhu

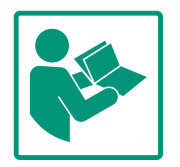

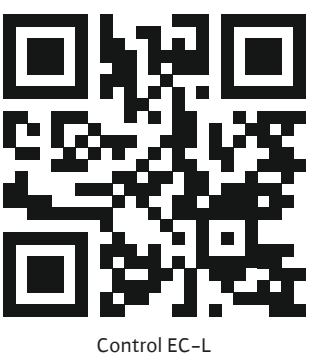

Control EC-L https://qr.wilo.com/1401

# Obsah

| 1 | Všeo  | becne                                                  | . 4 |
|---|-------|--------------------------------------------------------|-----|
|   | 1.1   | O tomto návode                                         | . 4 |
|   | 1.2   | Autorské práva                                         | . 4 |
|   | 1.3   | Výhrada zmien                                          | . 4 |
|   | 1.4   | Vylúčenie záruky a ručenia                             | . 4 |
| 2 | Bezp  | ečnosť                                                 | . 4 |
|   | 2.1   | Označenie bezpečnostných informácií                    | . 4 |
|   | 2.2   | Kvalifikácia personálu                                 | . 5 |
|   | 2.3   | Elektrické práce                                       | . 6 |
|   | 2.4   | Monitorovacie zariadenia                               | . 6 |
|   | 2.5   | Inštalačné/demontážne práce                            | . 6 |
|   | 2.6   | Počas prevádzky                                        | . 6 |
|   | 2.7   | Údržbové práce                                         | . 6 |
|   | 2.8   | Povinnosti prevádzkovateľa                             | . 6 |
| 2 | Douž  | iitia                                                  | 7   |
| 5 | 2 1   |                                                        | - 7 |
|   | 3.1   |                                                        | . / |
|   | 5.2   |                                                        | . / |
| 4 | Popi  | s výrobku                                              | . 7 |
|   | 4.1   | Konštrukcia                                            | . 7 |
|   | 4.2   | Funkčný princíp                                        | . 7 |
|   | 4.3   | Prevádzkové režimy                                     | . 7 |
|   | 4.4   | Technické údaje                                        | . 8 |
|   | 4.5   | Vstupy a výstupy                                       | . 8 |
|   | 4.6   | Typový kľúč                                            | . 9 |
|   | 4.7   | Prevádzka na elektronických ovládačoch uvedenia do     |     |
|   |       | prevádzky                                              | . 9 |
|   | 4.8   | Inštalácia vo výbušnom prostredí                       | . 9 |
|   | 4.9   | Rozsah dodávky                                         | . 9 |
|   | 4.10  | Príslušenstvo                                          | . 9 |
| 5 | Prep  | rava a skladovanie                                     | . 9 |
|   | 5.1   | Dodanie                                                | . 9 |
|   | 5.2   | Preprava                                               | . 9 |
|   | 5.3   | Skladovanie                                            | 10  |
| 6 | Inšta | lácia                                                  | 10  |
|   | 6.1   | Kvalifikácia personálu                                 | 10  |
|   | 6.2   | Druhy inštalácie                                       | 10  |
|   | 6.3   | Povinnosti prevádzkovateľa                             | 10  |
|   | 6.4   | Inštalácia                                             | 10  |
|   | 6.5   | Elektrické pripojenie                                  | 12  |
| 7 | Ovlá  | danie                                                  | 24  |
|   | 7.1   | Funkčný princíp                                        | 24  |
|   | 7.2   | Prevádzkové režimy                                     | 26  |
|   | 7.3   | Riadenie v menu                                        | 28  |
|   | 7.4   | Typ menu: Hlavné menu alebo menu Easy Actions          | 28  |
|   | 7.5   | Vyvolanie menu                                         | 28  |
|   | 7.6   | Rýchly prístup "Easy Actions"                          | 28  |
|   | 7.7   | Nastavenia z výroby                                    | 29  |
| 8 | Uver  | denie do prevádzky                                     | 29  |
| J | 8.1   | Povinnosti prevádzkovateľa                             | 29  |
|   | 8.7   | Uvedenie do prevádzky vo výbušných priestoroch         | 29  |
|   | 8.3   | Pripojenie signálnych snímačov a černadiel vo výbušnýc | ch  |
|   |       | prostrediach                                           | 30  |
|   |       |                                                        |     |

| 8.4          | Zapnite prístroj30                                                                                                    |
|--------------|----------------------------------------------------------------------------------------------------|
| 8.5          | Spustenie počiatočnej konfigurácie31                                                                                                    |
| 8.6          | Spustiť automatickú prevádzku44                                                                                                    |
| 8.7          | Počas prevádzky45                                                                                                    |
| Vyra         | denie z prevádzky46                                                                                                    |
| 9.1          | Kvalifikácia personálu46                                                                                                    |
| 9.2          | Povinnosti prevádzkovateľa46                                                                                                    |
| 9.3          | Vyradenie z prevádzky47                                                                                                    |
| 9.4          | Demontáž                                                                                                    |
| Údrž         | ba                                                                                                    |
| 10.1         | Intervaly údržby48                                                                                                    |
| 10.2         | Údržbové práce48                                                                                                    |
| 10.3         | Indikátor pre interval údržby48                                                                                                    |
| Poru         | chy, príčiny porúch a ich odstraňovanie                                                                                                    |
| 11.1         | Povinnosti prevádzkovateľa49                                                                                                    |
| 11.2         | Indikácia poruchy49                                                                                                    |
| 11.3         | Potvrdzovanie porúch49                                                                                                    |
| 11.4         | Pamäť porúch50                                                                                                    |
| 11.5         | Kódy porúch50                                                                                                    |
| 11.6         | Ďalšie kroky týkajúce sa odstraňovania porúch51                                                                                                    |
| Odst         | ránenie                                                                                                    |
| 12.1         | Akumulátor51                                                                                                    |
| 12.2         | Informácia o zbere použitých elektrických a elektronic-                                                                                                    |
|              | kých výrobkov52                                                                                                    |
| Prílo        | ha52                                                                                                    |
| 13.1         | Výbušné prostredie: Pripojenie signálnych snímačov a<br>černadiel 52                                                                                                    |
| 13.2         | Systémové impedancie                                                                                                    |
| 13.3         | Prehľad symbolov54                                                                                                    |
|              | Drahľad schámu zapojanja svorkovnica EE                                                                                                    |
| 13.4         | Preniad Schenny Zapojenia Svorkovnice                                                                                                    |
| 13.4<br>13.5 | ModBus: Typy údajov                                                                                                    |
|              | 8.4<br>8.5<br>8.6<br>8.7<br>Vyra <sup>9</sup><br>9.1<br>9.2<br>9.3<br>9.4<br>Údrž<br>10.1<br>10.2<br>10.3<br>Poru<br>11.1<br>11.2<br>11.3<br>11.4<br>11.5<br>11.6<br>Odst<br>12.1<br>12.2<br>Prílo<br>13.1<br>13.2<br>13.3 |

| 1 | Všeobecne   |
|---|-------------|
|   | * SCOBCCIIC |

| ±   | vseobeche                  |                                                                                                    |
|-----|----------------------------|----------------------------------------------------------------------------------------------------|
| 1.1 | O tomto návode             | Návod je súčasťou výrobku. Dodržiavanie tohto návodu je predpokladom správnej manipu–<br>lácie a použitia:                                                                                                    |
|     |                            | <ul> <li>Pred každou činnosťou si pozorne prečítajte návod.</li> </ul>                                                                                                    |
|     |                            | <ul> <li>Návod uschovajte tak, aby bol kedykoľvek dostupný.</li> </ul>                                                                                                    |
|     |                            | <ul> <li>Zohľadnite všetky údaje k výrobku.</li> </ul>                                                                                                    |
|     |                            | <ul> <li>Dodržiavajte označenia na výrobku.</li> </ul>                                                                                                    |
|     |                            | Originál návodu na obsluhu je v nemčine. Všetky ďalšie jazykové verzie sú prekladom origi–<br>nálu návodu na montáž a obsluhu.                                                                                                    |
| 1.2 | Autorské práva             | WILO SE © 2022                                                                                                    |
|     |                            | Je zakázané postupovať tento dokument ďalším osobám, kopírovať ho, zhodnocovať či<br>oznamovať jeho obsah, pokiaľ nebol udelený vyslovený súhlas. Pri porušení autorských práv<br>ste povinný nahradiť škodu. Všetky práva vyhradené. |
| 1.3 | Výhrada zmien              | Wilo si vyhradzuje právo meniť uvedené údaje bez oznámenia a neručí za žiadne technické<br>nepresnosti a/alebo vynechané údaje. Použité obrázky sa môžu od originálu líšiť a slúžia len<br>na ilustračné zobrazenie výrobku.          |
| 1.4 | Vylúčenie záruky a ručenia | Wilo nepreberá záruku ani neručí najmä za nasledujúce prípady:                                                                                                    |
|     |                            | <ul> <li>Nedostatočné dimenzovanie v dôsledku nedostatočných alebo nesprávnych údajov pre-<br/>vádzkovateľa alebo objednávateľa</li> </ul>                                                                                            |
|     |                            | Nedodržanie tohto návodu                                                                                                    |
|     |                            | Pouzivanie v rozpore s urcenim     Nesprávne skladovanie alebo preprava                                                                                                    |
|     |                            | <ul> <li>Nesprávna montáž alebo demontáž</li> </ul>                                                                                                    |
|     |                            | Chybná údržba                                                                                                    |
|     |                            | Nepovolená oprava                                                                                                    |
|     |                            | Nedostatočný podklad                                                                                                    |
|     |                            | <ul> <li>Chemické, elektrické alebo elektrochemické vplyvy</li> <li>Opotrebenie</li> </ul>                                                                                                    |
| 2   | Beznečnosť                 | Táto kapitola obsabuje základné upozornenia pre jednotlivé fázy                                                                                                    |
| 2   | Dezpechost                 |                                                                                                    |
|     |                            | zivota. Nerespektovanie tychto upozorneni może so sebou                                                                                                    |
|     |                            | prinášať nasledujúce ohrozenia:                                                                                                    |
|     |                            | <ul> <li>Ohrozenie osôb elektrickými, elektromechanickými alebo<br/>mechanickými vplyvmi</li> </ul>                                                                                                    |
|     |                            | Ohrozenie životného prostredia vytekaním nebezpečných látok                                                                                                    |
|     |                            |                                                                                                    |
|     |                            | Vecne skouy                                                                                                    |
|     |                            | <ul> <li>Zlyhanie dôležitých funkcií</li> </ul>                                                                                                    |
|     |                            | Následkom nerešpektovania upozornení je zánik nárokov na náh-                                                                                                    |
|     |                            | radu škody.                                                                                                    |
|     |                            | Okrem toho dodržiavajte pokyny a bezpečnostné informácie                                                                                                    |
|     |                            | uvedené v ďalších kapitolách!                                                                                                    |
| 2.1 | Označenie bezpečnost-      | V tomto návode na montáž a obsluhu sú použité bezpečnostné                                                                                                    |
|     | ných informácií            | pokyny týkajúce sa vecných škôd a ublíženia na zdraví a sú rôzne                                                                                                    |
|     |                            | znázornené:                                                                                                    |
|     |                            | <ul> <li>Bezpečnostné pokyny týkajúce sa ublíženia na zdraví začínajú</li> </ul>                                                                                                    |

Bezpečnostné pokyny týkajúce sa ublíženia na zdravi začinajú signálnym slovom a majú na začiatku príslušný **symbol**.

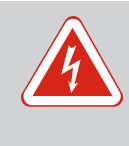

# NEBEZPEČENSTVO

**Druh a zdroj nebezpečenstva!** Následky nebezpečenstva a pokyny na ich zabránenie.

 Bezpečnostné pokyny týkajúce sa vecných škôd začínajú signálnym slovom a sú znázornené bez symbolu.

# UPOZORNENIE

Druh a zdroj nebezpečenstva! Následky alebo informácie.

# Signálne slová

- Nebezpečenstvo! Nerešpektovanie má za následok smrť alebo ťažké zranenia!
- Varovanie! Nerešpektovanie môže viesť k (najťažším) zraneniam osôb!
- Upozornenie! Nerešpektovanie môže viesť k vecným škodám, môže vzniknúť aj totálna škoda.
- Oznámenie!
   Užitočné oznámenie k manipulácii s výrobkom

# Označenia v texte

- Predpoklad
- 1. Pracovný krok/výpočet
  - ⇒ Informácia/pokyn
  - Výsledok

# Symboly

V tomto návode boli použité nasledujúce symboly:

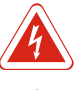

Nebezpečenstvo elektrického napätia

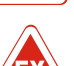

Nebezpečenstvo vplyvom výbušnej atmosféry

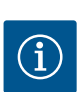

Užitočné oznámenie

- 2.2 Kvalifikácia personálu
- Personál je vyškolený o miestnych platných predpisoch týkajúcich sa prevencie nehôd.
- Personál si prečítal návod na montáž a obsluhu a pochopil ho.
- Elektrické práce: vyškolený kvalifikovaný elektrikár Osoba s vhodným odborným vzdelaním, poznatkami a skúsenosťami, aby dokázala rozpoznať a zabrániť nebezpečenstvám v súvislosti s elektrinou.
- Inštalačné/demontážne práce: vyškolený kvalifikovaný elektrikár

Znalosť nástrojov a upevňovacích materiálov pre rôzne konštrukcie

|     |                                 | <ul> <li>Ovládanie/riadenie: Obslužný personál oboznámený so spôso-<br/>bom činnosti celého zariadenia</li> </ul>                                                                                                    |
|-----|---------------------------------|----------------------------------------------------------------------------------------------------|
| 2.3 | Elektrické práce                | <ul> <li>Elektrické práce musí vykonať odborný elektrikár.</li> <li>Pred vykonaním akýchkoľvek prác výrobok odpojte z elektrickej siete a zabezpečte proti opätovnému zapnutiu.</li> <li>Pri elektrickom pripájaní dodržiavajte miestne predpisy.</li> <li>Dodržiavajte predpisy miestneho dodávateľa energií.</li> <li>Uzemnite výrobok.</li> <li>Dodržiavajte technické údaje.</li> <li>Poškodený pripojovací kábel ihneď vymeňte.</li> </ul>                                                           |
| 2.4 | Monitorovacie zariadenia        | <b>Istič vedenia</b><br>Veľkosť a spínacia charakteristika ističov vedenia závisí od<br>menovitého prúdu pripojeného spotrebiča. Dodržiavajte miestne<br>predpisy.                                                                                                    |
| 2.5 | lnštalačné/demontážne<br>práce  | <ul> <li>Na mieste použitia je potrebné dodržiavať platné zákony a bezpečnostné predpisy.</li> <li>Výrobok odpojte z elektrickej siete a zabezpečte proti opätovnému zapnutiu.</li> <li>Použite vhodný upevňovací materiál pre existujúci podklad.</li> <li>Výrobok nie je vodotesný. Vyberte vhodné miesto inštalácie!</li> <li>Počas inštalácie nedeformujte teleso. Utesnenia sa môžu stať netesné a znížiť stanovený IP druh ochrany.</li> <li>Výrobok neinštalujte vo výbušnom prostredí.</li> </ul> |
| 2.6 | Počas prevádzky                 | <ul> <li>Výrobok nie je vodotesný. DodržtelP54 druh ochrany.</li> <li>Teplota okolia: -30 +50 °C.</li> <li>Maximálna vlhkosť vzduchu: 90 %, bez kondenzácie.</li> <li>Neotvárajte spínací prístroj.</li> <li>Obslužný personál musí každú poruchu alebo nezvyčajnosť okamžite nahlásiť zodpovednej osobe.</li> <li>V prípade poškodenia výrobku alebo pripojovacieho kábla výrobok ihneď vypnite.</li> </ul>                                                                                              |
| 2.7 | Údržbové práce                  | <ul> <li>Nepoužívajte žiadne agresívne alebo abrazívne čistiace prostriedky.</li> <li>Výrobok nie je vodotesný. Neponárajte ho do kvapalín.</li> <li>Vykonávajte len tie údržbárske práce, ktoré sú opísané v tomto návode na montáž a obsluhu.</li> <li>Na údržbu a opravu sa smú použiť len originálne náhradné diely výrobcu. Pri použití iných než originálnych náhradných dielov zaniká akákoľvek záruka výrobcu.</li> </ul>                                                                         |
| 2.8 | Povinnosti prevádzkova-<br>teľa | <ul> <li>Personálu poskytnúť návod na montáž a obsluhu v ich jazyku.</li> <li>Zabezpečiť potrebnú kvalifikáciu personálu pre uvedené práce.</li> </ul>                                                                                                    |

Návod na montáž a obsluhu • Wilo-Control EC-L • Ed.04/2022-09

sk

- Pripevnené bezpečnostné a informačné štítky na výrobku udržiavať stále v čitateľnom stave.
- Personál poučiť o spôsobe činnosti zariadenia.
- Vylúčiť nebezpečenstvo zásahu elektrickým prúdom.
- Stanoviť pracovné zaradenie personálu pre bezpečný priebeh práce.

Platí zákaz manipulácie s výrobkom pre deti a osoby mladšie než 16 rokov alebo s obmedzenými fyzickými, zmyslovými alebo duševnými schopnosťami! Nad osobami mladšími než 18 rokov musí vykonávať dozor odborník!

| Spínací prístroj slúži na riadenie najviac troch čerpadiel v závislosti od úrovne.      |
|-----------------------------------------------------------------------------------------|
| K používaniu výrobku v súlade s účelom použitia patrí aj dodržiavanie tohto návodu. Aké |
| koľvek iné používanie sa považuje za používanie, ktoré je v rozpore s účelom výrobku.   |

- Inštalácia vo výbušnom prostredí
- Zaplavenie spínacieho prístroja
- 1 Hlavný spínač 2 Ovládacie tlačidlo 3 LED indikátory 4 LCD displej

Predná časť spínacích prístrojov pozostáva z nasledujúcich hlavných komponentov:

- Hlavný spínač pre zapínanie/vypínanie spínacieho prístroja (nie vo vyhotovení "EMS") •
- Ovládacie tlačidlo pre výber menu a zadávanie parametrov
- LED diódy pre indikáciu aktuálneho prevádzkového stavu
- LCD displej pre indikáciu aktuálnych prevádzkových údajov a jednotlivých bodov menu

Snímanie výšky hladiny prebieha ako dvojbodová regulácia pre každé čerpadlo. Čerpadlá sa jednotlivo automaticky zapínajú a vypínajú v závislosti od úrovne naplnenia. Keď sa dosiahne hladina chodu nasucho alebo zaplavenia, uskutoční sa optické hlásenie. Okrem toho sa uskutoční nútené vypnutie všetkých čerpadiel. Poruchy sa uložia do pamäte porúch.

Indikácia aktuálnych prevádzkových údajov a stavov sa zobrazuje na LCD displeji a prostredníctvom LED diód. Ovládanie a zadávanie prevádzkových parametrov sa vykonáva pomocou otočného spínača.

# OZNÁMENIE! Control EC-L3 ...: Keď sa na snímanie výšky hladiny použijú plavákové snímače, môžu byť riadené max. 2 čerpadlá!

Spínací prístroj možno používať pre dva rôzne prevádzkové režimy:

- Vypúšťanie (drain)
- Plnenie (fill)

Výber sa vykonáva pomocou menu.

# Prevádzkový režim "Vypúšťanie"

Pri tomto režime dochádza k vypúšťaniu nádrže alebo šachty. Pripojené čerpadlá sa pri stúpajúcej hladine zapnú, pri klesajúcej hladine naopak vypnú.

### 3 Použitie

3.1 Účel použitia

### 3.2 Používanie v rozpore s určením

### Popis výrobku 4

### Konštrukcia 4.1

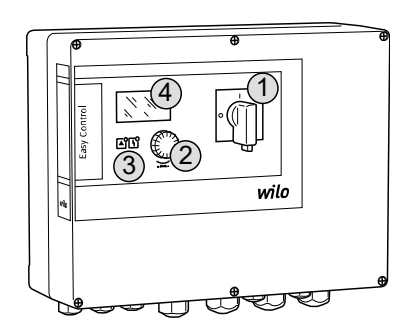

# Fig. 1: Predná časť spínacích prístrojov

### 4.2 Funkčný princíp

### 4.3 Prevádzkové režimy

# Prevádzkový režim "Plnenie"

Pri tomto režime dochádza k plneniu nádrže. Pripojené čerpadlá sa pri klesajúcej hladine zapnú, pri stúpajúcej hladine naopak vypnú.

| 4.4 | Technické údaje |
|-----|-----------------|
|-----|-----------------|

sk

| Dátum výroby*                          | Pozri typový štítok                         |
|----------------------------------------|---------------------------------------------|
| Pripojenie na sieť                     | 1~220/230 V, 3~380/400 V                    |
| Sieťová frekvencia                     | 50/60 Hz                                    |
| Max. príkon prúdu pre každé čerpadlo   | 12 A                                        |
| Max. menovitý výkon pre každé čerpadlo | 4 kW                                        |
| Druh zapínania čerpadla                | priamo                                      |
| Teplota okolia/prevádzková teplota     | -30 +50 °C                                  |
| Teplota skladovania                    | -30 +60 °C                                  |
| Max. relatívna vlhkosť vzduchu         | 90 %, bez kondenzácie                       |
| Trieda ochrany                         | IP54                                        |
| Elektrická bezpečnosť                  | Stupeň znečistenia II                       |
| Riadiace napätie                       | 24 V =/~                                    |
| Materiál telesa                        | Polykarbonát, s odolnosťou voči UV žiareniu |

Informácie o verzii Hardware (HW) a verzii Software (SW) nájdete na typovom štítku! Dátum výroby sa stanoví podľa ISO 8601: JJJWww

- JJJJ = rok
- W = skratka pre týždeň
- ww = zadanie kalendárneho týždňa

# 4.5 Vstupy a výstupy

| Vstupy                                                                                                    | Verzia Har-          | Počet vstupov |       |       |
|----------------------------------------------------------------------------------------------------|----------------------|---------------|-------|-------|
|                                                                                                    | dware                |               | EC-L2 | EC-L3 |
| Meranie hladiny                                                                                                    |                      |               |       |       |
| Snímač hladiny                                                                                                    | Všetky               | 1             | 1     | 1     |
| Plavákový spínač                                                                                                    | Všetky               | 2             | 3     | 3     |
| Elektróda                                                                                                    | Od HW 2              | 2             | 3     | -     |
| Ponorný zvon                                                                                                    | Všetky               | 1             | 1     | 1     |
| Výška hladiny zaplavenia                                                                                                    |                      |               |       |       |
| Plavákový spínač                                                                                                    | Všetky               | 1             | 1     | 1     |
| Elektróda                                                                                                    | Od HW 2              | 1             | 1     | -     |
| Hladina chodu nasucho/nedostatku vody                                                                                                    |                      |               |       |       |
| Plavákový spínač                                                                                                    | Všetky               | 1             | 1     | 1     |
| Elektróda                                                                                                    | Od HW 2              | 1             | 1     | -     |
| Monitorovanie čerpadla                                                                                                    |                      |               |       |       |
| Tepelné monitorovanie vinutia (dvojkov)                                                                                                    | Všetky               | 1             | 2     | 3     |
| Tepelné monitorovanie vinutia (PTC)                                                                                                    | Všetky               | -             | -     | -     |
| Monitorovanie tesnosti (elektróda)                                                                                                    | Všetky               | 1             | 2     | 3     |
| Ostatné vstupy                                                                                                    |                      |               |       |       |
| Extern OFF: na diaľkové vypnutie všetkých čerpadiel<br>V prevádzkovom režime "Plnenie" realizujte prostredníctvom tohto vstupu<br>ochranu proti chodu nasucho. | Všetky               | 1             | 1     | 1     |
| Výstupy                                                                                                    | Verzia Har-<br>dware | Počet vstupov |       |       |
|                                                                                                    |                      | EC-L1         | EC-L2 | EC-L3 |
| Beznapäťové kontakty                                                                                                    |                      |               |       |       |
| Zberné poruchové hlásenie (prepínací kontakt)                                                                                                    | Všetky               | 1             | 1     | 1     |
| Zberné prevádzkové hlásenie (prepínací kontakt)                                                                                                    | Všetky               | 1             | 1     | 1     |

| Výstupy                                                                                                    | Verzia Har-<br>dware | Počet vstupov |       |       |
|----------------------------------------------------------------------------------------------------|----------------------|---------------|-------|-------|
|                                                                                                    |                      | EC-L1         | EC-L2 | EC-L3 |
| Samostatné poruchové hlásenie (rozpínací kontakt (NC))                                                                            | Všetky               | 1             | 2     | 3     |
| Samostatné prevádzkové hlásenie (spojovací kontakt (NO))                                                                          | Všetky               | 1             | 2     | 3     |
| Ostatné výstupy                                                                                                    |                      |               |       |       |
| Výkonový výstup (hodnota pripojenia: 24 V=, max. 4 VA)<br>Napr. k prípojke externého signalizátora poplachu (lampa alebo húkačka) | Všetky               | 1             | 1     | 1     |
| Zobrazenie aktuálnej hodnoty hladiny (0 10 V=)                                                                                    | Všetky               | 1             | 1     | 1     |

### Typový kľúč 4.6

4.7

4.8

4.9

4.10

| Typový kľúč                                                     | Príklad: Wilo-Control EC-L 2x12A-MT34-DOL-WM-X |                                                                                                    |  |
|-----------------------------------------------------------------|------------------------------------------------|----------------------------------------------------------------------------------------------------|--|
|                                                                 | EC                                             | Spínací prístroj Easy Control pre čerpadlá s pevným počtom otáčok                                                                                            |  |
|                                                                 | L                                              | Vyhotovenie "Lift" pre aplikácie pri prečerpávaní vody                                                                                                    |  |
|                                                                 | 2x                                             | Max. počet pripojiteľných čerpadiel                                                                                                    |  |
|                                                                 | 12A                                            | Max. menovitý prúd v ampéroch na jedno čerpadlo                                                                                                    |  |
|                                                                 | MT34                                           | Pripojenie na sieť:                                                                                                    |  |
|                                                                 |                                                | <ul> <li>M = jednofázový striedavý prúd (1~220/230 V)</li> <li>T34 = trojfázový striedavý prúd (3~380/400 V)</li> </ul>                                      |  |
|                                                                 | DOL                                            | Druh zapínania čerpadla: Priamo                                                                                                    |  |
|                                                                 | WM                                             | Inštalácia na stenu                                                                                                    |  |
|                                                                 | Х                                              | Vyhotovenia:                                                                                                    |  |
|                                                                 |                                                | <ul> <li>EMS = bez hlavného spínača (zabezpečiť zariadenie na odpojenie na<br/>mieste inštalácie!)</li> </ul>                                                |  |
|                                                                 |                                                | <ul> <li>IPS = s integrovaným snímačom tlaku na pripojenie k ponornému zvonu</li> </ul>                                                                      |  |
| Prevádzka na elektronických<br>ovládačoch uvedenia do prevádzky | Spínacia skrin<br>elektronickýcl<br>lené!      | ka sa musí pripojiť priamo k čerpadlu a elektrickej sieti. Medzispínanie iných<br>h ovládačov uvedenia do prevádzky, napr. frekvenčného meniča, nie je povo- |  |

Spínací prístroj nedisponuje vlastným druhom ochrany vo výbušných prostrediach. Spínacia skrinka nesmie byť nainštalovaná vo výbušných prostrediach!

- Spínací prístroj
- Návod na montáž a obsluhu •
- Plavákový spínač pre zariadenie na kal a odpadové vody
- Snímač hladiny 4 ... 20 mA
- Snímač hladiny
- Ponorný zvon a bublinkový systém
- Signálka 24 V=
- Blesková žiarovka 230 V~
- Húkačka 230 V~
- Akumulátor pre poplach nezávislý od napájania zo siete
- Rozpájacie relé Ex
- Zenerova bariéra

### 5 Preprava a skladovanie

Rozsah dodávky

Príslušenstvo

Inštalácia vo výbušnom prostredí

- Dodanie 5.1
- 5.2 Preprava

# Po prijatí zásielky je potrebné ju okamžite skontrolovať vstup, či nevykazuje nedostatky (poškodenie, kompletnosť). Existujúce nedostatky je potrebné ihneď zaznamenať do prepravných dokladov a ešte v deň prevzatia zásielky oznámiť prepravcovi alebo výrobcovi. Neskôr oznámené nedostatky si už nemôžete uplatniť.

# **UPOZORNENIE**

# Premočené obaly sa môžu roztrhnúť!

Nechránený produkt môže spadnúť na podlahu a môže sa zničiť. Premočené obaly opatrne nadvihnite a okamžite vymeňte!

|     |                            | <ul><li>Vodotesne uzavrite otvory telesa.</li><li>Zabaľte tak, aby bola zásielka odolná voči nárazom a vodotesná.</li></ul>                                                                                                    |
|-----|----------------------------|----------------------------------------------------------------------------------------------------|
| 5.3 | Skladovanie                | <ul> <li>Spínací prístroj zabaľte tak, aby bol prachotesný a vodotesný.</li> <li>Teplota skladovania: -30 +60 °C, max. relatívna vlhkosť vzduchu: 90 %, bez konden-<br/>zácie.</li> <li>Odporúčame mrazuvzdorné skladovanie pri teplote 10 °C až 25 °C s relatívnou vlhkosťou<br/>vzduchu 40 50 %.</li> <li>Vo všeobecnosti je nutné zabrániť tvorbe kondenzátu!</li> <li>Aby ste zabránili vniknutiu vody do telesa, zatvorte všetky otvorené káblové priechodky.</li> <li>Nainštalované káble je potrebné chrániť proti zalomeniu, poškodeniam a vniknutiu vlh-<br/>kosti.</li> <li>Aby sa predišlo škodám na konštrukčných dieloch, spínací prístroj chráňte pred priamym<br/>slnečným žiarením a teplom.</li> <li>Po uskladnení vyčistite spínací prístroj.</li> <li>Ak došlo k preniknutiu vody alebo vzniku kondenzátu, nechajte skontrolovať správnu<br/>funkciu všetkých elektronických konštrukčných dielov. Poraďte sa so servisnou službou!</li> </ul> |
| 6   | Inštalácia                 | <ul> <li>Skontrolujte spínací prístroj, či nebol poškodený počas prepravy. Poškodené spínacie prístroje neinštalujte!</li> <li>Pri plánovaní a prevádzke elektronických riadení dodržiavajte miestne pokyny.</li> </ul>                                                                                                    |
| 6.1 | Kvalifikácia personálu     | <ul> <li>Elektrické práce: vyškolený kvalifikovaný elektrikár<br/>Osoba s vhodným odborným vzdelaním, poznatkami a skúsenosťami, aby dokázala roz-<br/>poznať a zabrániť nebezpečenstvám v súvislosti s elektrinou.</li> <li>Inštalačné/demontážne práce: vyškolený kvalifikovaný elektrikár<br/>Znalosť nástrojov a upevňovacích materiálov pre rôzne konštrukcie</li> </ul>                                                                                                    |
| 6.2 | Druhy inštalácie           | Inštalácia na stenu                                                                                                    |
| 6.3 | Povinnosti prevádzkovateľa | <ul> <li>Miesto inštalácie je čisté, suché a bez vibrácií.</li> <li>Miesto inštalácie nie je chránené proti zaplaveniu.</li> <li>Spínací prístroj chráňte pred priamym slnečným žiarením.</li> <li>Miesto inštalácie mimo výbušných prostredí.</li> </ul>                                                                                                    |
| 6.4 | Inštalácia                 | NEBEZPEČENSTVO<br>Nebezpečenstvo výbuchu pri inštalácii spínacieho prístroja vo<br>výbušnom prostredí!                                                                                                    |

Vyčistite spínací prístroj.

Spínací prístroj nedisponuje povolením druhom ochrany vo výbušných prostrediach a musí sa vždy inštalovať mimo výbušných prostredí! Pripojenie musí vykonať odborný elektrikár.

- Snímač výšky hladiny a pripojovací kábel musí zabezpečiť zákazník.
- Počas pokladania káblov dbajte na to, aby sa kábel nepoškodil ťahaním, zalomením ani stlačením.
- Skontrolujte prierez a dĺžku kábla pre zvolený typ pokladania.
- Zatvorte nepoužívané káblové priechodky.
- Dodržiavajte nasledujúce podmienky prostredia:
  - Teplota okolia/prevádzková teplota: -30 ... +50 °C
  - Relatívna vlhkosť vzduchu: 40 ... 50 %
  - Max. relatívna vlhkosť vzduchu: 90 %, bez kondenzácie

Inštalácia sa môže vykonať na rôznych konštrukciách (betónová stena, montážna koľajnica atď.). Z tohto dôvodu musí byť na mieste inštalácie zabezpečený vhodný upevňovací materiál, ktorý zodpovedá príslušnej konštrukcii:

- Aby ste predišli vzniku trhlín v konštrukcii a odlupovaniu stavebného materiálu, udržujte dostatočnú vzdialenosť od okraja konštrukcie.
- Hĺbka vrtu závisí od dĺžky skrutky. Vyvŕtajte otvor o cca 5 mm hlbší ako je dĺžka skrutky.
- Prach pochádzajúci z vŕtania negatívne ovplyvňuje pridržiavaciu silu. Vyvŕtaný otvor vždy prefúknite alebo povysávajte.
- Počas inštalácie nedeformujte teleso.

6.4.1

Základné informácie týkajúce sa

upevnenia spínacieho prístroja

Spínací prístroj upevnite na stene pomocou štyroch skrutiek a príchytiek:

- Max. priemer skrutky:
  - Control EC-L 1x.../EC-L 2x...: 4 mm
  - Control EC-L 3x...: 6 mm
- Max. priemer hlavy skrutky:
  - Control EC-L 1x.../EC-L 2x...: 7 mm
  - Control EC-L 3x...: 11 mm
- Spínací prístroj je odpojený od elektrickej siete a bez napätia.
- 1. Zarovnajte a upevnite vrtnú šablónu v mieste inštalácie.
- 2. Vyvítajte a vyčistite upevňovacie otvory podľa špecifikácií upevňovacieho materiálu.
- 3. Odstráňte vrtnú šablónu.
- 4. Uvoľnite skrutky na kryte a zboku otvorte kryt.
- 5. Dolný diel upevnite na stene pomocou upevňovacieho materiálu. Skontrolujte dolný diel, či nie je deformovaný! Aby ste sa presvedčili, že sa kryt telesa úplne zatvára, znova zarovnajte deformované kryty (napr. podložte vyrovnávacie dosky). OZNÁMENIE! Ak sa kryt nesprávne zatvára, druh ochrany sa zníži!
- 6. Zatvorte kryt a pripevnite ho skrutkami.
  - Spínací prístroj je nainštalovaný. Teraz pripojte elektrickú sieť, čerpadlá a signálny snímač.

Pre účely automatického riadenia čerpadiel je nutné nainštalovať monitorovanie výšky hladiny. Za týmto účelom sa môžu pripojiť nasledujúce signálne snímače:

- Snímač hladiny
  - Nastavte spínacie body prostredníctvom menu.
- Ponorný zvon
  - Len vyhotovenie "IPS"! Nastavte spínacie body prostredníctvom menu.
- Plavákový spínač
- Elektróda
  - Len Control EC-L1 ... a EC-L2 ...
  - Od verzie Hardware 2
- Snímač hladiny

Inštalácia signálnych snímačov sa vykonáva podľa plánu inštalácie zariadenia. Je nutné dbať na nasledovné body:

- Plavákový spínač: Plavákové spínače musia mať možnosť voľne sa pohybovať v prevádzkovom priestore (šachta, nádrž)!
- Ponorný zvon: Pre účinné vetranie ponorného zvona nainštalujte bublinkový systém.
- Nesmie sa klesnúť pod minimálnu hladinu vody čerpadiel!
- Frekvencia spínania čerpadiel sa nesmie prekročiť!

Meranie hladiny sa môže realizovať pomocou nasledovných signálnych snímačov:

- Snímač hladiny
  - Nastavte spínací bod prostredníctvom menu.
- Ponorný zvon
  - Len vyhotovenie "IPS"! Nastavte spínací bod prostredníctvom menu.
- Samostatný plavákový spínač
- Samostatná elektróda
  - Len Control EC-L1 ... a EC-L2 ...
  - **Od** verzie Hardware 2

V prípade poplachu vždy nasleduje **nútené vypnutie** všetkých čerpadiel nezávisle od zvoleného signálneho snímača!

Inštalácia signálnych snímačov sa vykonáva podľa plánu inštalácie zariadenia. Je nutné dbať na nasledovné body:

- Plavákový spínač: Plavákové spínače musia mať možnosť voľne sa pohybovať v prevádzkovom priestore (šachta, nádrž)!
- Ponorný zvon: Pre účinné vetranie ponorného zvona nainštalujte bublinkový systém.

# Pre prevádzkový režim "plnenie" platí:

Ochranu proti chodu nasucho zrealizujte nútene cez vstup "Extern OFF"!

6.4.4 Ochrana proti chodu nasucho

Regulácia hladiny

6.4.3

- Nainštalujte signálny snímač do zásobovacej nádrže (napr. studňa)!
- 6.4.5 Nedostatok vody (len v prevádzkovom režime "Plnenie")

Meranie hladiny sa môže realizovať pomocou nasledovných signálnych snímačov:

- Snímač hladiny
  - Nastavte spínací bod prostredníctvom menu.
- Ponorný zvon
- Len vyhotovenie "IPS"! Nastavte spínací bod prostredníctvom menu.
- Samostatný plavákový spínač
- Samostatná elektróda
  - Len Control EC-L1 ... a EC-L2 ...
  - Od verzie Hardware 2

V prípade poplachu vždy nasleduje **nútené spustenie** všetkých čerpadiel nezávisle od zvoleného signálneho snímača!

Inštalácia signálnych snímačov sa vykonáva podľa plánu inštalácie zariadenia. Je nutné dbať na nasledovné body:

- Plavákový spínač: Plavákové spínače musia mať možnosť voľne sa pohybovať v prevádzkovom priestore (šachta, nádrž)!
- Ponorný zvon: Pre účinné vetranie ponorného zvona nainštalujte bublinkový systém.

Meranie hladiny sa môže realizovať pomocou nasledovných signálnych snímačov:

- Snímač hladiny
  - Nastavte spínací bod prostredníctvom menu.
- Ponorný zvon

Len vyhotovenie "IPS"! Nastavte spínací bod prostredníctvom menu.

- Samostatný plavákový spínač
- Samostatná elektróda
  - Len Control EC-L1 ... a EC-L2 ...
  - **Od** verzie Hardware 2

Inštalácia signálnych snímačov sa vykonáva podľa plánu inštalácie zariadenia. Je nutné dbať na nasledovné body:

- Plavákový spínač: Plavákové spínače musia mať možnosť voľne sa pohybovať v prevádzkovom priestore (šachta, nádrž)!
- Ponorný zvon: Pre účinné vetranie ponorného zvona nainštalujte bublinkový systém.

### Správanie v prípade poplachu

- Prevádzkový režim "Vypúšťanie": V prípade poplachu vždy nasleduje nútené spustenie všetkých čerpadiel nezávisle od zvoleného signálneho snímača!
- Prevádzkový režim "Plnenie": V prípade poplachu vždy nasleduje nútené vypnutie všetkých čerpadiel nezávisle od zvoleného signálneho snímača!

Pre nútené spustenie musí byť aktivované čerpadlo:

- Menu 3.01: Čerpadlá sú povolené.
- Extern OFF: Funkcia je neaktívna.

# 6.5 Elektrické pripojenie

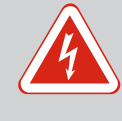

# **NEBEZPEČENSTVO**

# Riziko smrteľného zranenia vplyvom elektrického prúdu!

Neodborná manipulácia pri elektrických prácach spôsobuje smrť zásahom elektrického prúdu!

- Elektrické práce musí vykonať odborný elektrikár!
- Dodržiavajte miestne predpisy!

# 6.4.6 Povodňové poplašné zariadenie

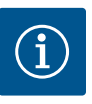

# OZNÁMENIE

- V závislosti od systémovej impedancie a max. počtu spínaní pripojených spotrebičov za hodinu môže dochádzať k výkyvom a/alebo poklesom napätia.
- Pri použití tienených káblov je nutné tienenie na jednej strane v spínacom prístroji priložiť k uzemňovacej koľajnici!
- Pripojenie musí vždy vykonať elektrikár!
- Dodržiavajte pokyny uvedené v návode na montáž a obsluhu pripojených čerpadiel a signálnych snímačov.
- Prúd a napätie pripojenia na sieť musia zodpovedať údajom uvedeným na typovom štítku.
- Vykonať istenie na strane siete podľa miestnych smerníc.
- Ak sa používa istič vedenia, zvoľte spínaciu charakteristiku podľa pripojeného čerpadla.
- Pri inštalácii ochranného spínača proti chybnému prúdu (RCD, typ A, sínusový prúd, univerzálny) dodržte miestne smernice.
- Pripojovací kábel položte podľa miestnych smerníc.
- Počas pokladania nepoškoďte pripojovací kábel.
- Spínací prístroj a všetky elektrické spotrebiče uzemnite.

# 6.5.1 Prehľad konštrukčných dielov

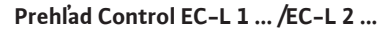

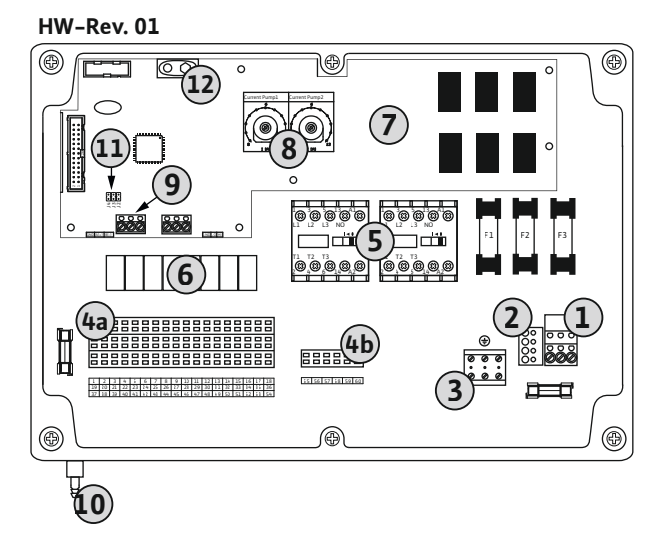

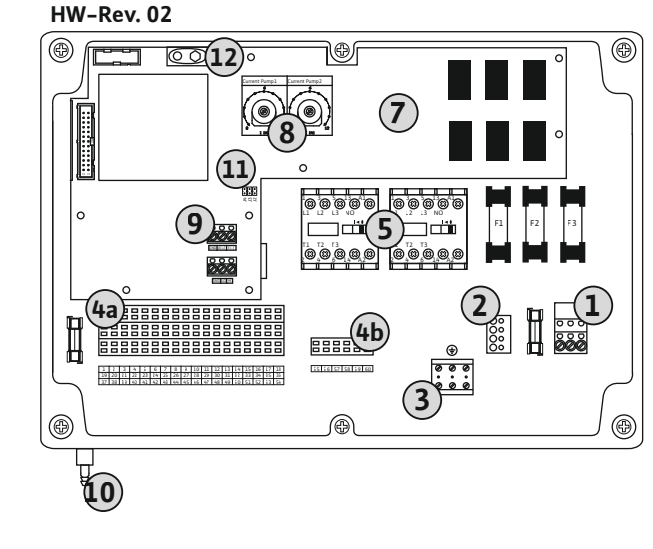

Fig. 2: Control EC-L 1 ... /EC-L 2 ...

| 1  | Svorkovnica: Pripojenie na sieť                                  |
|----|------------------------------------------------------------------|
| 2  | Nastavenie sieťového napätia                                     |
| 3  | Svorkovnica: Uzemnenie (PE)                                      |
| 4a | Svorkovnica: Senzorika                                           |
| 4b | Svorkovnica: Senzorika pri aktívnom režime vo výbušnom prostredí |
| 5  | Kombinácie stýkačov                                              |
| 6  | Výstupné relé                                                    |
| 7  | Riadiaca doska plošných spojov                                   |
| 8  | Potenciometer pre monitorovanie prúdu motora                     |
| 9  | ModBus RTU: Rozhranie RS485                                      |
| 10 | Tlaková prípojka ponorný zvon (len vo vyhotovení "IPS")          |
| 11 | ModBus RTU: Jumper pre termináciu/polarizáciu                    |
| 12 | Zásuvka pre 9-voltový akumulátor                                 |

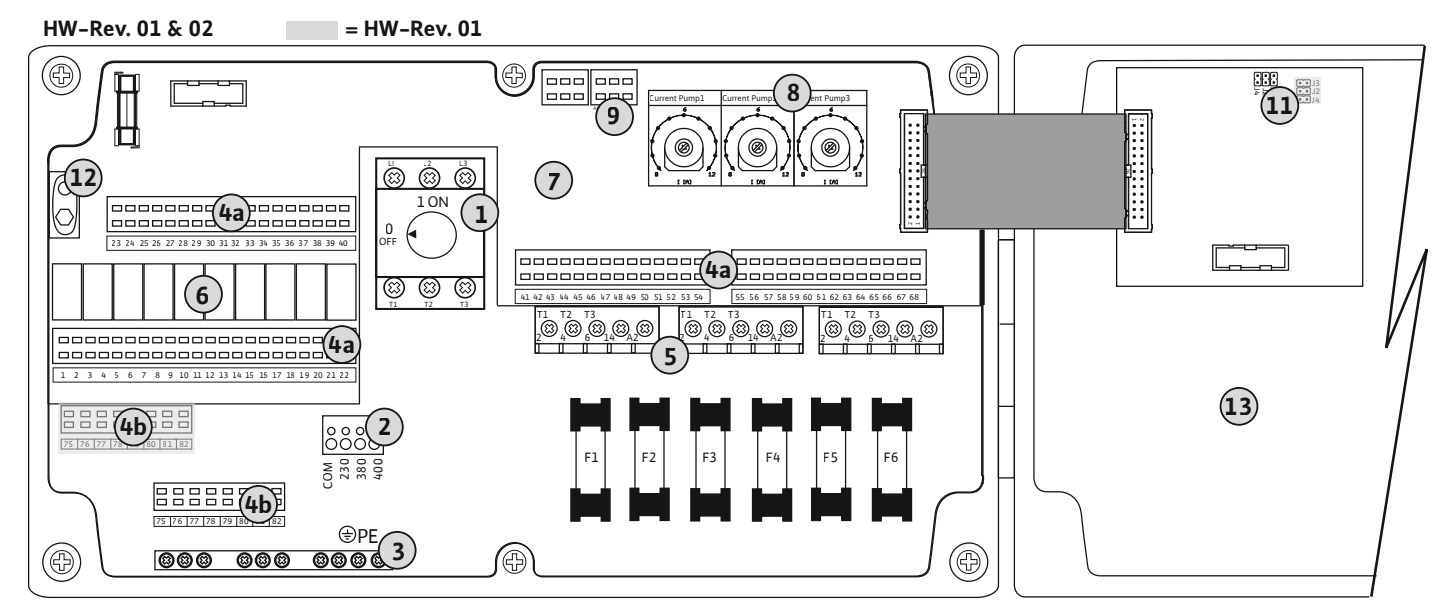

Fig. 3: Control EC-L 3 ...

| 2Nastavenie sieťového napätia3Svorkovnica: Uzemnenie (PE)4aSvorkovnica: Senzorika4bSvorkovnica: Senzorika pri aktívnom režime vo výbušnom prostredí5Kombinácie stýkačov6Výstupné relé7Riadiaca doska plošných spojov8Potenciometer pre monitorovanie prúdu motora9ModBus RTU: Rozhranie RS485                                                                      | 1  | Hlavný spínač/pripojenie na sieť                                 |
|----------------------------------------------------------------------------------------------------|----|------------------------------------------------------------------|
| <ul> <li>3 Svorkovnica: Uzemnenie (PE)</li> <li>4a Svorkovnica: Senzorika</li> <li>4b Svorkovnica: Senzorika pri aktívnom režime vo výbušnom prostredí</li> <li>5 Kombinácie stýkačov</li> <li>6 Výstupné relé</li> <li>7 Riadiaca doska plošných spojov</li> <li>8 Potenciometer pre monitorovanie prúdu motora</li> <li>9 ModBus RTU: Rozhranie RS485</li> </ul> | 2  | Nastavenie sieťového napätia                                     |
| 4aSvorkovnica: Senzorika4bSvorkovnica: Senzorika pri aktívnom režime vo výbušnom prostredí5Kombinácie stýkačov6Výstupné relé7Riadiaca doska plošných spojov8Potenciometer pre monitorovanie prúdu motora9ModBus RTU: Rozhranie RS485                                                                                                    | 3  | Svorkovnica: Uzemnenie (PE)                                      |
| <ul> <li>4ba Svorkovnica: Senzorika pri aktívnom režime vo výbušnom prostredí</li> <li>5 Kombinácie stýkačov</li> <li>6 Výstupné relé</li> <li>7 Riadiaca doska plošných spojov</li> <li>8 Potenciometer pre monitorovanie prúdu motora</li> <li>9 ModBus RTU: Rozhranie RS485</li> </ul>                                                                          | 4a | Svorkovnica: Senzorika                                           |
| <ul> <li>5 Kombinácie stýkačov</li> <li>6 Výstupné relé</li> <li>7 Riadiaca doska plošných spojov</li> <li>8 Potenciometer pre monitorovanie prúdu motora</li> <li>9 ModBus RTU: Rozhranie RS485</li> </ul>                                                                                                    | 4b | Svorkovnica: Senzorika pri aktívnom režime vo výbušnom prostredí |
| <ul> <li>6 Výstupné relé</li> <li>7 Riadiaca doska plošných spojov</li> <li>8 Potenciometer pre monitorovanie prúdu motora</li> <li>9 ModBus RTU: Rozhranie RS485</li> </ul>                                                                                                    | 5  | Kombinácie stýkačov                                              |
| <ul> <li>7 Riadiaca doska plošných spojov</li> <li>8 Potenciometer pre monitorovanie prúdu motora</li> <li>9 ModBus RTU: Rozhranie RS485</li> </ul>                                                                                                    | 6  | Výstupné relé                                                    |
| <ul> <li>8 Potenciometer pre monitorovanie prúdu motora</li> <li>9 ModBus RTU: Rozhranie RS485</li> </ul>                                                                                                    | 7  | Riadiaca doska plošných spojov                                   |
| 9 ModBus RTU: Rozhranie RS485                                                                                                    | 8  | Potenciometer pre monitorovanie prúdu motora                     |
|                                                                                                    | 9  | ModBus RTU: Rozhranie RS485                                      |
| 11 ModBus RTU: Jumper pre termináciu/polarizáciu                                                                                                    | 11 | ModBus RTU: Jumper pre termináciu/polarizáciu                    |
| 12 Zásuvka pre 9-voltový akumulátor                                                                                                    | 12 | Zásuvka pre 9-voltový akumulátor                                 |
| 13 Kryt telesa                                                                                                    | 13 | Kryt telesa                                                      |

6.5.2 Pripojenie spínacieho prístroja na sieť

# UPOZORNENIE

# Materiálne škody v dôsledku nesprávne nastaveného sieťového napätia!

Spínací prístroj sa môže prevádzkovať pri rôznych sieťových napätiach. Z výroby je sieťové napätie nastavené na 400 V. Pre iné sieťové napätie premiestnite pred pripojením káblový mostík. V prípade nesprávne nastaveného sieťového napätia sa spínací prístroj zničí!

# Pripojenie na sieť Wilo-Control EC-L 1 ... /EC-L 2 ...

Pripojovacie káble položené na mieste inštalácie preveďte cez káblové priechodky a upevnite. Podľa schémy pripojenia pripojte žily k svorkovnici.

| 1 | Svorkovnica: Pripojenie na sieť |
|---|---------------------------------|
| 2 | Nastavenie sieťového napätia    |
| 3 | Svorkovnica: Uzemnenie (PE)     |
|   |                                 |

Pripojenie na sieť 1~230 V:

- Kábel: 3-žilový
- Žila: L, N, PE
- Nastavenie sieťového napätia: Most 230/COM
- Nastavenie sieťového napätia: Most 380/COM

- Žila: L1, L2, L3, PE
- Nastavenie sieťového napätia: Most 400/COM (nastavenie z výroby)

# Pripojenie na sieť Wilo-Control EC-L 3 ...

Pripojovacie káble položené na mieste inštalácie preveďte cez káblové priechodky a upevnite. Žily pripojte k hlavnému spínaču podľa schémy pripojenia.

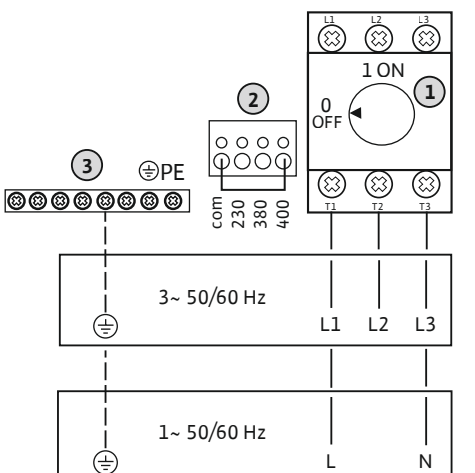

com 230 380

400

3~ 50/60 Hz

1~ 50/60 Hz

Fig. 4: Pripojenie na sieť Wilo-Control EC-

ŧ

÷

L1.../EC-L2...

 $\bigcirc \circ$ 

L

Fig. 5: Pripojenie na sieť Wilo-Control EC-L 3 ...

### 6.5.3 Pripojenie čerpadla na sieť

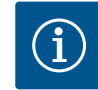

# **OZNÁMENIE**

# Točivé pole sieťová prípojka a prípojka čerpadla

Nastavenie sieťového napätia: Most 400/COM (nastavenie z výroby)

Točivé pole od pripojenia na sieť sa priamo prevedie k prípojke čerpadla. Skontrolujte potrebné točivé pole čerpadiel, ktoré sa majú pripojiť (pravotočivé alebo ľavotočivé)! Dodržiavajte návod na montáž a obsluhu čerpadiel.

Pripojenie na sieť 3~380 V: L1 L2L3 Kábel: 4-žilový • Žila: L1, L2, L3, PE Pripojenie na sieť 3~400 V: Ν

- Kábel: 4–žilový

| 1 | Hlavný spínač                |
|---|------------------------------|
| 2 | Nastavenie sieťového napätia |
| 3 | Svorkovnica: Uzemnenie (PE)  |

# Pripojenie na sieť 1~230 V:

- Kábel: 3-žilový
- Žila: L, N, PE
- Nastavenie sieťového napätia: Most 230/COM
- Pripojenie na sieť 3~380 V:
- Kábel: 4-žilový
- Žila: L1, L2, L3, PE
- Nastavenie sieťového napätia: Most 380/COM

Pripojenie na sieť 3~400 V:

- Kábel: 4-žilový
- Žila: L1, L2, L3, PE

# 6.5.3.1 Pripojiť čerpadlo(á)

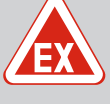

# NEBEZPEČENSTVO

# Nebezpečenstvo výbuchu v dôsledku nesprávneho pripojenia!

Ak sú pripojené čerpadlá nainštalované vo výbušnom prostredí (Ex-zóne), pri nesprávnom pripojení existuje nebezpečenstvo výbuchu:

- Zapnite režim vo výbušnom prostredí (menu 5.64)!
- Dodržujte kapitolu o výbušnom prostredí v prílohe.
- Pripojenie musí vykonať elektrikár.

| 3 | Svorkovnica: Uzemnenie (PE) |
|---|-----------------------------|
| 5 | Stýkač                      |

Pripojovacie káble položené na mieste inštalácie preveďte cez káblové priechodky a upevnite. Pripojte žily ku kontaktoru-ochrane podľa schémy pripojenia.

OZNÁMENIE! Po pripojení všetkých čerpadiel nastavte monitorovanie prúdu motora!

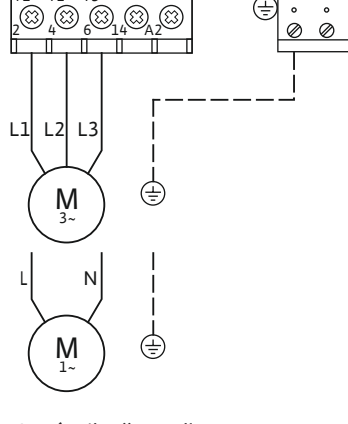

Fig. 6: Prípojka čerpadla

# 6.5.3.2 Nastavenie monitorovania prúdu motora

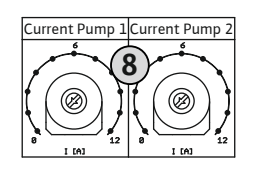

*Fig. 7:* Nastavenie monitorovania prúdu motora

# 6.5.4 Pripojenie tepelného monitorovania motora

Po pripojení čerpadiel nastavte prípustný menovitý prúd.

| 3 | Potenciometer pre monitorovanie prúdu motora |
|---|----------------------------------------------|
|   |                                              |

Skrutkovačom upravte prúd motora na príslušnom potenciometri:

- Pri plnom zaťažení nastavte menovitý prúd podľa typového štítku.
- Pri čiastočnom nastavte menovitý prúd o 5 % vyšší ako prúd nameraný v prevádzkovom bode.

Presné nastavenie monitorovania prúdu motora sa môže vykonať počas uvádzania do prevádzky. Počas uvádzania do prevádzky sa môže zobraziť aktuálny prúd motora:

- Aktuálne **nastavený** menovitý prúd monitorovania motora (menu 4.25 ... 4.27)
- Aktuálne **nameraný** prevádzkový prúd čerpadla (menu 4.29 ... 4.31)

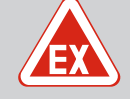

# NEBEZPEČENSTVO

# Nebezpečenstvo výbuchu v dôsledku nesprávneho pripojenia!

Ak sú pripojené čerpadlá nainštalované vo výbušnom prostredí (Ex-zóne), pri nesprávnom pripojení existuje nebezpečenstvo výbuchu:

- Zapnite režim vo výbušnom prostredí (menu 5.64)!
- Dodržujte kapitolu o výbušnom prostredí v prílohe.
- Pripojenie musí vykonať elektrikár.

# UPOZORNENIE

# Nepoužívajte externé napätie!

Aplikované externé napätie ničí konštrukčný diel.

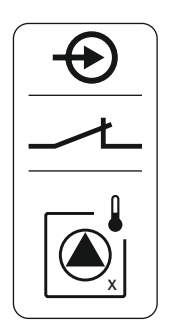

Fig. 8: Symbol prehľadu pripojení

# 6.5.5 Pripojenie monitorovania tesnosti

Pre každé čerpadlo je možné pripojiť tepelné monitorovanie motora s bimetalovými pásmi. Nepripájajte snímače PTC!

Pripojovacie káble položené na mieste inštalácie preveďte cez káblové priechodky a upevnite. Podľa schémy pripojenia pripojte žily k svorkovnici. Číslo svorky nájdete v prehľade pripojení v kryte. Symbol "x" označuje príslušné čerpadlo:

- 1 = čerpadlo 1
- 2 = čerpadlo 2
- 3 = čerpadlo 3

# NEBEZPEČENSTVO

# Nebezpečenstvo výbuchu v dôsledku nesprávneho pripojenia!

Ak sú pripojené čerpadlá nainštalované vo výbušnom prostredí (Ex-zóne), pri nesprávnom pripojení existuje nebezpečenstvo výbuchu:

- Zapnite režim vo výbušnom prostredí (menu 5.64)!
- Dodržujte kapitolu o výbušnom prostredí v prílohe.
- Pripojenie musí vykonať elektrikár.

# **UPOZORNENIE**

# Nepoužívajte externé napätie!

Aplikované externé napätie ničí konštrukčný diel.

Pre každé čerpadlo možno pripojiť monitorovanie tesnosti prostredníctvom elektródy na detekciu vlhkosti. Prahová hodnota (< 30 kOhm) pre vypínanie sú pevne uložené v spínacom prístroji. Nepripájajte žiadny plavákový spínač!

Pripojovacie káble položené na mieste inštalácie preveďte cez káblové priechodky a upevnite. Podľa schémy pripojenia pripojte žily k svorkovnici. **Číslo svorky nájdete v prehľade pripojení v kryte.** Symbol "x" označuje príslušné čerpadlo:

- 1 = čerpadlo 1
- 2 = čerpadlo 2
- 3 = čerpadlo 3

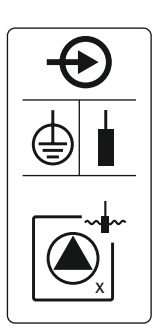

Fig. 9: Symbol prehľadu pripojení

6.5.6 Pripojenie signálnych snímačov pre reguláciu hladiny

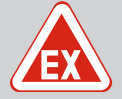

# NEBEZPEČENSTVO

# Nebezpečenstvo výbuchu v dôsledku nesprávneho pripojenia!

Ak sú pripojené signálne snímače nainštalované vo výbušnom prostredí (Ex-zóne), pri nesprávnom pripojení existuje nebezpečenstvo výbuchu:

- Neinštalujte elektródy vo výbušnom prostredí (Ex-zóne)!
- Pripojte plavákový spínač prostredníctvom Ex-oddeľovacieho relé!
- Pripojte snímač hladiny prostredníctvom Zenerovej bariéry!
- Dodržujte kapitolu o výbušnom prostredí v prílohe.
- Pripojenie musí vykonať elektrikár.

# UPOZORNENIE

# Nepoužívajte externé napätie!

Aplikované externé napätie ničí konštrukčný diel.

Meranie hladiny sa môže realizovať pomocou nasledovných signálnych snímačov:

• Snímač hladiny

- Ponorný zvon
   Len vyhotovenie "IPS"!
- Plavákový spínač
- Elektróda
  - Len Control EC-L1 ... a EC-L2 ...
  - Od verzie Hardware 2
  - Prípojka je chránená proti prepólovaniu!

Hladina "Všetky čerpadlá vypnuté"

Snímač hladiny

Pripojovacie káble položené na mieste inštalácie preveďte cez káblové priechodky a upevnite. Podľa schémy pripojenia pripojte žily k svorkovnici. Číslo svorky nájdete v prehľade pripojení v kryte.

# Plavákový spínač alebo elektróda

OZNÁMENIE! Keď sa použijú plavákové spínače alebo elektródy, môžu byť riadené max. dve čerpadlá.

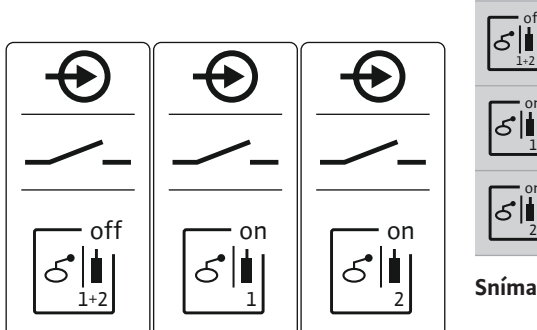

- on Snímač hladiny

Hladina "Čerpadlo 1 zap."

Fig. 10: Symbol prehľadu pripojení

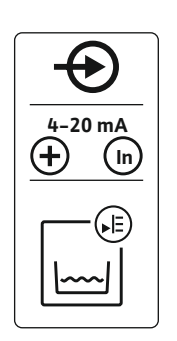

Fig. 11: Symbol prehľadu pripojení

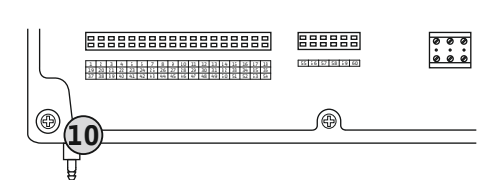

Fig. 12: Tlaková prípojka

- Pripojovací výkon: 4 20 mA
- Nepripájajte žiadny aktívny snímač hladiny.
- OZNÁMENIE! Pri pripájaní dbajte na správnu polaritu!

# Ponorný zvon

- 10 Tlaková prípojka ponorný zvon
- Pripojovací výkon: 0 ... 250 mbar
- Po každom procese odčerpania vyvetrajte ponorný zvon.
   Ak nie je zabezpečené vetranie ponorného zvona, vetrajte ho pomocou kompresora (bublinkového systému). Vetranie môže byť priebežné alebo pravidelné.
- 1. Uvoľnite a odskrutkujte prevlečné matice z tlakovej prípojky.
- 2. Prevlečnú maticu nasuňte na tlakovú hadicu ponorného zvona
- 3. Tlakovú hadicu nasuňte na tlakovú prípojku až na doraz.
- 4. Prevlečnú maticu opäť naskrutkujte na tlakovú prípojku a pevne utiahnite na zafixovanie tlakovej hadice.

# 6.5.7 Prípojka snímača hladiny NW16

# **NEBEZPEČENSTVO**

Nebezpečenstvo výbuchu pri inštalácii snímača hladiny vo výbušnom prostredí!

Snímač hladiny NW16 nedisponuje vlastnou triedou ochrany vo výbušných prostrediach.

 Snímače hladiny NW16 musia byť vždy nainštalované len mimo výbušných prostredí!

# **UPOZORNENIE**

# Nepoužívajte externé napätie!

Aplikované externé napätie ničí konštrukčný diel.

Meranie hladiny pre **dve** čerpadlá sa môže vykonať pomocou snímača hladiny NW16. Snímač hladiny má nasledujúce spínacie body:

- Čerpadlo 1 zap./vyp.
- Čerpadlo 2 zap./vyp.
- Povodňové poplašné zariadenie

Regulácia hladiny zodpovedá prevádzke so samostatnými plavákovými spínačmi. Vnútorná konštrukcia snímača hladiny pritom zabezpečuje hysterézu medzi spínacou a vypínacou hladinou príslušného čerpadla.

Pripojovacie káble položené na mieste inštalácie preveďte cez káblové priechodky a upevnite. Podľa schémy pripojenia pripojte žily k svorkovnici.

Fig. 13: Schéma pripojenia NW16 na Control EC-L 2x...

29 28 31

Å

gn-ye \_\_\_\_\_ gy (bu)

ON / OFF

(±)

33 34

♧

칠

6.5.8 Pripojenie ochrany proti chodu nasucho/min. Hladina vody so samostatným plavákovým spínačom

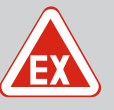

# NEBEZPEČENSTVO

# Nebezpečenstvo výbuchu v dôsledku nesprávneho pripojenia!

Ak sú pripojené signálne snímače nainštalované vo výbušnom prostredí (Ex-zóne), pri nesprávnom pripojení existuje nebezpečenstvo výbuchu:

- Neinštalujte elektródy vo výbušnom prostredí (Ex-zóne)!
- Pripojte plavákový spínač prostredníctvom Ex-oddeľovacieho relé!
- Pripojte snímač hladiny prostredníctvom Zenerovej bariéry!
- Dodržujte kapitolu o výbušnom prostredí v prílohe.
- Pripojenie musí vykonať elektrikár.

# UPOZORNENIE

# Nepoužívajte externé napätie!

Aplikované externé napätie ničí konštrukčný diel.

# Ochrana proti chodu nasucho (prevádzkový režim "Vypúšťanie")

Hladinu chodu nasucho možno dodatočne monitorovať pomocou nasledovných signálnych snímačov:

- Plavákový spínač
- Elektróda
  - Len Control EC-L1 ... a EC-L2 ...
  - Od verzie Hardware 2
  - Prípojka je chránená proti prepólovaniu!

Vstup pracuje ako spojovací kontakt (NO):

- Plavákový spínač otvorený/elektróda vynorená: Chod nasucho
- Plavákový spínač zatvorený/elektróda ponorená: žiadny chod nasucho

Svorky sú z výroby vybavené mostíkom.

# OZNÁMENIE! Ako dodatočné istenie zariadenia sa vždy odporúča samostatná ochrana proti chodu nasucho.

Pripojovacie káble položené na mieste inštalácie preveďte cez káblové priechodky a upevnite. Odstráňte mostík a podľa schémy pripojenia pripojte žily k svorkovnici. Číslo svorky nájdete v prehľade pripojení v kryte.

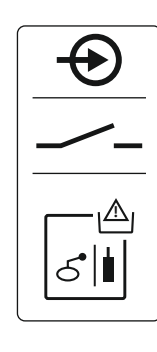

Fig. 14: Symbol prehľadu pripojení

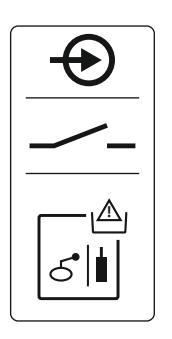

Fig. 15: Symbol prehľadu pripojení

6.5.9 Pripojenie povodňového poplašného zariadenia prostredníctvom samostatného plavákového spínača

# Min. výška hladiny vody (prevádzkový režim "Plnenie")

Min. výšku hladiny vody možno dodatočne monitorovať pomocou nasledovných signálnych snímačov:

- Plavákový spínač
- Elektróda
  - Len Control EC-L1 ... a EC-L2 ...
  - Od verzie Hardware 2
  - Prípojka je chránená proti prepólovaniu!

Vstup pracuje ako spojovací kontakt (NO):

- Plavákový spínač otvorený/elektróda vynorená: min. výška hladiny vody
- Plavákový spínač zatvorený/elektróda ponorená: Výška hladiny vody dostatočná

Z výroby sa na svorkách nachádza mostík.

Pripojovacie káble položené na mieste inštalácie preveďte cez káblové priechodky a upevnite. Odstráňte mostík a podľa schémy pripojenia pripojte žily k svorkovnici. Číslo svorky nájdete v prehľade pripojení v kryte.

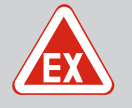

# NEBEZPEČENSTVO

# Nebezpečenstvo výbuchu v dôsledku nesprávneho pripojenia!

Ak sú pripojené signálne snímače nainštalované vo výbušnom prostredí (Ex-zóne), pri nesprávnom pripojení existuje nebezpečenstvo výbuchu:

- Neinštalujte elektródy vo výbušnom prostredí (Ex-zóne)!
- Pripojte plavákový spínač prostredníctvom Ex-oddeľovacieho relé!
- Pripojte snímač hladiny prostredníctvom Zenerovej bariéry!
- Dodržujte kapitolu o výbušnom prostredí v prílohe.
- Pripojenie musí vykonať elektrikár.

# **UPOZORNENIE**

# Nepoužívajte externé napätie!

Aplikované externé napätie ničí konštrukčný diel.

Výšku hladiny zaplavenia možno dodatočne monitorovať pomocou nasledovných signálnych snímačov:

- Plavákový spínač
- Elektróda
  - Len Control EC-L1 ... a EC-L2 ...
  - Od verzie Hardware 2
  - Prípojka je chránená proti prepólovaniu!

Vstup pracuje ako spojovací kontakt (NO):

- Plavákový spínač otvorený/elektróda vynorená: žiadne povodňové poplašné zariadenie
- Plavákový spínač zatvorený/elektróda ponorená: Povodňové poplašné zariadenie

OZNÁMENIE! Ako dodatočné istenie zariadenia sa vždy odporúča samostatný signálny snímač pre hladinu zaplavenia.

Pripojovacie káble položené na mieste inštalácie preveďte cez káblové priechodky a upevnite. Podľa schémy pripojenia pripojte žily k svorkovnici. Číslo svorky nájdete v prehľade pripojení v kryte.

# 6.5.10 Pripojenie "Extern OFF": Diaľkové vypnutie

# UPOZORNENIE

# Nepoužívajte externé napätie!

Aplikované externé napätie ničí konštrukčný diel.

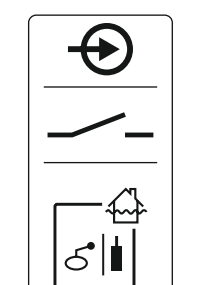

Fig. 16: Symbol prehľadu pripojení

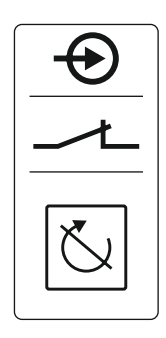

Fig. 17: Symbol prehľadu pripojení

Prostredníctvom samostatného signálneho snímača sa môže vykonať diaľkové vypnutie všetkých čerpadiel:

- Plavákový spínač
  - Elektróda
  - Len Control EC-L1 ... a EC-L2 ...
  - Od verzie Hardware 2

- Prípojka je chránená proti prepólovaniu!

Vstup pracuje ako rozpínací kontakt (NC):

- Plavákový spínač zatvorený/elektróda ponorená: Čerpadlá sú uvoľnené
- Plavákový spínač otvorený/elektróda vynorená: Všetky čerpadlá vyp. na displeji sa objaví symbol "Extern OFF".

Keď je aktivovaný poplach v menu 5.39, v prevádzkovom režime "Plnenie" sa navyše k symbolu objaví akustický poplach.

Z výroby sa na svorkách nachádza mostík.

# OZNÁMENIE! Diaľkové vypnutie má prednosť. Všetky čerpadlá sa vypnú nezávisle od merania hladiny. Nie je možný ručný režim ani nútené spustenie čerpadiel!

Pripojovacie káble položené na mieste inštalácie preveďte cez káblové priechodky a upevnite. Odstráňte mostík a podľa schémy pripojenia pripojte žily k svorkovnici. Číslo svorky nájdete v prehľade pripojení v kryte.

6.5.11 Pripojenie indikácie aktuálnej hodnoty výšky hladiny

Fig. 18: Symbol prehľadu pripojení

# 6.5.12 Prípojka zberného prevádzkového hlásenia (SBM)

# UPOZORNENIE

# Nepoužívajte externé napätie!

Aplikované externé napätie ničí konštrukčný diel.

Prostredníctvom samostatného výstupu sa vydá skutočná hodnota výšky hladiny. Na výstupe sa vydá napätie 0 ... 10 V=:

- 0 V = hodnota snímača výšky hladiny "0"
- 10 V = koncová hodnota snímača výšky hladiny
   Príklad:
  - Rozsah merania snímača hladiny: 0 ... 2,5 m
  - Rozsah indikácie: 0 ... 2,5 m
  - Rozčlenenie: 1 V = 0,25 m

Pripojovacie káble položené na mieste inštalácie preveďte cez káblové priechodky a upevnite. Podľa schémy pripojenia pripojte žily k svorkovnici. Číslo svorky nájdete v prehľade pripojení v kryte.

Na vydanie aktuálnej hodnoty hladiny aktivujte funkciu v menu 5.07.

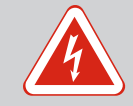

# NEBEZPEČENSTVO

# Riziko smrteľného zranenia vplyvom napájacieho napätia z externého zdroja!

Napätie externého napájacieho napätia je na svorkách prítomné aj pri vypnutom hlavnom spínači! Hrozí riziko smrteľného zranenia!

- Pred vykonávaním akýchkoľvek prác odpojte externé napájacie napätie!
- Elektrické práce musí vykonať odborný elektrikár!
- Dodržiavajte miestne predpisy!

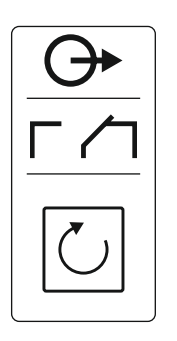

Fig. 19: Symbol prehľadu pripojení

# 6.5.13 Prípojka zberného poruchového hlásenia (SSM)

- Typ kontaktu: beznapäťový prepínací kontakt
  - Zaťaženie kontaktov:
  - Minimálne: 12 V=, 10 mA
  - Maximálne: 250 V~, 1 A

Pripojovacie káble položené na mieste inštalácie preveďte cez káblové priechodky a upevnite. Podľa schémy pripojenia pripojte žily k svorkovnici. **Číslo svorky nájdete v prehľade pripojení v kryte.** 

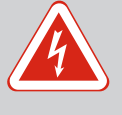

# NEBEZPEČENSTVO

Riziko smrteľného zranenia vplyvom napájacieho napätia z externého zdroja!

Napätie externého napájacieho napätia je na svorkách prítomné aj pri vypnutom hlavnom spínači! Hrozí riziko smrteľného zranenia!

- Pred vykonávaním akýchkoľvek prác odpojte externé napájacie napätie!
- Elektrické práce musí vykonať odborný elektrikár!
- Dodržiavajte miestne predpisy!

Prostredníctvom samostatného výstupu sa vydá poruchové hlásenie pre všetky čerpadlá (SSM):

- Typ kontaktu: beznapäťový prepínací kontakt
- Zaťaženie kontaktov:
  - Minimálne: 12 V=, 10 mA
  - Maximálne: 250 V~, 1 A

Pripojovacie káble položené na mieste inštalácie prevedte cez káblové priechodky a upevnite. Podľa schémy pripojenia pripojte žily k svorkovnici. Číslo svorky nájdete v prehľade pripojení v kryte.

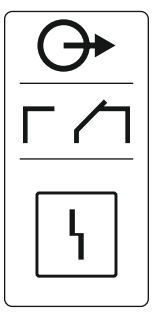

Fig. 20: Symbol prehľadu pripojení

6.5.14 Prípojka samostatného prevádzkového hlásenia (EBM)

# NEBEZPEČENSTVO

# Riziko smrteľného zranenia vplyvom napájacieho napätia z externého zdroja!

Napätie externého napájacieho napätia je na svorkách prítomné aj pri vypnutom hlavnom spínači! Hrozí riziko smrteľného zranenia!

- Pred vykonávaním akýchkoľvek prác odpojte externé napájacie napätie!
- Elektrické práce musí vykonať odborný elektrikár!
- Dodržiavajte miestne predpisy!

Prostredníctvom samostatného výstupu sa vydá prevádzkové hlásenie pre každé čerpadlo (EBM):

- Typ kontaktu: beznapäťový spojovací kontakt
- Zaťaženie kontaktov:
  - Minimálne: 12 V=, 10 mA
  - Maximálne: 250 V~, 1 A

Pripojovacie káble položené na mieste inštalácie preveďte cez káblové priechodky a upevnite. Podľa schémy pripojenia pripojte žily k svorkovnici. **Číslo svorky nájdete v prehľade pripojení v kryte.** Symbol "x" označuje príslušné čerpadlo:

- 1 = čerpadlo 1
- 2 = čerpadlo 2

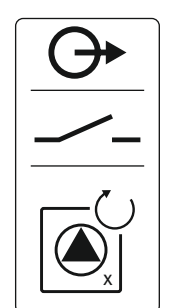

6.5.15 Prípojka samostatného poruchového hlásenia (ESM)

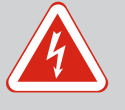

# NEBEZPEČENSTVO

# Riziko smrteľného zranenia vplyvom napájacieho napätia z externého zdroja!

Napätie externého napájacieho napätia je na svorkách prítomné aj pri vypnutom hlavnom spínači! Hrozí riziko smrteľného zranenia!

- Pred vykonávaním akýchkoľvek prác odpojte externé napájacie napätie!
- Elektrické práce musí vykonať odborný elektrikár!
- Dodržiavajte miestne predpisy!

Prostredníctvom samostatného výstupu sa vydá poruchové hlásenie pre každé čerpadlo (ESM):

- Typ kontaktu: beznapäťový rozpínací kontakt
- Zaťaženie kontaktov:
  - Minimálne: 12 V=, 10 mA
  - Maximálne: 250 V~, 1 A

Pripojovacie káble položené na mieste inštalácie preveďte cez káblové priechodky a upevnite. Podľa schémy pripojenia pripojte žily k svorkovnici. **Číslo svorky nájdete v prehľade pripojení v kryte.** Symbol "x" označuje príslušné čerpadlo:

- 1 = čerpadlo 1
- 2 = čerpadlo 2
- 3 = čerpadlo 3

# **UPOZORNENIE**

# Nepoužívajte externé napätie!

Aplikované externé napätie ničí konštrukčný diel.

Môže sa pripojiť externý signalizátor poplachu (húkačka, blikajúce svetlo atď.). Výstup sa zapne paralelne k zbernému poruchovému hláseniu (SSM).

- Signalizátor poplachu je vhodný pre jednosmerné napätie.
- Pripojovací výkon: 24 V=, max. 4 VA
- OZNÁMENIE! Pri pripájaní dbajte na správnu polaritu!
- V menu 5.67 aktivujte výstup.

Pripojovacie káble položené na mieste inštalácie preveďte cez káblové priechodky a upevnite. Podľa schémy pripojenia pripojte žily k svorkovnici. Číslo svorky nájdete v prehľade pripojení v kryte.

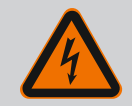

# NEBEZPEČENSTVO

# Riziko smrteľného zranenia vplyvom elektrického prúdu!

Pri prácach na otvorenej spínacej skrinke hrozí riziko smrteľného zranenia! Konštrukčné diely sú pod prúdom!

- Nechajte elektrické práce vykonať prostredníctvom kvalifikovaného elektrikára!
- Vyhnite sa kontaktu s uzemnenými kovovými časťami (rúry, rámy atď.).

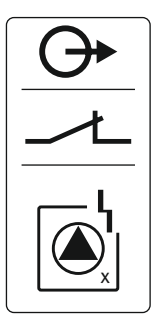

# Fig. 22: Symbol prehľadu pripojení

# 6.5.16 Prípojka externého signalizátora poplachu

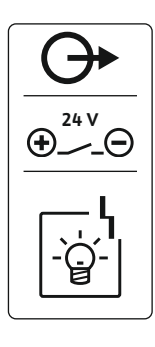

Fig. 23: Symbol prehľadu pripojení

# 6.5.17 Inštalácia akumulátora

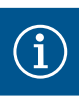

# OZNÁMENIE

# Poplašné zariadenie nezávislé od napájania zo siete

Priamo po zapojení akumulátora zaznie poplach. Poplach sa môže vypnúť len opätovným vytiahnutím akumulátora alebo pripojením zdroja elektrického napätia.

Inštaláciou akumulátora sa pri výpadku prúdu môže vykonať hlásenie poruchy nezávislé od siete. Poplach sa vydá ako zvukový trvalý signál. Je nutné dbať na nasledovné body:

- Typ akumulátora: E-Block, 9 V, Ni-MH
- Aby sa zabezpečila bezchybná funkcia, akumulátor pred použitím nabite alebo ho nabíjajte 24 h v spínacom prístroji.
- Ak teplota okolia poklesne, kapacita akumulátora sa zníži. Doba trvania alarmu sa skráti.
- Zdroj elektrického napätia je pripojený.
- Hlavný spínač je v polohe "0/OFF"!
   OZNÁMENIE! Spínací prístroj bez hlavného spínača: Odpojte napájanie cez odpojovač!
- Akumulátor vložte do určenej úchytky; pozri "Prehľad konštrukčných dielov". VAROVANIE! Nepoužívajte batérie! Hrozí nebezpečenstvo výbuchu! UPOZORNENIE! Dbajte na správnu polaritu!
- 2. Nasaďte pripojovací kábel.
  - ⇒ Zaznie poplach!
- Hlavný spínač otočte do polohy "1/ON".
   OZNÁMENIE! Spínací prístroj bez hlavného spínača: Vytvorte napájanie cez odpojovač!
  - ⇒ Poplach vypnutý!
  - Akumulátor je nainštalovaný.

# 6.5.18 Pripojenie ModBus RTU

# UPOZORNENIE

# Nepoužívajte externé napätie!

Aplikované externé napätie ničí konštrukčný diel.

| 9  | ModBus: Rozhranie RS485                   |
|----|-------------------------------------------|
| 11 | ModBus: Jumper pre termináciu/polarizáciu |

Pre pripojenie k riadiacemu systému budov je k dispozícii protokol ModBus. Pripojovacie káble položené na mieste inštalácie preveďte cez káblové priechodky a upevnite. Podľa obsadenia pripojení pripojte žily k svorkovnici.

Je nutné dbať na nasledovné body:

- Rozhranie: RS485
- Nastavenia protokolu zbernice poľa: Menu 2.01 až 2.05.
- Terminujte spínací prístroj: Nasaďte jumper "J2".
- Ak ModBus vyžaduje polarizáciu, nasaďte "J3" a "J4".

# 7 Ovládanie

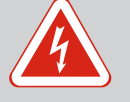

# NEBEZPEČENSTVO

# Riziko smrteľného zranenia vplyvom elektrického prúdu!

Spínací prístroj obsluhujte len spojený. Pri prácach na otvorenom spínacom prístroji hrozí riziko smrteľného zranenia! Elektrické práce na vnútorných konštrukčných dieloch musí vykonať odborný elektrikár.

### 7.1 Funkčný princíp

V automatickej prevádzke sa čerpadlá zapínajú a vypínajú podľa výšky hladiny vody. Keď sa dosiahne prvý spínací bod, čerpadlo 1 sa zapne. Keď sa dosiahne druhý spínací bod, čerpad– lo 2 sa po uplynutí oneskorenia spínania zapne. Počas prevádzky sa objaví indikátor na LC Pri poruche sa na LCD displeji zobrazí hlásenie poruchy. Ak je pripojených viac ako jedno čerpadlo, systém sa automaticky prepne na funkčné čerpadlo. Prostredníctvom interného

bzučiaka sa môže vykonať dodatočné akustické hlásenie poruchy. Okrem toho sa aktivujú výstupy pre zberné (SSM) a samostatné poruchové hlásenie (ESM).

displeji a rozsvieti sa zelená LED. Keď sa dosiahne druhý vypínací bod, po uplynutí oneskorenia vypínania sa obe čerpadlá vypnú. Na optimalizáciu dôb chodu čerpadla sa po kaž-

Keď sa dosiahne hladina chodu nasucho alebo zaplavenia, uskutoční sa v závislosti od prevádzkového režimu:

Nútené vypnutie všetkých čerpadiel.

dom vypnutí realizuje výmena čerpadla.

• Nútené **za**pnutie všetkých čerpadiel.

Okrem toho sa na LCD displeji zobrazí hlásenie poruchy. Prostredníctvom interného bzučiaka sa môže vykonať dodatočné akustické hlásenie poruchy. Okrem toho sa aktivuje výstup pre zberné poruchové hlásenie (SSM).

V dôsledku chybnej funkcie zariadenia sa môže stať, že budú súčasne prítomné oba signály. V takom prípade je priorita závislá od zvoleného prevádzkového režimu a tým reakcia spínacieho prístroja:

- Prevádzkový režim "Vypúšťanie"
  - 1. Ochrana proti chodu nasucho
  - 2. Zaplavenie
- Prevádzkový režim "Plnenie"
  - 1. Ochrana proti chodu nasucho/nedostatok vody (cez vstup "Extern OFF")
  - 2. Zaplavenie
  - 3. Min. výška hladiny vody

erpadiel Pre elimináciu nerovnomerných dôb prevádzky jednotlivých čerpadiel sa vykoná všeobecná výmena čerpadiel. Znamená to, že všetky čerpadlá pracujú striedavo.

Nútené spustenie závisí od zvoleného prevádzkového režimu:

Výška hladiny zaplavenia
 Prevádzkový režim "Vypúšťanie": Nezávisle od použitého signálneho snímača\* vždy nasleduje nútené spustenie všetkých čerpadiel.

**Prevádzkový režim "Plnenie":** Nezávisle od použitého **signálneho snímača** vždy nasleduje nútené vypnutie čerpadiel.

 Hladina chodu nasucho
 Prevádzkový režim "Vypúšťanie": Nezávisle od použitého signálneho snímača vždy nasleduje nútené vypnutie čerpadiel.

**Prevádzkový režim "Plnenie":** Ochranu proti chodu nasucho zrealizujte nútene cez vstup "Extern OFF".

Min. výška hladiny vody
 Prevádzkový režim "Plnenie": Nezávisle

Prevádzkový režim "Plnenie": Nezávisle od použitého signálneho snímača\* vždy nasleduje nútené spustenie všetkých čerpadiel.

# OZNÁMENIE! Nútené spustenie

Aby sa mohlo vykonať nútené spustenie, musia byť splnené nasledovné podmienky:

- Čerpadlá sú uvoľnené (menu 3.01 až 3.04.)!
- Vstup "Extern OFF" nie je aktívny!

Ak snímač hladiny neodosiela žiadnu nameranú hodnotu (napr. v dôsledku prerušenia kábla, chybného snímača), všetky čerpadlá sa vypnú. Okrem toho sa rozsvieti poruchová LED dióda a aktivuje sa zberné poruchové hlásenie.

### Núdzový režim

 Prevádzkový režim "Vypúšťanie": Výška hladiny zaplavenia Ak sa výška hladiny zaplavenia realizuje pomocou plavákového spínača, zariadenie môže ďalej pracovať v núdzovom režime. Spínacie a vypínacie body sú definované prostredníctvom hysterézy plavákového spínača.

7.1.1 Prednosť pri súčasnej prítomnosti signálov chodu nasucho a zaplavenia

# 7.1.2 Výmena čerpadiel

7.1.3 Nútené spustenie pri chode nasucho, min. výška hladiny vody alebo zaplavenie

7.1.4 Prevádzka pri chybnom snímači hladiny

# • Prevádzkový režim "Plnenie": Min. výška hladiny vody

Ak je min. hladina vody monitorovaná pomocou samostatného plavákového spínača, zariadenie môže ďalej pracovať v núdzovom režime. Spínacie a vypínacie body sú definované prostredníctvom hysterézy plavákového spínača.

### 7.2 Prevádzkové režimy

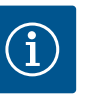

# **OZNÁMENIE**

# Zmena prevádzkového režimu

Pre zmenu prevádzkového režimu deaktivujte všetky čerpadlá: v menu 3.01 nastavte hodnotu "OFF".

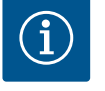

# **OZNÁMENIE**

# Prevádzkový režim prerušení prívodu prúdu

Po prerušení prívodu prúdu sa spínací prístroj automaticky spustí v naposledy nastavenom prevádzkovom režime!

K dispozícii sú nasledujúce prevádzkové režimy:

- Vypúšťanie (drain)
- Plnenie (fill)

### 7.2.1 Prevádzkový režim "Vypúšťanie"

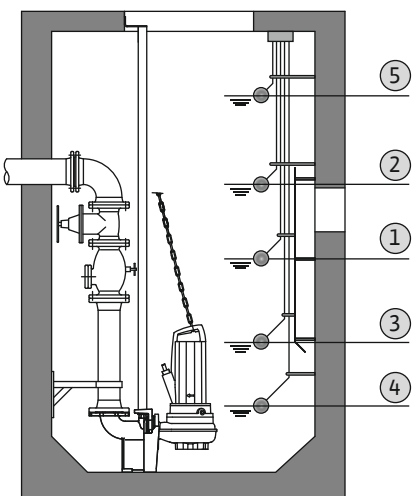

Fig. 24: Zobrazenie spínacích bodov s plavákovým spínačom alebo elektródami v prevádzkovom režime "Vypúšťanie" na príklade pre dve čerpadlá

Pri tomto režime dochádza k vypúšťaniu nádrže alebo šachty. Čerpadlá sa pri stúpajúcej hladine zapnú, pri klesajúcej hladine naopak vypnú. Táto regulácia sa používa najmä pri odvodňovaní.

# Meranie hladiny plavákovým spínačom alebo elektródou

| 1 | Čerpadlo 1 zap.          |
|---|--------------------------|
| 2 | Čerpadlo 2 zap.          |
| 3 | Čerpadla 1 a 2 vyp.      |
| 4 | Hladina chodu nasucho    |
| 5 | Výška hladiny zaplavenia |

Možno pripojiť max. päť plavákových spínačov alebo elektród. Tým možno riadiť dve čerpadlá:

- Čerpadlo 1 zap.
- Čerpadlo 2 zap.
- Čerpadla 1 a 2 vyp.
- Hladina chodu nasucho
- Výška hladiny zaplavenia

Plavákové spínače by mali byť vybavené spojovacím kontaktom: Keď sa dosiahne spínací bod, kontakt sa spojí.

# Snímanie hladiny snímačom hladiny alebo ponorným zvonom

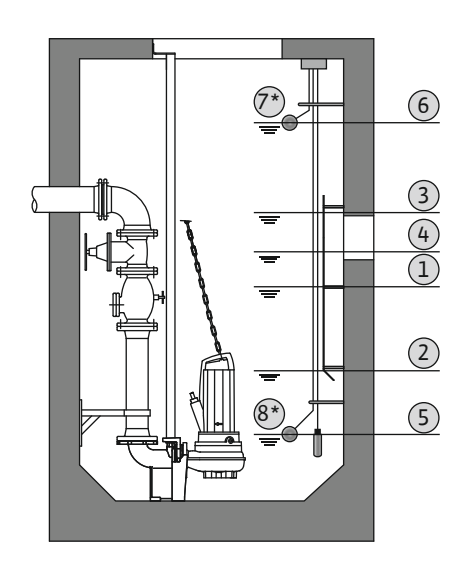

*Fig. 25:* Zobrazenie spínacích bodov so snímačom výšky hladiny v prevádzkovom režime "Vypúšťanie" na príklade pre dve čerpadlá

# 7.2.2 Prevádzkový režim "Plnenie"

| 1 | Čerpadlo 1 zap.           |
|---|---------------------------|
| 2 | Čerpadlo 1 vyp.           |
| 3 | Čerpadlo 2 zap.           |
| 4 | Čerpadlo 2 vyp.           |
| 5 | Hladina chodu nasucho     |
| 6 | Výška hladiny zaplavenia  |
| 7 | Výška hladiny zaplavenia* |
| 8 | Hladina chodu nasucho*    |
|   |                           |

\* Pomocou samostatných plavákových spínačov dodatočne realizované pre zvýšenie prevádzkovej bezpečnosti.

Môže sa pripojiť snímač hladiny alebo ponorný zvon. Tým možno riadiť tri čerpadlá:

- Čerpadlo 1 zap./vyp.
- Čerpadlo 2 zap./vyp.
- Čerpadlo 3 zap./vyp.
- Hladina chodu nasucho
- Výška hladiny zaplavenia

Nádrž sa naplní, napr. na čerpanie vody do cisterny. Čerpadlá sa pri klesajúcej hladine zapnú, pri stúpajúcej hladine naopak vypnú. Táto regulácia sa používa najmä pri **zásobovaní vodou**.

# Meranie hladiny plavákovým spínačom alebo elektródami

| 1 | Čerpadlo zap.                  |
|---|--------------------------------|
| 2 | Čerpadlo vyp.                  |
| 3 | Výška hladiny zaplavenia       |
| 4 | Min. výška hladiny vody        |
| 5 | Hladina chodu nasucho v studni |

Možno pripojiť max. šesť plavákových spínačov alebo elektród. Tým možno riadiť dve čerpadlá:

- Čerpadlo 1 zap.
- Čerpadlo 2 zap.
- Čerpadla 1 a 2 vyp.
- Min. výška hladiny vody v nádrži, ktorá má byť naplnená
- Výška hladiny zaplavenia
- Hladina chodu nasucho v studni (samostatný plavákový spínač na vstupe "Extern OFF")

Plavákové spínače by mali byť vybavené spojovacím kontaktom: Keď sa dosiahne spínací bod, kontakt sa spojí.

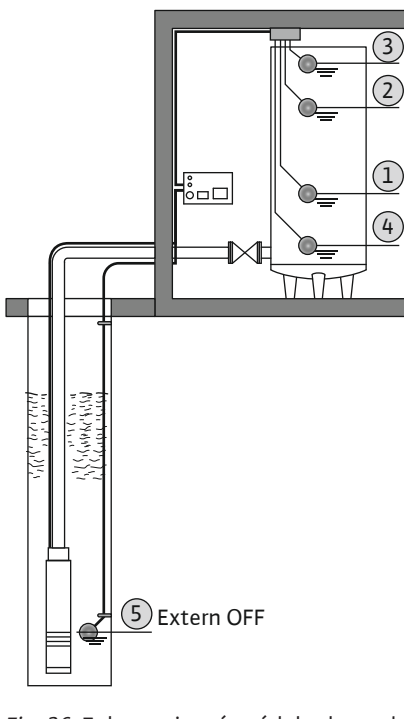

Fig. 26: Zobrazenie spínacích bodov s plavákovým spínačom alebo elektródami v prevádzkovom režime "Plnenie" na príklade pre jedno čerpadlo

# Extern OFF

| 1 | Čerpadlo zap.                  |
|---|--------------------------------|
| 2 | Čerpadlo vyp.                  |
| 3 | Výška hladiny zaplavenia       |
| 4 | Min. výška hladiny vody        |
| 5 | Hladina chodu nasucho v studni |

Môže sa pripojiť snímač hladiny alebo ponorný zvon. Tým možno riadiť tri čerpadlá:

- Čerpadlo 1 zap./vyp.
- Čerpadlo 2 zap./vyp.
- Čerpadlo 3 zap./vyp.
- Min. výška hladiny vody v nádrži, ktorá má byť naplnená

Snímanie hladiny snímačom hladiny alebo ponorným zvonom

- Výška hladiny zaplavenia
- Hladina chodu nasucho v studni (samostatný plavákový spínač na vstupe "Extern OFF")

*Fig. 27:* Zobrazenie spínacích bodov so snímačom hladiny v prevádzkovom režime "Plnenie" na príklade pre jedno čerpadlo

# 7.3 Riadenie v menu

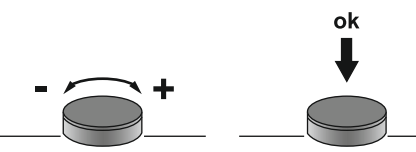

### Fig. 28: Funkcia ovládacieho tlačidla

7.4 Typ menu: Hlavné menu alebo menu Easy Actions

7.5 Vyvolanie menu

Riadenie v menu sa vykonáva pomocou ovládacieho tlačidla:

- Otáčanie: Výber menu alebo nastavovanie hodnôt.
- Stláčanie: Zmena úrovne menu, potvrdenie čísla chyby alebo hodnoty.

Existujú dve rôzne menu:

- Hlavné menu: Prístup k všetkým nastaveniam pre úplnú konfiguráciu.
- Menu Easy Actions: Rýchly prístup k určitým funkciám.
- Pri používaní menu Easy Actions rešpektujte nasledujúce pokyny:
- Menu Easy Actions ponúka prístup len k vybraným funkciám. Úplná konfigurácia v ňom nie je možná.
- Pre použitie menu Easy Actions najskôr vykonajte počiatočnú konfiguráciu.
- Menu Easy Actions je zapnuté od výrobcu. Menu Easy Actions možno deaktivovať v menu 7.06.

### Vyvolanie hlavného menu

- 1. Stlačte ovládacie tlačidlo na 3 s.
  - Objaví sa bod menu 1.00.

# Vyvolanie menu Easy Actions

- 1. Otočte ovládacie tlačidlo o 180°.
  - ⇒ Objaví sa funkcia "Resetovať chybové hlásenia" alebo "Manuálna prevádzka čerpadla 1"
- 2. Otočte ovládacie tlačidlo o ďalších 180°.
  - Zobrazia sa ďalšie funkcie. Na konci sa objaví hlavná obrazovka.

Nasledujúce funkcie možno vyvolať prostredníctvom menu Easy Actions:

7.6 Rýchly prístup "Easy Actions"

| reset                          | OZNÁMENIE! Bod menu sa zobrazí len vtedy, ak je prítomné chybové<br>hlásenie!                                                                                                    |
|--------------------------------|----------------------------------------------------------------------------------------------------|
| ® P  <br>HRnd                  | <b>Manuálna prevádzka čerpadla 1</b><br>Keď sa stlačí ovládacie tlačidlo, beží čerpadlo 1.<br>Keď sa ovládacie tlačidlo uvoľní, čerpadlo sa vypne. Opäť bude aktívny<br>naposledy nastavený prevádzkový režim. |
| P2<br>HRnd                     | <b>Manuálna prevádzka čerpadla 2</b><br>Keď sa stlačí ovládacie tlačidlo, beží čerpadlo 2.<br>Keď sa ovládacie tlačidlo uvoľní, čerpadlo sa vypne. Opäť bude aktívny<br>naposledy nastavený prevádzkový režim. |
| P3<br>HRnd                     | <b>Manuálna prevádzka čerpadla 3</b><br>Keď sa stlačí ovládacie tlačidlo, beží čerpadlo 3.<br>Keď sa ovládacie tlačidlo uvoľní, čerpadlo sa vypne. Opäť bude aktívny<br>naposledy nastavený prevádzkový režim. |
| © P :<br>oFF                   | <b>Vypnite čerpadlo 1.</b><br>Zodpovedá hodnote "off" v menu 3.02.                                                                                                    |
| °<br>₽2<br>oFF                 | <b>Vypnite čerpadlo 2.</b><br>Zodpovedá hodnote "off" v menu 3.03.                                                                                                    |
| ₽∃<br>oFF                      | <b>Vypnite čerpadlo 3.</b><br>Zodpovedá hodnote "off" v menu 3.04.                                                                                                    |
| © ₽¦<br>RULo                   | Automatická prevádzka čerpadla 1<br>Zodpovedá hodnote "Auto" v menu 3.02.                                                                                                    |
| <sup>©</sup> ₽2<br><b>RULo</b> | Automatická prevádzka čerpadla 2<br>Zodpovedá hodnote "Auto" v menu 3.03.                                                                                                    |
| P3<br>RUEo                     | Automatická prevádzka čerpadla 3<br>Zodpovedá hodnote "Auto" v menu 3.04.                                                                                                    |
| resetovanie sn                 | ínacieho prístroja na nastavenia z výroby kontaktuite servisnú službu.                                                                                                    |

Pesetovanie aktuálneho chybového blásenia

### 7.7 Nastavenia z výroby

### 8 Uvedenie do prevádzky

8.1 Povinnosti prevádzkovateľa Pre

- Návod na montáž a obsluhu musí byť k dispozícii pri spínacom prístroji alebo na určenom mieste.
- Tento návod na montáž a obsluhu musí byť dostupný v jazyku personálu.
- Zabezpečte, aby si celý personál prečítal návod na montáž a obsluhu a pochopil ho.
- Miesto inštalácie spínacieho prístroja je chránené proti zaplaveniu.
- Spínací prístroj je zaistený a uzemnený v súlade s predpismi.
- Signálny snímač je nainštalovaný a nastavený podľa špecifikácií dokumentácie k zariadeniu.
- Dodržujte minimálne prekrytie vodou pripojených čerpadiel.
- Bezpečnostné zariadenia (vr. núdzového vypnutia) celého zariadenia sú zapnuté a skontrolovala sa ich bezchybná funkcia.
- Spínací prístroj zariadenie je určený na použitie v predpísaných prevádzkových podmienkach.

### 8.2 Uvedenie do prevádzky vo výbušných priestoroch

# Spínací prístroj sa **nesmie** uviesť do prevádzky vo výbušných priestoroch!

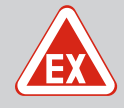

# **NEBEZPEČENSTVO**

# Nebezpečenstvo výbuchu pri inštalácii spínacieho prístroja vo výbušnom prostredí!

Spínací prístroj nedisponuje povolením druhom ochrany vo výbušných prostrediach a musí sa vždy inštalovať mimo výbušných prostredí! Pripojenie musí vykonať odborný elektrikár.

8.3 Pripojenie signálnych snímačov a čerpadiel vo výbušných prostrediach

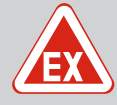

# NEBEZPEČENSTVO

# Nebezpečenstvo výbuchu v dôsledku nesprávneho pripojenia!

Ak sú pripojené čerpadlá a signálne snímače nainštalované vo výbušnom prostredí (Ex-zóne), pri nesprávnom pripojení existuje nebezpečenstvo výbuchu:

- Neinštalujte elektródy vo výbušnom prostredí (Ex-zóne)!
- Pripojte plavákový spínač prostredníctvom Ex-oddeľovacieho relé!
- Pripojte snímač hladiny prostredníctvom Zenerovej bariéry!
- Zapnite režim vo výbušnom prostredí (menu 5.64)!
- Dodržujte kapitolu o výbušnom prostredí v prílohe.
- Pripojenie musí vykonať elektrikár.

# 8.4 Zapnite prístroj

8.4.1 Možné chybové hlásenia pri zapnutí V závislosti od pripojenia na sieť a základných nastavení sa pri zapnutí môžu objaviť na– sledujúce chybové hlásenia. Zobrazené kódy poruchy a ich popis sa týkajú len uvedenia do prevádzky. Úplný prehľad nájdete v kapitole "Kódy porúch [▶ 50]".

| Kód*   | Porucha               | Software-<br>Release | Príčina                                                                                                    | Odstrániť                                                                                                    |
|--------|-----------------------|----------------------|----------------------------------------------------------------------------------------------------|----------------------------------------------------------------------------------------------------|
| E006   | Porucha točivého poľa | Všetky               | <ul> <li>Nesprávne točivé pole</li> <li>Prevádzka na prípojke jednofázové–<br/>ho striedavého prúdu.</li> </ul> | <ul> <li>Vytvoriť pravotočivé točivé pole na pri-<br/>pojení na sieť.</li> <li>Deaktivujte monitorovanie točivého poľa<br/>(menu 5.68)!</li> </ul>                                   |
| E080.x | Porucha čerpadla      | Do 2.01.x            | Prevádzka na prípojke jednofázového<br>striedavého prúdu.                                                       | Deaktivujte monitorovanie prúdu motora<br>(menu 5.69)!                                                                                                    |
| E080.x | Porucha čerpadla      | Od 2.02.x            | <ul> <li>Nie je pripojené žiadne čerpadlo.</li> <li>Monitorovania prúdu motora nie je<br/>nastavené.</li> </ul> | <ul> <li>Pripojte čerpadlo alebo deaktivujte mini-<br/>málne monitorovanie prúdu (menu 5.69)!</li> <li>Monitorovanie prúdu motora nastavte na<br/>menovitý prúd čerpadla.</li> </ul> |

# Legenda:

\*"x" = špecifikácia čerpadla, na ktoré sa vzťahuje zobrazená chyba!

# 8.4.2 Zapnutie prístroja

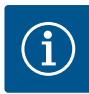

# OZNÁMENIE

# Všimnite si kód poruchy na displeji

Ak svieti alebo bliká červená LED poruchy, všimnite si kód poruchy na displeji! Po potvrdení chyby sa posledná chyba uloží v menu 6.02.

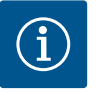

# **OZNÁMENIE**

# Prevádzkový režim prerušení prívodu prúdu

Po prerušení prívodu prúdu sa spínací prístroj automaticky spustí v naposledy nastavenom prevádzkovom režime!

- Spínacia skrinka je zamknutá.
- Inštalácia bola riadne vykonaná.
- Všetky signálne snímače a spotrebiče sú pripojené a nainštalované v prevádzkovom priestore.
- Keď sa použije plavákový spínač, spínacie body správne nastavené.
- Ochrana motora prednastavená podľa špecifikácií čerpadla.
- 1. Hlavný spínač otočte do polohy "ON".
- 2. Spínací prístroj sa zapne.
  - Všetky LED sa rozsvietia na 2 s.
  - Displej sa rozsvieti a objaví sa úvodná obrazovka.
  - Na displeji sa objaví symbol pohotovostného režimu.

 Spínací prístroj je pripravený na prevádzku, spustí sa počiatočná konfigurácia alebo automatická prevádzka.

# Indikátor displeja so snímačom hladiny alebo ponorným zvonom

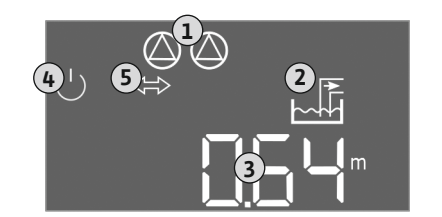

Fig. 29: Úvodná obrazovka: Snímač hladiny/ ponorný zvon

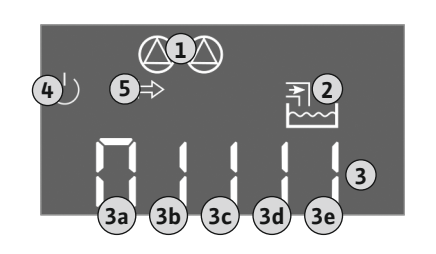

Fig. 30: Úvodná obrazovka: Plavákový spínač/ elektróda

| mulkator uispieja so sinnacom mauniy alebo ponornym zvonom |                                                                                                    |  |
|------------------------------------------------------------|----------------------------------------------------------------------------------------------------|--|
| 1                                                          | Aktuálny stav čerpadla:<br>– počet prihlásených čerpadiel<br>– čerpadlo aktivované/deaktivované<br>– čerpadlá zap./vyp. |  |
| 2                                                          | Nastavený prevádzkový režim (napr. vypúšťanie)                                                                          |  |
| 3                                                          | Aktuálna hladina vody v m                                                                                               |  |
| 4                                                          | Pohotovostný režim: Spínací prístroj je pripravený na prevádzku.                                                        |  |
| 5                                                          | Prevádzková zbernica aktívna                                                                                            |  |
|                                                            |                                                                                                    |  |

# Indikátor displeja s plavákovým spínačom alebo elektródami

| 1 | Aktuálny stav čerpadla:<br>– počet prihlásených čerpadiel<br>– čerpadlo aktivované/deaktivované<br>– čerpadlá zap./vyp.                                                             |
|---|----------------------------------------------------------------------------------------------------|
| 2 | Nastavený prevádzkový režim (napr. plnenie)                                                                                                    |
| 3 | <ul> <li>Spínací stav plavákových spínačov/elektród</li> <li>0 = plavákový spínač otvorený/elektróda vynorená</li> <li>1 = plavákový spínač zatvorený/elektróda ponorená</li> </ul> |
| 4 | Pohotovostný režim: Spínací prístroj je pripravený na prevádzku.                                                                                                    |
| 5 | Prevádzková zbernica aktívna                                                                                                    |
|   |                                                                                                    |

Označenie plavákových spínačov/elektród v závislosti od prevádzkového režimu č. Vypúšťanie (drain) Plnenie (fill) Výška hladiny zaplavenia Výška hladiny zaplavenia 3a 3b Čerpadlo 2 zap. Čerpadla 1 a 2 vyp. 3c Čerpadlo 1 zap. Čerpadlo 1 zap. Čerpadla 1 a 2 vyp. Čerpadlo 2 zap. 3d Hladina chodu nasucho 3e Min. hladina (nedostatok vody)

# 8.5 Spustenie počiatočnej konfigurácie

- Počas prvej konfigurácie nastavte nasledovné parametre:
- Povolte zadávanie parametrov.
- Menu 5: Základné nastavenia
- Menu 1: Hodnoty zapnutia/vypnutia
- Menu 2: Pripojenie prevádzkovej zbernice (ak je k dispozícii)
- Menu 3: Povoľte čerpadlá.
- Nastavte monitorovanie prúdu motora.
- Skontrolujte smer otáčania pripojených čerpadiel.

Počas konfigurácie rešpektujte nasledujúce body:

- Ak sa počas 6 minút nevykoná žiadne zadanie alebo ovládanie:
  - Osvetlenie displeja sa vypne.
  - Na displeji sa znovu zobrazí hlavná obrazovka.
  - Zadávanie parametrov sa zablokuje.
- Niektoré nastavenia sa môžu zmeniť len vtedy, ak v prevádzke nie je žiadne čerpadlo.
- Menu sa automaticky prispôsobí podľa nastavení. Príklad: menu 5.41 ... 5.43 sú vidieť len vtedy, ak je aktivovaná funkcia "ochrana proti zatuhnutiu čerpadla" (menu 5.40).
- Štruktúra menu je platná pre všetky spínacie prístroje EC (napr. HVAC, Booster, Lift, Fire...). Preto sa môžu objaviť medzery v štruktúre menu.

### 8.5.1 Povolenie zadávania parametrov

Štandardne sa hodnoty len zobrazia. Pre zmenu hodnôt povoľte zadávanie parametrov v menu 7.01:

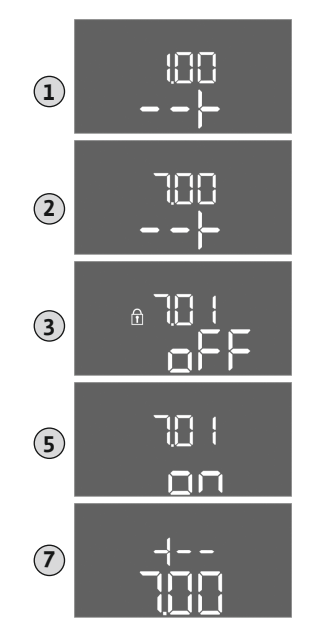

Fig. 31: Povolenie zadávania parametrov

- 1. Stlačte ovládacie tlačidlo na 3 s.
  - ⇒ Objaví sa menu 1.00
- 2. Otáčajte ovládacím tlačidlom, kým sa neobjaví menu 7.
- 3. Stlačte ovládacie tlačidlo.
  - ⇒ Objaví sa menu 7.01.
- 4. Stlačte ovládacie tlačidlo.
- 5. Hodnotu zmeňte na "on": Otáčanie ovládacieho tlačidla.
- 6. Uloženie hodnoty: Stlačte ovládacie tlačidlo.
  - ⇒ Pre menu sú povolené zmeny.
- 7. Otáčajte ovládacím tlačidlom, kým sa neobjaví koniec menu 7.
- 8. Stlačte ovládacie tlačidlo.
  - ⇒ Späť na úroveň hlavného menu.
  - Spustite počiatočnú konfiguráciu.

# 8.5.2 Menu 5: Základné nastavenia

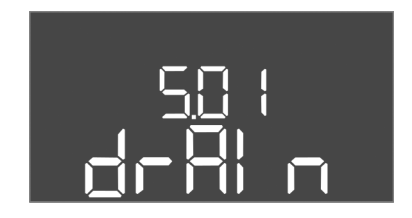

Fig. 32: Menu 5.01

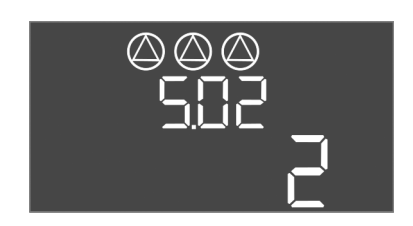

# *Fig. 33:* Menu 5.02

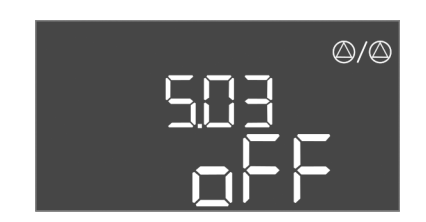

Fig. 34: Menu 5.03

| Č. menu                 | 5.01                                                                                                    |
|-------------------------|----------------------------------------------------------------------------------------------------|
| Verzia softvéru: Všetky |                                                                                                    |
| Opis                    | Prevádzkový režim                                                                                                    |
| Oblasť hodnôt           | fill, drain                                                                                                    |
| Nastavenie z výroby     | drain                                                                                                    |
| Vyhlásenie              | <ul> <li>Prevádzkový režim "Vypúšťanie (drain)": Čerpadlá sa pri stú-<br/>pajúcej hladine zapnú, pri klesajúcej hladine naopak vypnú.</li> <li>Prevádzkový režim "Plnenie (fill)": Čerpadlá sa pri klesajúcej<br/>hladine zapnú, pri stúpajúcej hladine naopak vypnú</li> </ul> |
| Č. menu                 | 5.02                                                                                                    |
| Verzia softvéru: Všetky |                                                                                                    |
| Opis                    | Počet pripojených čerpadiel                                                                                                    |
| Oblasť hodnôt           | 13                                                                                                    |
| Nastavenie z výroby     | 2                                                                                                    |

| Č. menu                 | 5.03                                                                                                    |
|-------------------------|----------------------------------------------------------------------------------------------------|
| Verzia softvéru: Všetky |                                                                                                    |
| Opis                    | Záložné čerpadlo                                                                                                    |
| Oblasť hodnôt           | on, off                                                                                                    |
| Nastavenie z výroby     | off                                                                                                    |
| Vyhlásenie              | Jedno čerpadlo možno používať ako záložné čerpadlo. V nor-<br>málnej prevádzke toto čerpadlo nie je ovládané. Záložné čer-<br>padlo sa aktivuje iba vtedy, keď dôjde k výpadku čerpadla z dô-<br>vodu poruchy. Záložné čerpadlo podlieha monitorovaniu za-<br>stavenia. Záložné čerpadlo je tak súčasťou výmeny čerpadiel a<br>ochrany proti zatuhnutiu čerpadla.<br>• on = záložné čerpadlo aktivované |
|                         | <ul> <li>off = záložné čerpadlo deaktivované</li> </ul>                                                                                                    |
| Č. menu                 | 5.07                                                                                                    |

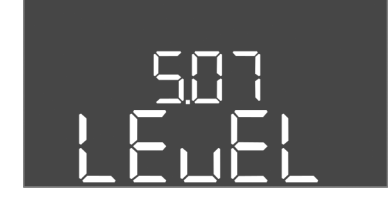

Fig. 35: Menu 5.07

| Č. menu                                         | 5.07                                                   |  |
|-------------------------------------------------|--------------------------------------------------------|--|
| Verzia softvéru: Do 2.01.x                      | (                                                      |  |
| Opis                                            | Signálny snímač na meranie hladiny                     |  |
| Oblasť hodnôt                                   | Float, Level, Bell, Opt01                              |  |
| Nastavenie z výroby                             | Level                                                  |  |
| Vyhlásenie                                      | Definícia signálneho snímača na meranie hladiny:       |  |
|                                                 | <ul> <li>Float = plavákový spínač</li> </ul>           |  |
|                                                 | Level= snímač hladiny                                  |  |
|                                                 | <ul> <li>Bell = ponorný zvon</li> </ul>                |  |
|                                                 | <ul> <li>Opt01 = snímač hladiny NW16</li> </ul>        |  |
| Verzia softvéru: Od verzie hardvéru 2.02.xa : 2 |                                                        |  |
| Opis                                            | Signálny snímač na meranie hladiny                     |  |
| Oblasť hodnôt                                   | Float, Level, Bell, Opt01                              |  |
| Nastavenie z výroby                             | Level                                                  |  |
| Vyhlásenie                                      | Definícia signálneho snímača na meranie hladiny:       |  |
|                                                 | <ul> <li>Float = plavákový spínač/elektróda</li> </ul> |  |
|                                                 | <ul> <li>Level= snímač hladiny</li> </ul>              |  |
|                                                 | <ul> <li>Bell = ponorný zvon</li> </ul>                |  |
|                                                 | <ul> <li>Opt01 = snímač hladiny NW16</li> </ul>        |  |

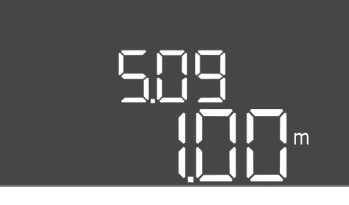

*Fig. 36:* Menu 5.09

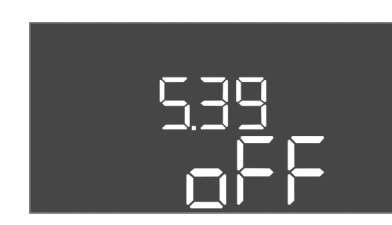

Fig. 37: Menu 5.39

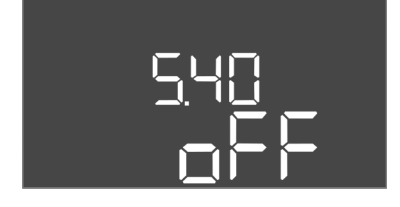

Fig. 38: Menu 5.40

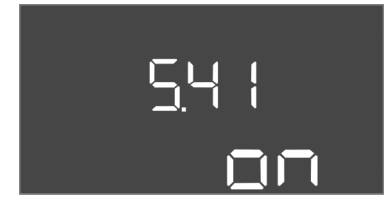

Fig. 39: Menu 5.41

| Č. menu                 | 5.09                               |  |
|-------------------------|------------------------------------|--|
| Verzia softvéru: Všetky |                                    |  |
| Opis                    | Rozsah merania snímača             |  |
| Oblasť hodnôt           | 0,25 12,5 m                        |  |
| Nastavenie z výroby     | 1,0 m                              |  |
| Vyhlásenie              | Maximálna nameraná hodnota snímača |  |

| Č. menu                 | 5.39                                                                                                    |
|-------------------------|----------------------------------------------------------------------------------------------------|
| Verzia softvéru: Všetky |                                                                                                    |
| Opis                    | Hlásenie poruchy pri aktívnom vstupe "Extern OFF"                                                                                                    |
| Oblasť hodnôt           | off, on                                                                                                    |
| Nastavenie z výroby     | off                                                                                                    |
| Vyhlásenie              | Prostredníctvom vstupu "Extern OFF" možno vypnúť čerpadlá<br>cez samostatný signálny snímač. Táto funkcia má prednosť<br>pred všetkými ostatnými funkciami, pričom dôjde k vypnutiu<br>všetkých čerpadiel.                  |
|                         | <ul> <li>Prevádzkový režim "Plnenie" – stanovte, ako sa vykoná hlá-<br/>senie poruchy pri aktívnom vstupe:<br/>"off": Na LCD displeji sa objaví symbol "Extern OFF"</li> </ul>                                              |
|                         | "on": Na LCD displeji sa objaví symbol "Extern OFF" a kód<br>poruchy "E068".                                                                                                    |
|                         | <ul> <li>Prevádzkový režim "Vypúšťanie" – nastavenie z výroby sa<br/>nemôže meniť!</li> </ul>                                                                                                    |
| Č. menu                 | 5.40                                                                                                    |
| Verzia softvéru: Všetky |                                                                                                    |
| Opis                    | Funkcia "ochrana proti zatuhnutiu čerpadla" zap./vyp.                                                                                                    |
| Oblasť hodnôt           | off, on                                                                                                    |
| Nastavenie z výroby     | off                                                                                                    |
| Vyhlásenie              | Pre elimináciu dlhších dôb zastavenia pripojených čerpadiel sa<br>môže vykonávať cyklický testovací chod (ochrana proti zatu-<br>hnutiu čerpadla):                                                                          |
|                         | <ul> <li>off = ochrana proti zatuhnutiu čerpadla deaktivovaná</li> <li>on = ochrana proti zatuhnutiu čerpadla aktivovaná</li> </ul>                                                                                         |
|                         | Keď je funkcia ochrany proti zatuhnutiu čerpadla aktivovaná,<br>nastavte nasledujúce body menu:                                                                                                    |
|                         | <ul> <li>Menu 5.41: Ochrana proti zatuhnutiu čerpadla pri Extern OFF<br/>povolená</li> <li>Menu 5.42: Interval ochrany proti zatuhnutiu čerpadla</li> <li>Menu 5.43: Čas chodu ochrany proti zatuhnutiu čerpadla</li> </ul> |
| Č. menu                 | 5.41                                                                                                    |
| Verzia softvéru: Všetky |                                                                                                    |
| Opis                    | Ochrana proti zatuhnutiu čerpadla pri Extern OFF povolená                                                                                                    |
| Oblasť hodnôt           | off, on                                                                                                    |
| Nastavenie z výroby     | on                                                                                                    |
| Vyhlásenie              | Stanovte, či sa pri aktívnom vstupe Extern OFF môže alebo ne-<br>môže vykonať ochrana proti zatuhnutiu čerpadla:                                                                                                    |

 off = ochrana proti zatuhnutiu čerpadla deaktivovaná, keď je Extern OFF v aktívnom stave.

 on = ochrana proti zatuhnutiu čerpadla aktivovaná, keď je Extern OFF v aktívnom stave.

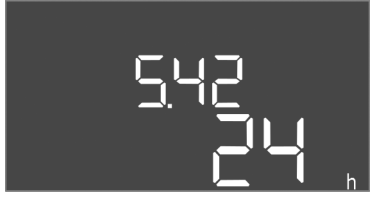

*Fig. 40:* Menu 5.42

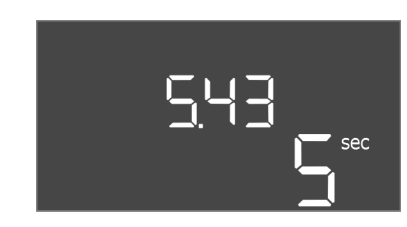

*Fig. 41:* Menu 5.43

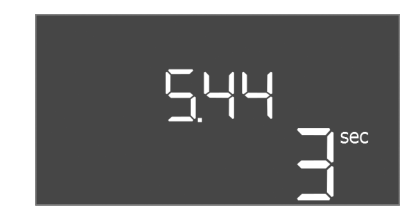

*Fig. 42:* Menu 5.44

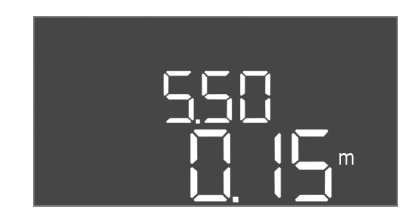

Fig. 43: Menu 5.50

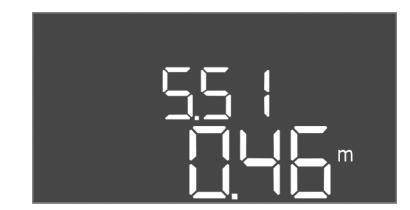

*Fig. 44:* Menu 5.51

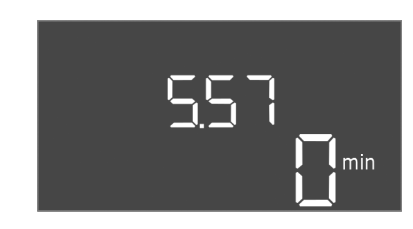

*Fig. 45:* Menu 5.57

| Č. menu                 | 5.42                                                        |  |
|-------------------------|-------------------------------------------------------------|--|
| Verzia softvéru: Všetky |                                                             |  |
| Opis                    | "Interval ochrany proti zatuhnutiu čerpadla"                |  |
| Oblasť hodnôt           | 1 336 h                                                     |  |
| Nastavenie z výroby     | 24 h                                                        |  |
| Vyhlásenie              | Čas, po ktorom sa vykoná ochrana proti zatuhnutiu čerpadla. |  |

| Č. menu                 | 5.43                                                                                                    |
|-------------------------|----------------------------------------------------------------------------------------------------|
| Verzia softvéru: Všetky |                                                                                                    |
| Opis                    | "Čas prevádzky ochrany proti zatuhnutiu čerpadla"                                                                                                    |
| Oblasť hodnôt           | 0 60 s                                                                                                    |
| Nastavenie z výroby     | 5 s                                                                                                    |
| Vyhlásenie              | Čas, počas ktorého beží čerpadlo v prevádzke ochrany proti za-<br>tuhnutiu čerpadla.                                                                                    |
| Č. menu                 | 5.44                                                                                                    |
| Verzia softvéru: Všetky |                                                                                                    |
| Opis                    | Oneskorenie zapnutia po výpadku prúdu                                                                                                    |
| Oblasť hodnôt           | 0 180 s                                                                                                    |
| Nastavenie z výroby     | 3 s                                                                                                    |
| Vyhlásenie              | Čas, kým sa spínacia skrinka po výpadku prúdu opäť automatic-<br>ky zapne.                                                                                              |
| Č. menu                 | 5.50                                                                                                    |
| Verzia softvéru: Všetky |                                                                                                    |
| Opis                    | Hladina chodu nasucho (vypúšťanie)/min. hladina vody (plne-<br>nie)                                                                                                    |
| Oblasť hodnôt           | 0 12,5 m                                                                                                    |
| Nastavenie z výroby     | 0,15 m                                                                                                    |
| Vyhlásenie              | Zadajte úroveň naplnenia.                                                                                                    |
|                         | Ak je hladina monitorovaná samostatným plavákovým spí–<br>načom, deaktivujte monitorovanie hladiny prostredníctvom<br>snímača hladiny: <b>Zadajte hodnotu "0,00 m".</b> |
| Č. menu                 | 5.51                                                                                                    |
| Verzia softvéru: Všetky |                                                                                                    |
| Opis                    | Výška hladiny zaplavenia                                                                                                    |
| Oblasť hodnôt           | 0 12,5 m                                                                                                    |
| Nastavenie z výroby     | 0,46 m                                                                                                    |
| Vyhlásenie              | Zadajte úroveň naplnenia.                                                                                                    |
|                         |                                                                                                    |

| Č. menu                 | 5.57                                                                                                    |
|-------------------------|----------------------------------------------------------------------------------------------------|
| Verzia softvéru: Všetky |                                                                                                    |
| Opis                    | Max. doba prevádzky pre každé čerpadlo                                                                                                    |
| Oblasť hodnôt           | 0 60 min                                                                                                    |
| Nastavenie z výroby     | 0 min                                                                                                    |
| Vyhlásenie              | Maximálna prípustná doba prevádzky čerpadla. Po prekročení<br>času sa prepne na ďalšie čerpadlo. Po troch cykloch výmeny sa<br>aktivuje zberné poruchové hlásenie (SSM).<br>Nastavenie "0 min" vypne monitorovanie doby prevádzky. |

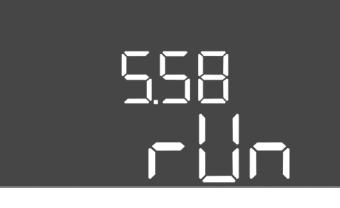

*Fig. 46:* Menu 5.58

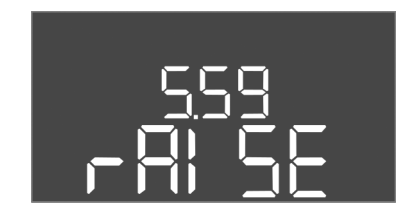

Fig. 47: Menu 5.59

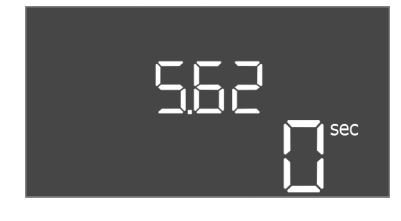

*Fig. 48:* Menu 5.62

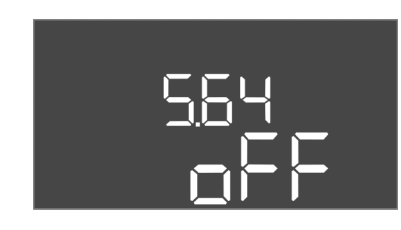

Fig. 49: Menu 5.64

| C. menu                 | 5.58                                                                                                    |
|-------------------------|----------------------------------------------------------------------------------------------------|
| Verzia softvéru: Všetky |                                                                                                    |
| Opis                    | Funkcia zberné prevádzkové hlásenie (SBM)                                                                                                    |
| Oblasť hodnôt           | on, run                                                                                                    |
| Nastavenie z výroby     | run                                                                                                    |
| Vyhlásenie              | <ul> <li>Prevádzkové hlásenie pre spínaciu skrinku alebo pripojené čerpadlá možno vykonať prostredníctvom samostatného výstupu:</li> <li>"on": spínací prístroj je pripravený na prevádzku</li> <li>"run": Minimálne jedno čerpadlo beží.</li> </ul>                          |
| Č. menu                 | 5.59                                                                                                    |
| Verzia softvéru: Všetky |                                                                                                    |
| Opis                    | Funkcia zberného poruchového hlásenia (SSM)                                                                                                    |
| Oblasť hodnôt           | fall. raise                                                                                                    |
| Nastavenie z výroby     | raise                                                                                                    |
| Vyhlásenie              | <ul> <li>V prípade poruchy sa môže všeobecné poruchové hlásenie vy-<br/>konať prostredníctvom samostatného výstupu:</li> <li>"fall": Relé vypadne.<br/>Táto funkcia sa môže použiť na monitorovanie napájania<br/>sieťovým napätím.</li> </ul>                                |
|                         | • "raise": Rele sa pritianne.                                                                                                    |
| Č. menu                 | 5.62                                                                                                    |
| Verzia softvéru: Všetky |                                                                                                    |
| Opis                    | Oneskorenie ochrany proti chodu nasucho                                                                                                    |
| Oblasť hodnôt           | 0 180 s                                                                                                    |
| Nastavenie z výroby     | 0 s                                                                                                    |
| Vyhlásenie              | Čas do vypnutia čerpadiel po dosiahnutí hladiny chodu nasu-<br>cho.                                                                                                    |
| Č. menu                 | 5.64                                                                                                    |
| Verzia softvéru: Všetky |                                                                                                    |
| Opis                    | Režim vo výbušnom prostredí zap./vyp (k dispozícii len v pre–<br>vádzkovom režime "Vypúšťanie"!)                                                                                                    |
| Oblasť hodnôt           | on, off                                                                                                    |
| Nastavenie z výroby     | off                                                                                                    |
| Vyhlásenie              | Pri aktívnom režime vo výbušnom prostredí (on) sa nastavujú<br>nasledovné funkcie:<br>• Doby dobehu                                                                                                    |
|                         | <ul> <li>Všetky doby dobehu sa ignorujú a čerpadlá sa okamžite vy-<br/>pnú!</li> <li>Hladina chodu nasucho (prostredníctvom snímača hladiny</li> </ul>                                                                                                    |
|                         | alebo ponorného zvona)<br>Nasledujúce funkcie sú možné až vtedy, keď sa prekročí úro–<br>veň naplnenia "Všetky čerpadlá vyp.":                                                                                                    |
|                         | <ul> <li>Opätovné zapnutie čerpadiel</li> <li>Reset chybových hlásení</li> <li>Poplach ochrany proti chodu nasucho (cez plavákový spínač)<br/>Manuálne resetovať poplach (zablokovanie opätovného za-<br/>pnutia)!</li> <li>Poplach tepelného monitorovania motora</li> </ul> |
|                         | Manuálne resetovať poplach (zablokovanie opätovného za-<br>pnutia)!                                                                                                    |
|                         | Dodržujte ďalšie požiadavky podľa kapitoly o výbušnom pro-<br>stredí v prílohe!                                                                                                    |

# 565 on

*Fig. 50:* Menu 5.65

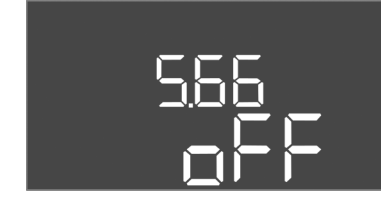

Fig. 51: Menu 5.66

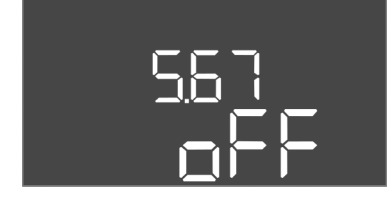

Fig. 52: Menu 5.67

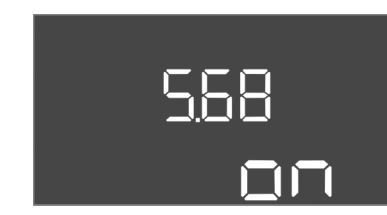

*Fig. 53:* Menu 5.68

| Č. menu                 | 5.65                                                                                                    |
|-------------------------|----------------------------------------------------------------------------------------------------|
| Verzia softvéru: Všetky | /                                                                                                    |
| Opis                    | Automatické resetovanie chyby "Chod nasucho"                                                                                                    |
| Oblasť hodnôt           | on, off                                                                                                    |
| Nastavenie z výroby     | on                                                                                                    |
| Vyhlásenie              | <ul> <li>Keď úroveň naplnenia opäť prekročí úroveň chodu nasucho, chybové hlásenie "chod nasucho" sa automaticky resetuje.</li> <li>on = funkcia aktivovaná</li> <li>off = funkcia deaktivovaná</li> </ul> |
| Č. menu                 | 5.66                                                                                                    |
| Verzia softvéru: Všetky | /                                                                                                    |
| Opis                    | Integrovaný bzučiak zap./vyp.                                                                                                    |
| Oblasť hodnôt           | off, error                                                                                                    |
| Nastavenie z výroby     | off                                                                                                    |
| Vyhlásenie              | Zapnúť alebo vypnúť vstavaný bzučiak:                                                                                                    |
|                         | <ul> <li>off = bzučiak vyp.</li> <li>error = bzučiak zap.</li> </ul>                                                                                                    |
|                         | OZNÁMENIE! Poplach pri prerušení prívodu elektrického na-<br>pätia: Pre vypnutie interného bzučiaka pri zabudovanom<br>akumulátore vymontujte akumulátor!                                                  |
| Č. menu                 | 5.67                                                                                                    |
| Verzia softvéru: Všetky | /                                                                                                    |
| Opis                    | Výstup (24 V=, max. 4 VA) pre externý hlásiaci prístroj zap./vyp.                                                                                                    |
| Oblasť hodnôt           | off, error                                                                                                    |
| Nastavenie z výroby     | off                                                                                                    |
| Vyhlásenie              | Zapnutie alebo vypnutie samostatného výstupu na ovládanie<br>externého signalizátora poplachu:<br>• off = výstup deaktivovaný                                                                              |
|                         | <ul> <li>error = výstup aktivovaný</li> </ul>                                                                                                    |
| Č. menu                 | 5.68                                                                                                    |
| Verzia softvéru: Všetky | /                                                                                                    |
| Opis                    | Monitorovanie točivého poľa pripojenie na sieť zap./vyp.                                                                                                    |
| Oblasť hodnôt           | on, off                                                                                                    |
| Nastavenie z výroby     | on                                                                                                    |
| Vyhlásenie              | Integrované monitorovanie točivého poľa pre pripojenie na sieť.<br>AK nie je k dispozícii žiadne pravotočivé točivé pole, uskutoční<br>sa chybové hlásenie.                                                |
|                         | <ul> <li>off = monitorovanie točivého poľa deaktivované</li> <li>on = monitorovanie točivého poľa aktivované</li> </ul>                                                                                    |
|                         | OZNÁMENIE! Pri prevádzke spínacej skrinky na jednofázo-<br>vom striedavom prúde vypnite funkciu!                                                                                                    |

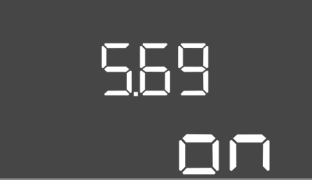

*Fig. 54:* Menu 5.69

| Č. menu                    | 5.69                                                                                                    |
|----------------------------|----------------------------------------------------------------------------------------------------|
| Verzia softvéru: Do 2.01.x |                                                                                                    |
| Opis                       | Monitorovanie prúdu motora zap./vyp.                                                                                  |
| Oblasť hodnôt              | on, off                                                                                                    |
| Nastavenie z výroby        | on                                                                                                    |
| Vyhlásenie                 | Ak sa prekročí nastavený menovitý prúd, integrované monito-<br>rovanie prúdu motora hlási chybu.                      |
|                            | <ul> <li>off = monitorovanie prúdu motora deaktivované</li> <li>on = monitorovanie prúdu motora aktivované</li> </ul> |
|                            | OZNÁMENIE! Pri prevádzke spínacej skrinky na jednofázo-<br>vom striedavom prúde vypnite funkciu!                      |
| Verzia softvéru: Od 2.02.x |                                                                                                    |

| Opis                    | Monitorovanie prúdu motora zap./vyp.                                                                                                    |
|-------------------------|----------------------------------------------------------------------------------------------------|
| Oblasť hodnôt           | on, off                                                                                                    |
| Nastavenie z výroby     | on                                                                                                    |
| Vyhlásenie              | Integrované monitorovanie prúdu motora monitoruje minimál–<br>ny a maximálny menovitý prúd čerpadiel:                                                                          |
|                         | <ul> <li>Monitorovanie minimálneho menovitého prúdu<br/>Ak sa pri zapnutí čerpadla nenameria žiadny prúd, integ-<br/>rované monitorovanie prúdu motora hlási chybu.</li> </ul> |
|                         | <ul> <li>Monitorovanie maximálneho menovitého prúdu<br/>Ak sa prekročí nastavený menovitý prúd, integrované moni-<br/>torovanie prúdu motora hlási chybu.</li> </ul>           |
|                         | Funkciu možno nastaviť nasledovne:                                                                                                    |
|                         | <ul> <li>on = monitorovanie minimálneho menovitého prúdu aktivo-<br/>vané.</li> </ul>                                                                                          |
|                         | <ul> <li>off = monitorovanie minimálneho menovitého prúdu deak-<br/>tivované.</li> </ul>                                                                                       |
|                         | <ul> <li>Monitorovanie maximálneho menovitého prúdu sa nedá<br/>deaktivovať.</li> </ul>                                                                                        |
| Č. menu                 | 5.70                                                                                                    |
| Verzia softvéru: Všetky |                                                                                                    |
| Opis                    | Max. frekvencia spínania na čerpadlo za hodinu                                                                                                    |
| Oblasť hodnôt           | 0 60                                                                                                    |
| Nastavenie z výroby     | 0                                                                                                    |
| Vyhlásenie              | Ak sa prekročí max. počet štartov, aktivuje sa zberné poruchové hlásenie (SSM). Na deaktivovanie funkcie nastavte <b>hodnotu "0"</b> .                                         |

*Fig. 55:* Menu 5.70

5.70

# 8.5.3 Menu 1: Spínacie vypínacie hodnoty

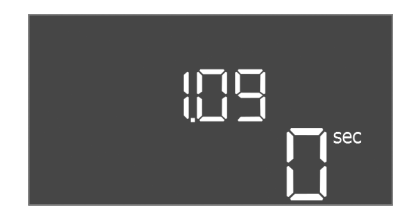

*Fig. 56:* Menu 1.09

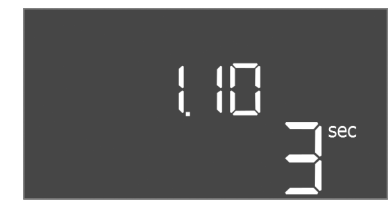

*Fig. 57:* Menu 1.10

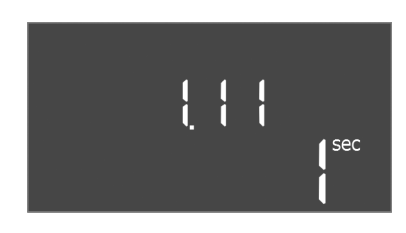

Fig. 58: Menu 1.11

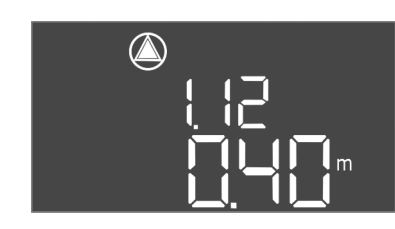

*Fig. 59:* Menu 1.12

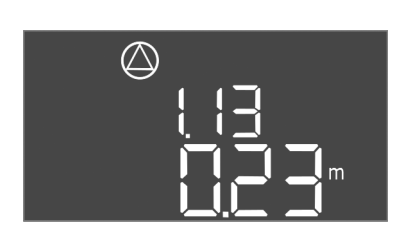

*Fig. 60:* Menu 1.13

| Č. menu                 | 1.09                                                                                                    |
|-------------------------|----------------------------------------------------------------------------------------------------|
| Verzia softvéru: Všetky |                                                                                                    |
| Opis                    | Oneskorenie vypnutia čerpadla základného zaťaženia                                                                                          |
| Oblasť hodnôt           | 0 60 s                                                                                                    |
| Nastavenie z výroby     | 0 s                                                                                                    |
| Vyhlásenie              | Čas do vypnutia čerpadla základného zaťaženia po dosiahnutí<br>úrovne naplnenia.                                                            |
| Č. menu                 | 1.10                                                                                                    |
| Verzia softvéru: Všetky |                                                                                                    |
| Opis                    | Oneskorenie zapnutia čerpadla špičkového zaťaženia                                                                                          |
| Oblasť hodnôt           | 0 30 s                                                                                                    |
| Nastavenie z výroby     | 3 s                                                                                                    |
| Vyhlásenie              | Čas do zapnutia čerpadla špičkového zaťaženia po dosiahnutí<br>úrovne naplnenia.                                                            |
| Č. menu                 | 1.11                                                                                                    |
| Verzia softvéru: Všetky |                                                                                                    |
| Opis                    | Oneskorenie vypnutia čerpadla špičkového zaťaženia                                                                                          |
| Oblasť hodnôt           | 0 30 s                                                                                                    |
| Nastavenie z výroby     | 1 s                                                                                                    |
| Vyhlásenie              | Čas do vypnutia čerpadla špičkového zaťaženia po dosiahnutí<br>úrovne naplnenia.                                                            |
| Č. menu                 | 1.12                                                                                                    |
| Verzia softvéru: Všetky |                                                                                                    |
| Opis                    | Hladina čerpadlo základného zaťaženia zap.                                                                                                  |
| Oblasť hodnôt           | 0,06 12,5 m (OZNÁMENIE! Skutočný rozsah hodnôt závisí<br>od nastavenia v menu 5.09.)                                                        |
| Nastavenie z výroby     | 0,40 m                                                                                                    |
| Vyhlásenie              | Prevádzkový režim "Vypúšťanie": hodnota musí byť o 0,03 m<br><b>vyššia</b> ako "Hladina čerpadlo základného zaťaženia vyp." (menu<br>1.13). |
|                         | Prevádzkový režim "Plnenie": Hodnota musí byť o 0,03 m <b>nižšia</b><br>ako "Hladina čerpadlo základného zaťaženia vyp." (menu 1.13).       |
|                         | OZNÁMENIE! Bod menu je viditeľný len vtedy, ak sa v menu<br>5.07 nastavila hodnota "Level" alebo "Bell".                                    |
| Č. menu                 | 1.13                                                                                                    |
| Verzia softvéru: Všetky |                                                                                                    |
| Opis                    | Hladina čerpadlo základného zaťaženia vyp.                                                                                                  |
| Oblasť hodnôt           | 0,06 12,5 m (OZNÁMENIE! Skutočný rozsah hodnôt závisí<br>od nastavenia v menu 5.09.)                                                        |
| Nastavenie z výroby     | 0,23 m                                                                                                    |
| Vyhlásenie              | Prevádzkový režim "Vypúšťanie": hodnota musí byť o 0,03 m<br>nižšia ako "Hladina čerpadlo základného zaťaženia zap." (menu<br>1.12).        |
|                         | Prevádzkový režim "Plnenie": hodnota musí byť o 0,03 m <b>vyššia</b><br>ako "Hladina čerpadlo základného zaťaženia zap." (menu 1.12).       |
|                         | OZNÁMENIE! Bod menu je viditeľný len vtedy, ak sa v menu<br>5.07 nastavila hodnota "Level" alebo "Bell".                                    |

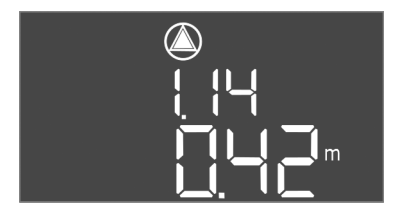

*Fig. 61:* Menu 1.14

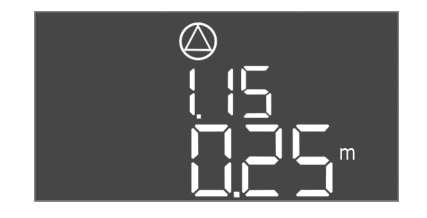

*Fig. 62:* Menu 1.15

| Č. menu                 | 1.14                                                                                                    |
|-------------------------|----------------------------------------------------------------------------------------------------|
| Verzia softvéru: Všetky |                                                                                                    |
| Opis                    | Hladina čerpadlo špičkového zaťaženia 1 zap.                                                                                                    |
| Oblasť hodnôt           | 0,06 12,5 m (OZNÁMENIE! Skutočný rozsah hodnôt závisí<br>od nastavenia v menu 5.09.)                                                                                                    |
| Nastavenie z výroby     | 0,42 m                                                                                                    |
| Vyhlásenie              | Prevádzkový režim "Vypúšťanie": hodnota musí byť o 0,03 m<br><b>vyššia</b> ako "Hladina čerpadlo špičkového zaťaženia 1 zap."<br>(menu 1.15). Spínacia hladina musí byť <b>vyššia/rovnaká ako</b> spí-<br>nacia hladina čerpadla základného zaťaženia (menu 1.12). |
|                         | Prevádzkový režim "Plnenie": hodnota musí byť o 0,03 m <b>nižšia</b><br>ako "Hladina čerpadlo špičkového zaťaženia 1 vyp." (menu<br>1.15). Spínacia hladina musí byť <b>nižšia/rovnaká ako</b> spínacia<br>hladina čerpadla základného zaťaženia (menu 1.12).      |
|                         | OZNÁMENIE! Bod menu je viditeľný len vtedy, ak sa v menu<br>5.07 nastavila hodnota "Level" alebo "Bell".                                                                                                    |
| Č. menu                 | 1.15                                                                                                    |
| Verzia softvéru: Všetky |                                                                                                    |
| Opis                    | Hladina čerpadlo špičkového zaťaženia 1 vyp.                                                                                                    |
| Oblasť hodnôt           | 0,06 12,5 m (OZNÁMENIE! Skutočný rozsah hodnôt závisí<br>od nastavenia v menu 5.09.)                                                                                                    |
| Nastavenie z výroby     | 0,25 m                                                                                                    |
| Vyhlásenie              | Prevádzkový režim "Vypúšťanie": hodnota musí byť o 0,03 m<br><b>nižšia</b> ako "Hladina čerpadlo špičkového zaťaženia 1 zap."<br>(menu 1.14). Vypínacia hladina musí byť <b>vyššia/rovnaká ako</b><br>vypínacia hladina čerpadla základného zaťaženia (menu 1.13). |
|                         | Prevádzkový režim "Plnenie": hodnota musí byť o 0,03 m <b>vyššia</b><br>ako "Hladina čerpadlo špičkového zaťaženia 1 zap." (menu<br>1.14). Vypínacia hladina musí byť <b>nižšia/rovnaká ako</b> vypínacia<br>hladina čerpadla základného zaťaženia (menu 1.13).    |
|                         | OZNÁMENIE! Bod menu je viditeľný len vtedy, ak sa v menu<br>5.07 nastavila hodnota "Level" alebo "Bell".                                                                                                    |
| Č. menu                 | 1.16                                                                                                    |
| Verzia softvéru: Všetky |                                                                                                    |
| Opis                    | Hladina čerpadlo špičkového zaťaženia 2 zap.                                                                                                    |
| Oblasť hodnôt           | 0,06 12,5 m (OZNÁMENIE! Skutočný rozsah hodnôt závisí<br>od nastavenia v menu 5.09.)                                                                                                    |
| Nastavenie z výroby     | 0,42 m                                                                                                    |
| Vyhlásenie              | Prevádzkový režim "Vypúšťanie": hodnota musí byť o 0,03 m<br><b>vyššia</b> ako "Hladina čerpadlo špičkového zaťaženia 2 vyp."<br>(menu 1.17). Spínacia hladina musí byť <b>vyššia/rovnaká ako</b> spí-<br>nacia hladina čerpadla špičkového zaťaženia (menu 1.14). |
|                         | Prevádzkový režim "Plnenie": hodnota musí byť o 0,03 m <b>nižšia</b><br>ako "Hladina čerpadlo špičkového zaťaženia 2 vyp." (menu<br>1.17). Spínacia hladina musí byť <b>vyššia/rovnaká ako</b> spínacia<br>hladina čerpadla špičkového zaťaženia (menu 1.14).      |
|                         | OZNÁMENIE! Bod menu je viditeľný len vtedy, ak sa v menu<br>5.07 nastavila hodnota "Level" alebo "Bell".                                                                                                    |

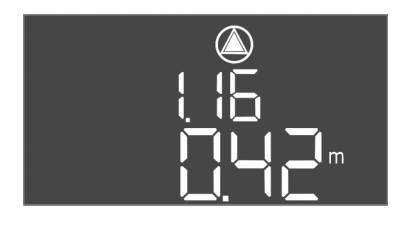

*Fig. 63:* Menu 1.16

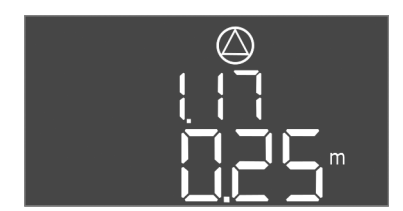

Fig. 64: Menu 1.17

| Č. menu                 | 1.17                                                                                                    |
|-------------------------|----------------------------------------------------------------------------------------------------|
| Verzia softvéru: Všetky |                                                                                                    |
| Opis                    | Hladina čerpadlo špičkového zaťaženia 2 vyp.                                                                                                    |
| Oblasť hodnôt           | 0,06 12,5 m (OZNÁMENIE! Skutočný rozsah hodnôt závisí<br>od nastavenia v menu 5.09.)                                                                                                    |
| Nastavenie z výroby     | 0,25 m                                                                                                    |
| Vyhlásenie              | Prevádzkový režim "Vypúšťanie": hodnota musí byť o 0,03 m<br><b>nižšia</b> ako "Hladina čerpadlo špičkového zaťaženia 2 zap."<br>(menu 1.16). Vypínacia hladina musí byť <b>vyššia/rovnaká ako</b><br>vypínacia hladina čerpadla špičkového zaťaženia (menu 1.15). |
|                         | Prevádzkový režim "Plnenie": hodnota musí byť o 0,03 m <b>vyššia</b><br>ako "Hladina čerpadlo špičkového zaťaženia 2 zap." (menu<br>1.16). Vypínacia hladina musí byť <b>vyššia/rovnaká ako</b> vypínacia<br>hladina čerpadla špičkového zaťaženia (menu 1.15).    |
|                         | OZNÁMENIE! Bod menu je viditeľný len vtedy, ak sa v menu<br>5.07 nastavila hodnota "Level" alebo "Bell".                                                                                                    |

8.5.4 Menu 2: Pripojenie prevádzkovej zbernice ModBus RTU Pre pripojenie cez ModBus RTU je spínací prístroj vybavený rozhraním RS485. Cez rozhranie možno načítať a čiastočne aj zmeniť rôzne parametre. Spínací prístroj pritom pracuje ako Modbus–Slave. Prehľad jednotlivých parametrov ako aj popis použitých typov údajov sú znázornené v prehľade.

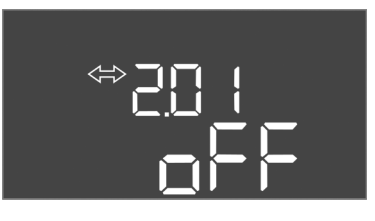

Fig. 65: Menu 2.01

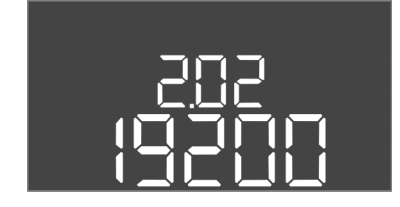

Fig. 66: Menu 2.02

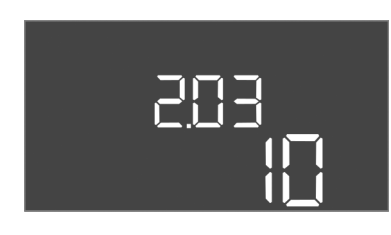

Fig. 67: Menu 2.03

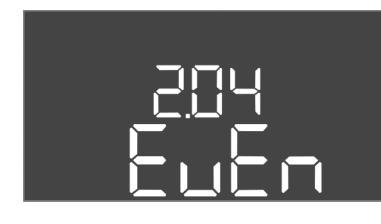

Fig. 68: Menu 2.04

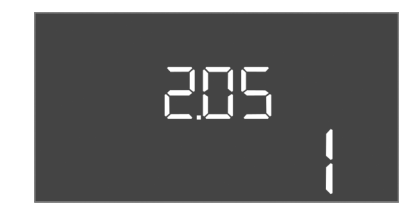

Fig. 69: Menu 2.05

# 8.5.5 Menu 3: Povolenie čerpadiel

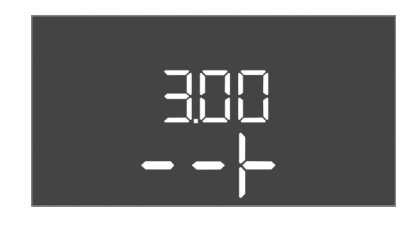

Pre použitie rozhrania ModBus vykonajte nastavenia v nasledujúcich menu:

| Č. menu             | 2.01                           |
|---------------------|--------------------------------|
| Opis                | Rozhranie ModBus RTU zap./vyp. |
| Oblasť hodnôt       | on, off                        |
| Nastavenie z výroby | off                            |

| Č. menu             | 2.02                      |
|---------------------|---------------------------|
| Opis                | Prenosová rýchlosť        |
| Oblasť hodnôt       | 9600; 19200; 38400; 76800 |
| Nastavenie z výroby | 19200                     |

| Č. menu             | 2.03         |
|---------------------|--------------|
| Opis                | Adresa Slave |
| Oblasť hodnôt       | 1254         |
| Nastavenie z výroby | 10           |

| Č. menu             | 2.04            |
|---------------------|-----------------|
| Opis                | Parita          |
| Oblasť hodnôt       | none, even, odd |
| Nastavenie z výroby | even            |

| Č. menu             | 2.05             |
|---------------------|------------------|
| Opis                | Počet stop-bitov |
| Oblasť hodnôt       | 1; 2             |
| Nastavenie z výroby | 1                |

Pre prevádzku zariadenia stanovte prevádzkový režim pre každé čerpadlo a uvoľnite čerpadlá:

- Z výroby je pre každé čerpadlo nastavený "auto" prevádzkový režim.
- Uvoľnením čerpadiel v menu 3.01 sa spustí automatická prevádzka.

# OZNÁMENIE! Potrebné nastavenia pre počiatočnú konfiguráciu.

Počas počiatočnej konfigurácie sa musí vykonať kontrola smeru otáčania čerpadiel a musí sa presne nastaviť monitorovanie prúdu motora. Za účelom vykonania týchto prác je potrebné urobiť nasledujúce nastavenia:

• Vypnite čerpadlá: Menu 3.02 až 3.04 nastavte na "off".

• Uvoľnite čerpadlá: Menu 3.01 nastavte na "on".

| C. menu                 | 3.02 3.04                                                                                                    |
|-------------------------|----------------------------------------------------------------------------------------------------|
| Verzia softvéru: Všetky |                                                                                                    |
| Opis                    | Prevádzkový režim čerpadla 1 čerpadla 3                                                                                                    |
| Oblasť hodnôt           | off, Hand, Auto                                                                                                    |
| Nastavenie z výroby     | Auto                                                                                                    |
| Vyhlásenie              | <ul> <li>off = čerpadlo vypnuté</li> <li>Hand = manuálna prevádzka čerpadla, kým je stlačený gombík.</li> <li>Auto = automatická prevádzka čerpadla v závislosti od monitorovania výšky hladiny</li> <li>OZNÁMENIE! Pre počiatočnú konfiguráciu zmeňte hodnotu</li> </ul> |
|                         | na "off"!                                                                                                    |
| Č. menu                 | 3.01                                                                                                    |
| Verzia softvéru: Všetky |                                                                                                    |
| Opis                    | Povolenie čerpadiel                                                                                                    |
| Oblasť hodnôt           | on, off                                                                                                    |
| Nastavenie z výroby     | off                                                                                                    |
| Vyhlásenie              | <ul> <li>off = čerpadlá sú zablokované a nemôžu byť spustené.</li> <li>OZNÁMENIE! Manuálna prevádzka alebo nútené spustenie<br/>takisto nie sú možné!</li> </ul>                                                                                                    |

 on = čerpadlá sa vypnú/zapnú v závislosti od nastaveného prevádzkového režimu

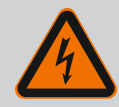

1.

# NEBEZPEČENSTVO

# Riziko smrteľného zranenia vplyvom elektrického prúdu!

Pri prácach na otvorenej spínacej skrinke hrozí riziko smrteľného zranenia! Konštrukčné diely sú pod prúdom!

- Nechajte elektrické práce vykonať prostredníctvom kvalifikovaného elektrikára!
- Vyhnite sa kontaktu s uzemnenými kovovými časťami (rúry, rámy atď.).

# Zobraziť aktuálnu hodnotu monitorovania prúdu motora

- Stlačte ovládacie tlačidlo na 3 s.
- ⇒ Objaví sa bod menu 1.00.
- 2. Otáčajte ovládacím tlačidlom, kým sa neobjaví menu 4.00.
- 3. Stlačte ovládacie tlačidlo.
  - ⇒ Objaví sa menu 4.01.
- 4. Otáčajte ovládacím tlačidlom, kým sa neobjaví menu 4.25 až 4.27.
  - ⇒ Menu 4.25: Zobrazí nastavený prúd motora pre čerpadlo 1.
  - $\Rightarrow$  Menu 4.26: Zobrazí nastavený prúd motora pre čerpadlo 2.
  - $\Rightarrow$  Menu 4.27: Zobrazí nastavený prúd motora pre čerpadlo 3.
  - Aktuálna hodnota monitorovania prúdu motora overená.
     Porovnať nastavenú hodnotu s údajom na typovom štítku. Ak sa nastavená hodnota odlišuje od údajov na typovom štítku, upravte hodnotu.

# Upravte hodnotu pre monitorovanie prúdu motora

- Nastavenia monitorovania prúdu motora overené.
- 1. Otáčajte ovládacím tlačidlom, kým sa neobjaví menu 4.25 až 4.27.
  - ⇒ Menu 4.25: Zobrazí nastavený prúd motora pre čerpadlo 1.
  - $\Rightarrow$  Menu 4.26: Zobrazí nastavený prúd motora pre čerpadlo 2.
  - $\Rightarrow$  Menu 4.27: Zobrazí nastavený prúd motora pre čerpadlo 3.

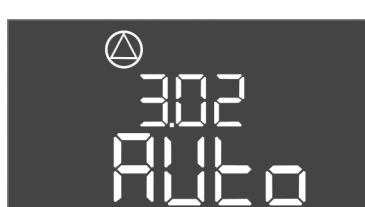

Nastavenie monitorovania prúdu

Fig. 70: Menu 3.02

(')

Fig. 71: Menu 3.01

motora

8.5.6

### 2. Otvorte spínací prístroj.

NEBEZPEČENSTVO! Nebezpečenstvo ohrozenia života vplyvom elektrického prúdu! Pri prácach na otvorenom spínacom prístroji hrozí riziko smrteľného zranenia! Všetky práce musí vykonať kvalifikovaný elektrikár!

- 3. Skrutkovačom upravte prúd motora na potenciometri (pozri Prehľad konštrukčných dielov [> 13]). Zmeny odčítajte priamo na displeji.
- 4. Keď sú všetky prúdy motora upravené, zatvorte spínací prístroj.
  - Monitorovania prúdu motora je nastavené. Skontrolujte smer otáčania.

### 8.5.7 Skontrolujte smer otáčania pripojených čerpadiel

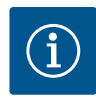

# **OZNÁMENIE**

# Točivé pole sieťová prípojka a prípojka čerpadla

Točivé pole od pripojenia na sieť sa priamo prevedie k prípojke čerpadla. Skontrolujte potrebné točivé pole čerpadiel, ktoré sa majú pripojiť (pravotočivé alebo ľavotočivé)! Dodržiavajte návod na montáž a obsluhu čerpadiel.

Skontrolujte smer otáčania čerpadiel prostredníctvom testovacieho chodu. UPOZORNE-NIE! Vecné škody! Vykonajte testovací chod za predpísaných prevádzkových podmienok.

- Spínací prístroj je zatvorený.
- Konfigurácia menu 5 a menu 1 je dokončená. 1
- V menu 3.02 až 3.04 sú vypnuté všetky čerpadlá: Hodnota "off".
- V menu 3.01 sú uvoľnené všetky čerpadlá: Hodnota "on".
- 1. Spustite menu Easy Actions: Otočte ovládacie tlačidlo o 180°.
- 2. Zvoľte manuálnu prevádzku čerpadla: Otáčajte ovládacím tlačidlom, kým sa nezobrazí bod menu:
  - čerpadlo 1: P1 Hand
  - čerpadlo 2: P2 Hand
  - čerpadlo 3: P3 Hand
- 3. Spustiť testovací chod: Stlačte ovládacie tlačidlo. Čerpadlo beží, kým sa ovládacie tlačidlo neuvoľní.
- 4. Skontrolujte smer otáčania.
  - Nesprávny smer otáčania: Vymeňte dve fázy na prípojke čerpadla.
  - Smer otáčania je skontrolovaný a v prípade potreby upravený. Počiatočná konfigurácia je dokončená.

- Automatická prevádzka po počiatočnej konfigurácii Spínací prístroj je zatvorený. 1
- Konfigurácia je dokončená. 1
- Smer otáčania je správny. 1
- Monitorovanie prúdu motora je nastavené správne. 1
- 1. Spustite menu Easy Actions: Otočte ovládacie tlačidlo o 180°.
- 2. Zvoliť čerpadlo pre automatickú prevádzku: Otáčajte ovládacím tlačidlom, kým sa nezobrazí bod menu:
  - čerpadlo 1: P1 Auto
  - čerpadlo 2: P2 Auto
  - čerpadlo 3: P3 Auto
- 3. Stlačte ovládacie tlačidlo.
  - ⇒ Pre zvolené čerpadlo sa nastaví automatická prevádzka. Alternatívne sa nastavenie môže vykonať aj v menu 3.02 až 3.04.
  - Automatická prevádzka je zapnutá.

# Automatická prevádzka po vyradení z prevádzky

- Spínací prístroj je zatvorený.
- Konfigurácia je overená.

8.6 Spustiť automatickú prevádzku

- Zadávanie parametrov je schválené: Menu 7.01 je nastavené na on.
- 1. Stlačte ovládacie tlačidlo na 3 s.
  - ⇒ Objaví sa bod menu 1.00.
- 2. Otáčajte ovládacím tlačidlom, kým sa neobjaví menu 3.00
- 3. Stlačte ovládacie tlačidlo.
  - ⇒ Objaví sa menu 3.01.
- 4. Stlačte ovládacie tlačidlo.
- 5. Hodnotu zmeňte na "on".
- 6. Stlačte ovládacie tlačidlo.
  - ⇒ Hodnota uložená, čerpadlá uvoľnené.
  - Automatická prevádzka je zapnutá.

# 8.7 Počas prevádzky

- Počas prevádzky zabezpečte nasledujúce body:
- Spínací prístroj je zatvorený a zabezpečený proti neoprávnenému otvoreniu.
- Spínací prístroj je umiestnený tak, aby bol chránený proti zaplaveniu (druh ochranyIP54).
- Chráňte pred priamym slnečným žiarením.
- Teplota okolia: -30 ... +50 °C.

Nasledujúce informácie sa zobrazia na hlavnej obrazovke:

- Stav čerpadla:
  - Počet prihlásených čerpadiel
  - Čerpadlo aktivované/deaktivované
  - Čerpadlo zap./vyp.
- Prevádzka so záložným čerpadlom
- Prevádzkový režim: Plnenie alebo vypúšťanie
- Aktuálna hladina vody alebo spínací stav plavákových spínačov
- Aktívna prevádzka prevádzkovej zbernice

Okrem iného sú v menu 4 k dispozícii nasledujúce informácie:

- 1. Stlačte ovládacie tlačidlo na 3 s.
  - ⇒ Objaví sa bod menu 1.00.
- 2. Otáčajte ovládacím tlačidlom, kým sa neobjaví menu 4.
- 3. Stlačte ovládacie tlačidlo.
  - Objaví sa menu 4.xx.

|                                      | Aktuálna hladina vody v m                                                                                                    |
|--------------------------------------|----------------------------------------------------------------------------------------------------|
| 405<br>[] { { } } { } }              | Aktuálny spínací stav plavákových spínačov                                                                                                    |
| Ů <u>⋒</u> ५ (2<br>[] <sup>min</sup> | Doba prevádzky spínacieho prístroja<br>Čas sa v závislosti od veľkosti zobrazuje v minútach (min), hodinách (h)<br>alebo dňoch (d).                                                                                                    |
| ©<br>∄Ҷӏ∃<br>ロ <sup>min</sup>        | Doba prevádzky: Čerpadlo 1<br>Čas sa v závislosti od veľkosti zobrazuje v minútach (min), hodinách (h)<br>alebo dňoch (d). Zobrazenie sa líši v závislosti od časového rozpätia:                                                                                                    |
|                                      | <ul> <li>1 hodina: Zobrazenie v 0 59 minút, jednotka: min</li> <li>2 hodiny až 24 hodín: Zobrazenie v hodinách a minútach oddelené<br/>bodkou, napr. 10.59, jednotka: h</li> <li>2 dni až 999 dní: Zobrazenie v dňoch a hodinách oddelené bodkou,<br/>napr. 123.7, jednotka: d</li> <li>Od 1 000 dní: Zobrazenie v dňoch, jednotka: d</li> </ul> |
| ©<br>∄Ҷ╎Ӌ<br>ロ <sup>min</sup>        | Doba prevádzky: Čerpadlo 2<br>Čas sa v závislosti od veľkosti zobrazuje v minútach (min), hodinách (h)<br>alebo dňoch (d).                                                                                                    |

| °€4. IS<br>⊡™                        | Doba prevádzky: Čerpadlo 3<br>Čas sa v závislosti od veľkosti zobrazuje v minútach (min), hodinách (h)<br>alebo dňoch (d).                                                                                                    |
|--------------------------------------|----------------------------------------------------------------------------------------------------|
| <sup>ம்</sup> <sub>இ</sub> ப்பி<br>த | Spínacie cykly spínacieho prístroja                                                                                                    |
| ©<br>≗Ч.18<br>¦                      | Spínacie cykly: Čerpadlo 1                                                                                                    |
| _≗4.19<br>                           | Spínacie cykly: Čerpadlo 2                                                                                                    |
| °<br>₽420<br>                        | Spínacie cykly: Čerpadlo 3                                                                                                    |
| _3456                                | Sériové číslo<br>Zobrazenie sa mení medzi 1. a 2. štyrmi miestami.                                                                                                    |
| <sub>@</sub> 42∃<br>€[-L             | Typ spínacieho prístroja                                                                                                    |
| <sub>®</sub> 424<br>20 10            | Verzia softvéru                                                                                                    |
| ©<br>& 425                           | Nastavená hodnota pre monitorovanie prúdu motora: Čerpadlo 1<br>Max. Menovitý prúd v A                                                                                                    |
| °<br>°<br>₩26                        | Nastavená hodnota pre monitorovanie prúdu motora: Čerpadlo 2<br>Max. Menovitý prúd v A                                                                                                    |
|                                      | Nastavená hodnota pre monitorovanie prúdu motora: Čerpadlo 3<br>Max. Menovitý prúd v A                                                                                                    |
| ©<br>#429<br>0012 3                  | Aktuálny menovitý prúd v A pre čerpadlo 1<br>Zobrazenie sa mení medzi L1, L2 a L3<br>Stlačte ovládacie tlačidlo a podržte ho stlačené. Čerpadlo sa spustí po<br>2 s. Čerpadlo bude v prevádzke, kým sa neuvoľní ovládacie tlačidlo. |
| ©<br>130<br>10013                    | Aktuálny menovitý prúd v A pre čerpadlo 2<br>Zobrazenie sa mení medzi L1, L2 a L3<br>Stlačte ovládacie tlačidlo a podržte ho stlačené. Čerpadlo sa spustí po<br>2 s. Čerpadlo bude v prevádzke, kým sa neuvoľní ovládacie tlačidlo. |
|                                      | Aktuálny menovitý prúd v A pre čerpadlo 3<br>Zobrazenie sa mení medzi L1, L2 a L3<br>Stlačte ovládacie tlačidlo a podržte ho stlačené. Čerpadlo sa spustí po<br>2 s. Čerpadlo bude v prevádzke, kým sa neuvoľní ovládacie tlačidlo. |

# 9 Vyradenie z prevádzky

9.1 Kvalifikácia personálu

- 9.2 Povinnosti prevádzkovateľa
- Elektrické práce: vyškolený kvalifikovaný elektrikár
   Osoba s vhodným odborným vzdelaním, poznatkami a skúsenosťami, aby dokázala rozpoznať a zabrániť nebezpečenstvám v súvislosti s elektrinou.
- Inštalačné/demontážne práce: vyškolený kvalifikovaný elektrikár Znalosť nástrojov a upevňovacích materiálov pre rôzne konštrukcie
- Dodržiavajte platné miestne predpisy týkajúce sa prevencie úrazov a bezpečnostné predpisy profesijných združení.
- Zabezpečiť potrebnú kvalifikáciu personálu pre uvedené práce.
- Personál poučiť o spôsobe činnosti zariadenia.
- Pri prácach v uzatvorených priestoroch musí byť pre účely istenia prítomná aj druhá osoba.

- Uzatvorené priestory dostatočne vetrajte.
- Ak sa nahromadia jedovaté alebo dusivé plyny, okamžite prijmite príslušné protiopatrenia!

9.3 Vyradenie z prevádzky
 Pre vyradenie z prevádzky čerpadlá vypnite a vypnite spínací prístroj na hlavnom spínači.
 Nastavenia sú v spínacom prístroji uložené so zabezpečením proti výpadku napájania a nebudú vymazané. Vďaka tomu je spínací prístroj kedykoľvek pripravený na prevádzku. Po-čas zastavenia dodržujte nasledujúce body:

- Teplota okolia: -30 ... +50 °C
- Max. vlhkosť vzduchu: 90 %, bez kondenzácie
- Zadávanie parametrov je schválené: Menu 7.01 je nastavené na on.
- 1. Stlačte ovládacie tlačidlo na 3 s.
  - ⇒ Objaví sa bod menu 1.00.
- 2. Otáčajte ovládacím tlačidlom, kým sa neobjaví menu 3.00
- 3. Stlačte ovládacie tlačidlo.
  - ⇒ Objaví sa menu 3.01.
- 4. Stlačte ovládacie tlačidlo.
- 5. Hodnotu zmeňte na "off".
- 6. Stlačte ovládacie tlačidlo.
  - ⇒ Hodnota uložená, čerpadlá vypnuté.
- 7. Hlavný spínač otočte do polohy "OFF".
- 8. Zaistite hlavný spínač proti neoprávnenému zapnutiu (napr. zablokovanie)
  - Spínací prístroj je vypnutý.

9.4 Demontáž

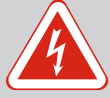

# NEBEZPEČENSTVO

# Riziko smrteľného zranenia vplyvom elektrického prúdu!

Neodborná manipulácia pri elektrických prácach spôsobuje smrť zásahom elektrického prúdu!

- · Elektrické práce musí vykonať odborný elektrikár!
- Dodržiavajte miestne predpisy!
- Vyradenie z prevádzky bolo vykonané.
- Pripojenie na sieť je bez napätia a zabezpečené proti neúmyselnému zapnutiu.
- Pripojenie na sieť pre poruchové a prevádzkové hlásenie je bez napätia a zabezpečené proti neúmyselnému zapnutiu.
- 1. Otvorte spínací prístroj.
- Odpojte všetky pripojovacie káble a potiahnite prostredníctvom uvoľnených káblových priechodok.
- 3. Konce pripojovacieho kábla vodotesné uzavrite.
- 4. Vodotesne uzavrite káblové priechodky.
- 5. Podoprite spínací prístroj (napr. za pomoci druhej osoby).
- Uvoľnite upevňovacie matice spínacieho prístroja a odoberte spínací prístroj z konštrukcie.
  - > Demontujte spínací prístroj. Dodržiavajte pokyny pre uskladnenie!

10 Údržba

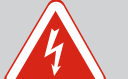

# NEBEZPEČENSTVO

# Riziko smrteľného zranenia vplyvom elektrického prúdu!

Neodborná manipulácia pri elektrických prácach spôsobuje smrť zásahom elektrického prúdu!

- · Elektrické práce musí vykonať odborný elektrikár!
- Dodržiavajte miestne predpisy!

10.2

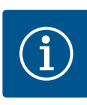

# OZNÁMENIE

# Nepovolené práce alebo konštrukčné prestavby sú zakázané!

Vykonávať sa smú len uvedené údržbové práce a opravy. Akékoľvek iné práce ako aj stavebné úpravy smie vykonávať iba výrobca.

10.1 Intervaly údržby

Údržbové práce

# Pravidelne

Vyčistite spínací prístroj.

### Raz za rok

• Skontrolujte opotrebenie elektromechanických konštrukčných dielov.

### Po 10 rokoch

Generálna oprava

# Čistenie spínacieho prístroja

- Vypnutie spínacieho prístroja.
- Vyčistite spínací prístroj navlhčenou bavlnenou handričkou.
   Nepoužívajte žiadne agresívne alebo abrazívne čistiace prostriedky a takisto ani žiadne kvapaliny!

### Skontrolujte opotrebenie elektromechanických konštrukčných dielov

Nechajte elektrikára skontrolovať opotrebenie elektromechanických konštrukčných dielov. Ak sa zistí opotrebenie, nechajte elektrikára alebo servisnú službu vymeniť príslušné konštrukčné diely.

### Generálna oprava

Počas generálnej opravy sa skontroluje opotrebenie všetkých konštrukčných dielov, prepájania a telesa. Poškodené alebo opotrebované konštrukčné diely sa vymenia.

### 10.3 Indikátor pre interval údržby

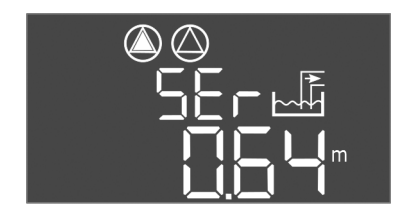

Spínacie zariadenie je vybavené integrovaným indikátorom intervalu údržby. Po uplynutí nastaveného intervalu zabliká na hlavnej obrazovke "SER". Nasledujúci interval sa spustí automaticky resetovaním aktuálneho intervalu. Funkcia je od výrobcu vypnutá.

Fig. 72: Indikátor intervalu údržby

# 10.3.1 Interval údržby – zapnite indikáciu intervalu

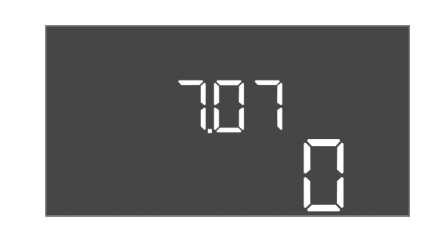

Fig. 73: Zapnite interval údržby

- ✓ Zadávanie parametrov je schválené: Menu 7.01 je nastavené na on.
- 1. Stlačte ovládacie tlačidlo na 3 s.
  - ⇒ Objaví sa bod menu 1.00.
- 2. Otáčajte ovládacím tlačidlom, kým sa neobjaví menu 7
- 3. Stlačte ovládacie tlačidlo.
  - ⇒ Objaví sa menu 7.01.
- 4. Otáčajte ovládacím tlačidlom, kým sa neobjaví menu 7.07.
- 5. Stlačte ovládacie tlačidlo.
- 6. Nastavte požadovaný interval:
  - 0 = Indikácia intervalu vyp.
    - 0.25 = štvrťročne
  - 0.5 = polročne
  - 1 = raz za rok
  - 2 = raz za dva roky
- 7. Stlačte ovládacie tlačidlo.
  - ⇒ Hodnota sa uloží.
  - Indikácia intervalu zapnutá.

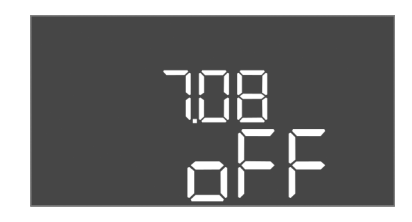

*Fig. 74:* Resetovanie intervalu údržby

- Na displeji bliká "SER".
- Zadávanie parametrov je schválené: Menu 7.01 je nastavené na on.
- 1. Stlačte ovládacie tlačidlo na 3 s.
- ⇒ Objaví sa bod menu 1.00.
  2. Otáčajte ovládacím tlačidlom, kým sa neobjaví menu 7
- 3. Stlačte ovládacie tlačidlo.
  - ⇒ Objaví sa menu 7.01.
- 4. Otáčajte ovládacím tlačidlom, kým sa neobjaví menu 7.08.

NEBEZPEČENSTVO

elektrického prúdu!

- 5. Stlačte ovládacie tlačidlo.
- 6. Hodnotu zmeňte na "on".
- 7. Stlačte ovládacie tlačidlo.
  - ⇒ Indikátor resetovaný.
  - > Aktuálny interval údržby je resetovaný, nový interval údržby bol spustený.
- 11 Poruchy, príčiny porúch a ich odstraňovanie

Povinnosti prevádzkovateľa

11.1

11.2

 Dodržiavajte platné miestne predpisy týkajúce sa prevencie úrazov a bezpečnostné predpisy profesijných združení.

Elektrické práce musí vykonať odborný elektrikár!

Riziko smrteľného zranenia vplyvom elektrického prúdu!

Neodborná manipulácia pri elektrických prácach spôsobuje smrť zásahom

Zabezpečiť potrebnú kvalifikáciu personálu pre uvedené práce.

Dodržiavajte miestne predpisy!

- Personál poučiť o spôsobe činnosti zariadenia.
- Pri prácach v uzatvorených priestoroch musí byť pre účely istenia prítomná aj druhá osoba.
- Uzatvorené priestory dostatočne vetrajte.
- Ak sa nahromadia jedovaté alebo dusivé plyny, okamžite prijmite príslušné protiopatrenia!

Možné chyby sú signalizované prostredníctvom LED poruchy a alfanumerických kódov na displeji. Skontrolujte zariadenie s ohľadom na zobrazenú chybu a chybné konštrukčné diely vymeňte. Indikácia poruchy prebieha rôznymi spôsobmi:

- Porucha v riadení/na spínacom prístroji:
  - Svieti červená LED na hlásenie poruchy.
  - Na displeji sa zobrazí striedavo príslušný kód poruchy a hlavná obrazovka a uloží sa do pamäte porúch.
  - Aktivuje sa zberné poruchové hlásenie.
  - Keď sa aktivuje interný bzučiak, zaznie akustické hlásenie poruchy.
- Porucha jedného čerpadla
   Symbol stavu príslušného čerpadla na displeji bliká.
- 11.3 Potvrdzovanie porúch

Indikácia poruchy

Indikáciu alarmu vypnete stlačením ovládacieho tlačidla. Poruchu potvrdíte v hlavnom menu alebo v menu Easy Actions.

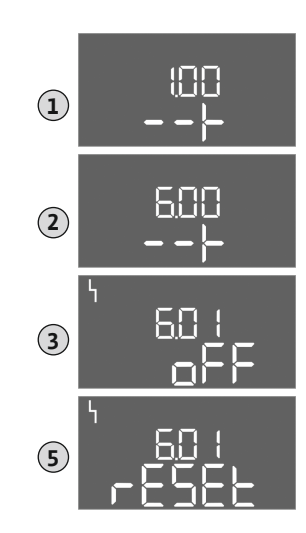

Fig. 75: Potvrdenie poruchy

# Hlavné menu

- Všetky poruchy boli odstránené.
- 1. Stlačte ovládacie tlačidlo na 3 s.
  - ⇒ Objaví sa bod menu 1.00.
- 2. Otáčajte ovládacím tlačidlom, kým sa neobjaví menu 6.
- 3. Stlačte ovládacie tlačidlo.
  - ⇒ Objaví sa menu 6.01.
- 4. Stlačte ovládacie tlačidlo.
- 5. Hodnotu zmeňte na "reset": Otáčanie ovládacieho tlačidla.
- 6. Stlačte ovládacie tlačidlo.
  - Indikácia poruchy resetovaná.

# **Menu Easy Actions**

- ✓ Všetky poruchy boli odstránené.
- 1. Spustenie menu Easy Actions: Otočte ovládacie tlačidlo o 180°.
- 2. Zvoľte bod menu "Err reset".
- 3. Stlačte ovládacie tlačidlo.
  - Indikácia poruchy resetovaná.

# Potvrdzovanie porúch bolo neúspešné

Ak sú prítomné ďalšie chyby, budú signalizované nasledovne:

- Svieti LED poruchy.
- Na displeji sa zobrazí kód poslednej poruchy.
  - Všetky ďalšie poruchy možno vyvolať z pamäte porúch.

Ak boli odstránené všetky poruchy, všetky poruchy ešte raz potvrďte.

**11.4** Pamäť porúch
 Spínací prístroj disponuje pamäťou porúch pre posledných desať porúch. Pamäť porúch funguje na princípe First in/First out. Chyby sa zobrazia v zostupnom poradí v bodoch menu

 6.02 až 6.11:
 6.02

- 6.02: posledná/najmladšia chyba
- 6.11: najstaršia chyba

# 11.5 Kódy porúch

Funkcie môžu fungovať odlišne v závislosti od verzie softvéru. Preto sa pri každom kóde poruchy uvádza aj verzia softvéru.

| Údaje o použitej verzii softvéru sú uvedené na typovom štítku alebo ich možno zobrazit | ć |
|----------------------------------------------------------------------------------------|---|
| prostredníctvom menu 4.24.                                                             |   |

| Kód*   | Porucha                                                                              | Verzia soft-<br>véru | Príčina                                                                                                    | Odstrániť                                                                                                    |
|--------|--------------------------------------------------------------------------------------|----------------------|----------------------------------------------------------------------------------------------------|----------------------------------------------------------------------------------------------------|
| E006   | Porucha točivého poľa                                                                | Všetky               | <ul> <li>Nesprávne točivé pole</li> <li>Prevádzka na prípojke jednofázové–<br/>ho striedavého prúdu</li> </ul>                                                                            | <ul> <li>Vytvoriť pravotočivé točivé pole na pri-<br/>pojení na sieť.</li> <li>Deaktivujte monitorovanie točivého poľa<br/>(menu 5.68)!</li> </ul>                             |
| E014.x | Monitorovanie tesnosti                                                               | Všetky               | Elektróda na detekciu vlhkosti pripo-<br>jeného čerpadla sa aktivovala.                                                                                                    | Pozrite si návod na montáž a obsluhu pripo-<br>jeného čerpadla                                                                                                    |
| E040   | Porucha snímača hladiny                                                              | Všetky               | Žiadne spojenie so snímačom                                                                                                    | Skontrolujte pripojovací kábel a snímač, vy-<br>meňte chybný konštrukčný diel.                                                                                                 |
| E062   | Ochrana proti chodu na-<br>sucho aktívna**/min.<br>výška hladiny vody ak-<br>tívna** | Všetky               | <ul> <li>Prevádzkový režim "Vypúšťanie":<br/>Dosiahnutá výška hladiny chodu na-<br/>sucho</li> <li>Prevádzkový režim "Plnenie":<br/>Min. výška hladiny vody nedosia-<br/>hnutá</li> </ul> | <ul> <li>Skontrolujte prítok a parametre za-<br/>riadenia.</li> <li>Skontrolujte správnu funkciu plavá-<br/>kových spínačov, vymeňte chybný kon-<br/>štrukčný diel.</li> </ul> |
| E066   | Povodňové poplašné za-<br>riadenie aktívne                                           | Všetky               | Výška hladiny zaplavenia dosiahnutá                                                                                                    | <ul> <li>Skontrolujte prítok a parametre za-<br/>riadenia.</li> <li>Skontrolujte správnu funkciu plavá-<br/>kových spínačov, vymeňte chybný kon-<br/>štrukčný diel.</li> </ul> |

| Kód*   | Porucha                                       | Verzia soft-<br>véru | Príčina                                                                                                    | Odstrániť                                                                                                    |
|--------|-----------------------------------------------|----------------------|----------------------------------------------------------------------------------------------------|----------------------------------------------------------------------------------------------------|
| E068   | Extern OFF aktívne                            | Všetky               | Kontakt "Extern OFF" aktívny, aktívny<br>kontakt definovaný ako poplach                                                                                                    | Skontrolujte pripojenie kontaktu "Extern<br>OFF" podľa aktuálnej schémy pripojenia.                                                                                                    |
| E080.x | Porucha čerpadla**                            | Do 2.01.x            | <ul> <li>Prevádzka na prípojke jednofázové-<br/>ho striedavého prúdu</li> <li>Žiadna odozva od príslušného stýka-<br/>ča.</li> <li>Aktivoval sa bimetalový pás.</li> <li>Aktivovalo sa monitorovanie prúdu<br/>motora.</li> </ul>                                                        | <ul> <li>Deaktivujte monitorovanie prúdu motora<br/>(menu 5.69)!</li> <li>Skontrolujte funkčnosť čerpadla.</li> <li>Skontrolujte dostatočné chladenie<br/>motora.</li> <li>Skontrolujte nastavený menovitý prúd a<br/>v prípade potreby ho opravte.</li> <li>Kontaktujte zákaznícky servis.</li> </ul>                                                                                                    |
| E080.x | Porucha čerpadla**                            | Od 2.02.x            | <ul> <li>Nie je pripojené žiadne čerpadlo.</li> <li>Monitorovania prúdu motora nie je<br/>nastavené (potenciometer je na 0)</li> <li>Žiadna odozva od príslušného stýka-<br/>ča.</li> <li>Aktivoval sa bimetalový pás.</li> <li>Aktivovalo sa monitorovanie prúdu<br/>motora.</li> </ul> | <ul> <li>Pripojte čerpadlo alebo deaktivujte mini-<br/>málne monitorovanie prúdu (menu 5.69)!</li> <li>Monitorovanie prúdu motora nastavte na<br/>menovitý prúd čerpadla.</li> <li>Skontrolujte funkčnosť čerpadla.</li> <li>Skontrolujte dostatočné chladenie<br/>motora.</li> <li>Skontrolujte nastavený menovitý prúd a<br/>v prípade potreby ho opravte.</li> <li>Kontaktujte zákaznícky servis.</li> </ul> |
| E085.x | Monitorovanie doby pre-<br>vádzky čerpadla*** | Do 1.xx.x            | Maximálna doba prevádzky čerpadla<br>bola prekročená                                                                                                    | <ul> <li>Skontrolujte prevádzkové parametre<br/>(prítok, spínacie body).</li> <li>Skontrolujte funkčnosť ďalších čerpadiel.</li> </ul>                                                                                                    |
| E090   | Chyba prijateľnosti                           | Všetky               | Plavákový spínač v nesprávnom poradí                                                                                                    | Skontrolujte inštaláciu a prípojky plavá–<br>kového spínača.                                                                                                    |
| E140.x | Spustenia čerpadla pre-<br>kročené***         | Všetky               | Počet max. spustení čerpadla prekro-<br>čený                                                                                                    | <ul> <li>Skontrolujte prevádzkové parametre<br/>(prítok, spínacie body).</li> <li>Skontrolujte funkčnosť ďalších čerpadiel.</li> </ul>                                                                                                    |
| E141.x | Monitorovanie doby pre-<br>vádzky čerpadla*** | Od 2.xx.x            | Maximálna doba prevádzky čerpadla<br>bola prekročená                                                                                                    | <ul> <li>Skontrolujte prevádzkové parametre<br/>(prítok, spínacie body).</li> <li>Skontrolujte funkčnosť ďalších čerpadiel.</li> </ul>                                                                                                    |

# Legenda:

\*"x" = špecifikácia čerpadla, na ktoré sa vzťahuje zobrazená chyba!

\*\* Chyba musí byť v režime vo výbušnom prostredí potvrdená manuálne!

\*\*\* Chyba musí byť potvrdená všeobecne manuálne.

# 11.6 Ďalšie kroky týkajúce sa odstraňo- A vania porúch u

Ak uvedené body nepomôžu pri odstraňovaní poruchy, kontaktujte servisnú službu. Pri využití ďalších služieb môžu vzniknúť náklady! Presné údaje vám poskytne servisná služba.

# 12 Odstránenie

# 12.1 Akumulátor

Akumulátory nepatria do domového odpadu a pred likvidáciou výrobku ich musíte vybrať. Koncoví odberatelia sú zo zákona povinní odovzdať všetky použité akumulátory. Použité akumulátory môžete bezplatne odovzdať do verejných zberov obcí alebo v špecializovaných obchodoch.

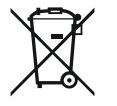

# OZNÁMENIE

# Likvidácia s domovým odpadom je zakázaná!

Príslušné akumulátory sú označené týmto symbolom. Pod grafikou sa nachádza označenie obsiahnutých ťažkých kovov:

- Hg (ortuť)
- **Pb** (olovo)
- Cd (kadmium)

12.2 Informácia o zbere použitých elektrických a elektronických výrobkov Likvidácia v súlade s predpismi a správna recyklácia tohto výrobku zabráni škodám na životnom prostredí a ohrozeniu zdravia osôb.

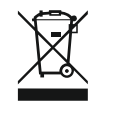

# OZNÁMENIE

# Likvidácia s domovým odpadom je zakázaná!

V Európskej únii sa tento symbol môže objaviť na výrobku, obale alebo v sprievodnej dokumentácii. To znamená, že príslušné elektrické a elektronické výrobky sa nesmú likvidovať s domovým odpadom.

Pre správnu manipuláciu, recykláciu a likvidáciu príslušných použitých výrobkov dodržte nasledujúce body:

- Tieto výrobky odovzdajte len do certifikovaných zberní, ktoré sú na to určené.
- Dodržte miestne platné predpisy!

Informácie o likvidácii v súlade s predpismi si vyžiadajte na príslušnom mestskom úrade, najbližšom stredisku na likvidáciu odpadu alebo u predajcu, u ktorého ste si výrobok kúpili. Ďalšie informácie týkajúce sa recyklácie nájdete na www.wilo-recycling.com.

# Technické zmeny vyhradené!

# 13 Príloha

13.1 Výbušné prostredie: Pripojenie signálnych snímačov a čerpadiel

# 13.1.1 Výbušná zóna

13.1.2 Čerpadlá

# 13.1.3 Signálny snímač

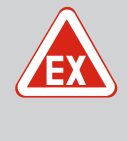

# NEBEZPEČENSTVO

# Nebezpečenstvo výbuchu pri inštalácii spínacieho prístroja vo výbušnom prostredí!

Spínací prístroj nedisponuje povolením druhom ochrany vo výbušných prostrediach a musí sa vždy inštalovať mimo výbušných prostredí! Pripojenie musí vykonať odborný elektrikár.

Pripojené čerpadlá a signálne snímače sa môžu použiť iba vo výbušnej zóne 1 a 2. **Použitie** vo výbušnej zóne 0 je zakázané!

- Čerpadlá zodpovedajú druhu ochrany proti vznieteniu "Tlakuvzdorné zapuzdrenie".
- Čerpadlá pripojte priamo na spínacom prístroji. Použitie elektronických ovládačov uvedenia do prevádzky je zakázané!
- Monitorovacie zariadenia mimo tlakuvzdorného zapuzdrenia pripojte pomocou oddeľovacieho relé (Ex-i, vnútorne zabezpečený prúdový obvod).

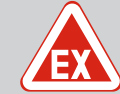

# **NEBEZPEČENSTVO**

Nebezpečenstvo výbuchu v dôsledku nesprávneho signálneho snímača!

Nikdy neinštalujte elektródy vo výbušnom prostredí (Ex-zóne)! Hrozí nebezpečenstvo výbuchu!

Vo výbušnom prostredí (Ex zóne) vždy používajte plavákový spínač alebo snímač hladiny.

Signálny snímač vo výbušných oblastiach pripojte pomocou vnútorne zabezpečeného prúdového obvodu:

- Pripojte plavákový spínač prostredníctvom Ex-oddeľovacieho relé!
- Pripojte snímač hladiny prostredníctvom Zenerovej bariéry!

# 13.1.4 Pripojenie tepelného monitorovania motora

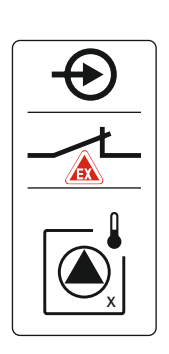

Bimetalový pás pripojte k svorkovnici pre aktívny režim vo výbušnom prostredí (pozriPrehľad konštrukčných dielov [▶ 13], položka 4b). Číslo svorky nájdete v prehľade pripojení v kryte. Symbol "x" označuje príslušné čerpadlo.

# Pozrite si k tomu aj

Prehľad konštrukčných dielov [> 13]

Fig. 76: Schéma svoriek Prehľad pripojenia

# 13.1.5 Pripojenie ochrany proti chodu nasucho

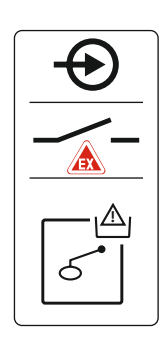

Fig. 77: Schéma svoriek Prehľad pripojenia

# 13.1.6 Konfigurácia spínacieho prístroja: Zapnite režim vo výbušnom prostredí

NEBEZPEČENSTVO! Nebezpečenstvo výbuchu v dôsledku nesprávneho vyhotovenia! Monitorovanie chodu nasucho sa musí vykonať pomocou samostatného plavákového spínača!

Plavákový spínač pripojte k svorkovnici pre aktívny režim vo výbušnom prostredí (pozriPrehľad konštrukčných dielov [▶ 13], položka 4b). Číslo svorky nájdete v prehľade pripojení v kryte.

# Pozrite si k tomu aj

Prehľad konštrukčných dielov [> 13]

# Prispôsobené funkcie

Režim vo výbušnom prostredí prispôsobí nasledujúce funkcie:

- Doby dobehu
  - Všetky doby dobehu sa ignorujú a čerpadlá sa okamžite vypnú!
- Hladina chodu nasucho (prostredníctvom snímača hladiny alebo ponorného zvona) Nasledujúce funkcie sú možné až vtedy, keď sa prekročí úroveň naplnenia "Všetky čerpadlá vyp.":
  - Opätovné zapnutie čerpadiel
  - Reset chybových hlásení
- Poplach ochrany proti chodu nasucho (cez plavákový spínač) Manuálne resetovať poplach (zablokovanie opätovného zapnutia)!
- Poplach tepelného monitorovania motora Manuálne resetovať poplach (zablokovanie opätovného zapnutia)!

### Aktivácia režimu vo výbušnom prostredí

- 1. Stlačte ovládacie tlačidlo na 3 s.
  - $\Rightarrow$  Objaví sa bod menu 1.00.
- 2. Otáčajte ovládacím tlačidlom, kým sa neobjaví menu 5.
- 3. Stlačte ovládacie tlačidlo.
  - ⇒ Objaví sa menu 5.01.
- 4. Otáčajte ovládacím tlačidlom, kým sa neobjaví menu 5.64.
- 5. Stlačte ovládacie tlačidlo.
- 6. Hodnotu zmeňte na "on": Otáčanie ovládacieho tlačidla.
- 7. Stlačte ovládacie tlačidlo.
  - Režim vo výbušnom prostredí je zapnutý.

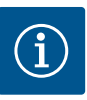

# OZNÁMENIE

# Maximálna frekvencia spínania za hodinu

Maximálnu frekvenciu spínania za hodinu určuje pripojený motor. Dodržiavajte technické údaje pripojeného motora! Maximálna frekvencia spínania motora nesmie byť prekročená.

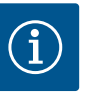

# OZNÁMENIE

- V závislosti od systémovej impedancie a max. počtu spínaní pripojených spotrebičov za hodinu môže dochádzať k výkyvom a/alebo poklesom napätia.
- Pri použití tienených káblov je nutné tienenie na jednej strane v spínacom prístroji priložiť k uzemňovacej koľajnici!
- Pripojenie musí vždy vykonať elektrikár!
- Dodržiavajte pokyny uvedené v návode na montáž a obsluhu pripojených čerpadiel a signálnych snímačov.

| 3~400 V, 2-pólové, priamy štart |                                  |                         |  |  |  |  |  |
|---------------------------------|----------------------------------|-------------------------|--|--|--|--|--|
| Výkon v kW                      | Systémová impedancia v<br>Ohmoch | Počet spínaní za hodinu |  |  |  |  |  |
| 2,2                             | 0,257                            | 12                      |  |  |  |  |  |
| 2,2                             | 0,212                            | 18                      |  |  |  |  |  |
| 2,2                             | 0,186                            | 24                      |  |  |  |  |  |
| 2,2                             | 0,167                            | 30                      |  |  |  |  |  |
| 3,0                             | 0,204                            | 6                       |  |  |  |  |  |
| 3,0                             | 0,148                            | 12                      |  |  |  |  |  |
| 3,0                             | 0,122                            | 18                      |  |  |  |  |  |
| 3,0                             | 0,107                            | 24                      |  |  |  |  |  |
| 4,0                             | 0,130                            | 6                       |  |  |  |  |  |
| 4,0                             | 0,094                            | 12                      |  |  |  |  |  |
| 4,0                             | 0,077                            | 18                      |  |  |  |  |  |

# 13.3 Prehľad symbolov

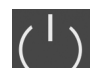

Stand-by:

Symbol svieti: Spínací prístroj je zapnutý a pripravený na prevádzku.

Symbol bliká: Doba dobehu čerpadla 1 aktívna

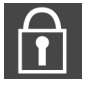

1. Zadávanie zablokované

Zadávanie hodnôt nie je možné:

2. Vyvolané menu je len zobrazenie hodnoty.

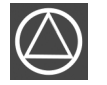

Čerpadlo pripravené na prevádzku/deaktivované: Symbol svieti: Čerpadlo je k dispozícii a pripravené na prevádzku.

Symbol bliká: Čerpadlo je deaktivované.

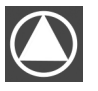

Čerpadlá pracujú/porucha: Symbol svieti: Čerpadlo je v prevádzke. Symbol bliká: Porucha čerpadla

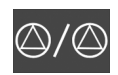

Jedno čerpadlo bolo určené ako záložné čerpadlo.

 $\langle \rangle$ 

Vstup "Extern OFF" aktívny: Všetky čerpadlá sú vypnuté

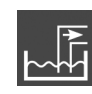

Prevádzkový režim: "Vypúšťanie"

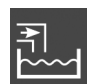

Prevádzkový režim: "Plnenie"

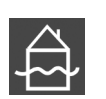

Výška hladiny zaplavenia prekročená

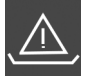

Prevádzkový režim "Vypúšťanie": Výška hladiny chodu nasucho nedosiahnutá

Prevádzkový režim "Plnenie": Hladina pre nedostatok vody nedosiahnutá

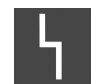

Existuje najmenej jedno aktuálne (nepotvrdené) chybové hlásenie.

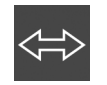

Prístroj komunikuje so systémom prevádzkovej zbernice.

13.4 Prehľad schémy zapojenia svorkovnice

| 1  | 2            | 3  | 4            | 5  | 6  | 7  | 8            | 9                | 10           | 11 1        | 12 | 13 14 | 15          | 16        | 17  | 18 | 19                | 20          | 21 22  | 23 | 24 | 25 26           | 27 28 | 29 30       |
|----|--------------|----|--------------|----|----|----|--------------|------------------|--------------|-------------|----|-------|-------------|-----------|-----|----|-------------------|-------------|--------|----|----|-----------------|-------|-------------|
|    | 6            | ¥  | Ċ            | ¥  |    |    | 6            | ≯                | G            | ₩           |    | Ģ     | •           |           | 0   |    | G                 | ¥           | Ð      |    |    | $\mathbf{\Phi}$ | Ð     | $\odot$     |
|    | /            | ١  | $\langle$    | Ļ  |    |    | /            | Ł                | /            | -           |    |       |             | Г         | - / | ٦  | (±) <sup>24</sup> | 0<br>0      |        |    |    | <u> </u>        |       | $\langle  $ |
|    |              |    |              |    |    |    |              | $\mathbf{D}_{2}$ |              |             |    | Č     | ]           |           | կ   |    | Ļ.                | L<br>L<br>L | N<br>V |    |    | <br>            | off   | on<br>دا    |
| 31 | 32           | 33 | 34           | 35 | 36 | 37 | 38           | 39               | 40           | 41 4        | 12 | 43 44 | 45          | 46        | 47  | 48 | 49                | 50          | 51 52  | 53 | 54 | 55 56           | 57 58 | 59 60       |
| -  | $\mathbf{E}$ | ቝ  | $\mathbf{D}$ |    |    |    | $\mathbf{E}$ | ÷                | $\mathbf{D}$ | Ģ           |    |       | -           | €         |     |    | - 4               |             | Ð      |    |    |                 | €     |             |
|    | /_           |    |              |    |    | -  | Ł            | ~                | Ł            | 0-10<br>(+) | έ  |       | 4-2<br>(In) | 0 mA<br>+ |     |    | ٢                 |             |        |    |    |                 | ł     | <u>_</u>    |
|    | – on         |    | -            |    |    |    | _            |                  |              |             |    |       |             | -(F)      |     |    |                   | ~~~         |        |    |    |                 |       |             |

| Svorka   | Funkcia                                                                    | Svorka | Funkcia                                                                                  |
|----------|----------------------------------------------------------------------------|--------|------------------------------------------------------------------------------------------|
| 2/3      | Výstup: Samostatné prevádzkové hlásenie čerpadla 1                         | 31/32  | Vstup: Plavákový spínač alebo elektróda – "Čerpadlo 2<br>zap."                           |
| 4/5      | Výstup: Samostatné poruchové hlásenie čerpadla 1                           | 33/34  | Vstup: Plavákový spínač alebo elektróda – "Zaplavenie"                                   |
| 8/9      | Výstup: Samostatné poruchové hlásenie čerpadla 2                           | 37/38  | Vstup: Termické monitorovanie vinutia čerpadla 1                                         |
| 10/11    | Výstup: Samostatné prevádzkové hlásenie čerpadla 2                         | 39/40  | Vstup: Termické monitorovanie vinutia čerpadla 2                                         |
| 13/14/15 | Výstup: Zberné prevádzkové hlásenie                                        | 41/42  | Výstup: Analógový výstup pre indikáciu aktuálnej hod-<br>noty výšky hladiny              |
| 16/17/18 | Výstup: Zberné poruchové hlásenie                                          | 45/46  | Vstup: Snímač hladiny 4–20 mA                                                            |
| 19/20    | Výstup: Výkonový výstup                                                    | 49/50  | Vstup: Monitorovanie tesnosti čerpadlo 1                                                 |
| 21/22    | Vstup: Extern OFF                                                          | 51/52  | Vstup: Monitorovanie tesnosti čerpadlo 2                                                 |
| 25/26    | Vstup: Plavákový spínač alebo elektróda – "Ochrana<br>proti chodu nasucho" | 55/56  | Vstup: Plavákový spínač "Ochrana proti chodu nasu-<br>cho" (režim vo výbušnom prostredí) |
| 27/28    | Vstup: Plavákový spínač alebo elektróda – "Všetky čer–<br>padlá vyp."      | 57/58  | Vstup: Termické monitorovanie vinutia čerpadla 1<br>(režim vo výbušnom prostredí)        |
| 29/30    | Vstup: Plavákový spínač alebo elektróda – "Čerpadlo 1<br>zap."             | 59/60  | Vstup: Termické monitorovanie vinutia čerpadla 2<br>(režim vo výbušnom prostredí)        |

Schéma zapojenia svorkovnice EC-L3...

| 1 2           | 3 4               | 56                | 7 8      | 9 10            | 11 12               | 13 14   | 15 16      | 17 18             | 19 20 | 21         | 22 2     | 23 24    | 25 | 26                      | 27 | 28           | 29 | 30           |
|---------------|-------------------|-------------------|----------|-----------------|---------------------|---------|------------|-------------------|-------|------------|----------|----------|----|-------------------------|----|--------------|----|--------------|
| <b>⊖</b> ►    | <b>⊖</b>          | ⊖ ►               | ⊕        |                 | ⊖ •                 | ⊖ •     | <b>⊖</b> ► | ⊖ ⊖               |       | <b>⊖</b> ► |          | $\odot$  |    | $\mathbf{\mathfrak{D}}$ | ÷  | $\mathbf{D}$ | Æ  | $\mathbf{D}$ |
| € <u>24</u> V |                   | <u> </u>          | <u> </u> |                 | ~~                  | <u></u> |            |                   | ר ר   | - /-       | ٦ -      | <u> </u> | -  | Ł                       | /  | Ł            | ~  | Ł            |
|               |                   |                   |          |                 |                     |         |            | Ŭ                 |       | ۲.         |          |          |    |                         | Q  |              | Ľ  | k            |
| 31 32         | 33 34             | 35 36             | 37 38    | 39 40           | 41 42               | 43 44   | 45 46      | 47 48             | 49 50 | 51         | 52 5     | 53 54    | 55 | 56                      | 57 | 58           | 59 | 60           |
| Ð             | $\mathbf{\Theta}$ | $\mathbf{\Phi}$   | Ð        | $\mathbf{\Phi}$ | $\mathbf{\Phi}$     |         |            | <b>⊖</b> ►        |       |            |          |          |    |                         |    |              |    |              |
| /-            | <u> </u>          | <u> </u>          | <u> </u> | /_              | 4-20 mA<br>(+) (In) |         |            | 0-10 V<br>(+) (−) |       |            |          |          |    |                         |    |              |    |              |
| 4             | off<br>off<br>1+2 | on<br>6           | on<br>2  | 6               |                     |         |            |                   |       |            |          |          |    |                         |    |              |    |              |
| 61 62         | 63 64             | 65 66             | 67 68    | 69 70           | 71 72               | 73 74   | 75 76      | 77 78             | 79 80 | 81         | 82 8     | 83 84    | 85 | 86                      | 87 | 88           | 89 | 90           |
|               | $\Theta$          | $\mathbf{\Theta}$ | $\odot$  |                 |                     |         |            |                   |       |            |          |          |    |                         |    |              |    |              |
|               |                   |                   |          |                 |                     |         |            |                   |       |            | <u> </u> |          |    |                         |    |              |    |              |
|               |                   |                   |          |                 |                     |         | 6          |                   |       |            |          |          |    |                         |    |              |    |              |

| Svorka | Funkcia                                            | Svorka | Funkcia                                           |
|--------|----------------------------------------------------|--------|---------------------------------------------------|
| 1/2    | Výstup: Výkonový výstup                            | 33/34  | Vstup: Plavákový spínač "Všetky čerpadlá vypnuté" |
| 3/4    | Výstup: Samostatné prevádzkové hlásenie čerpadla 1 | 35/36  | Vstup: Plavákový spínač "čerpadlo 1 zap."         |
| 5/6    | Výstup: Samostatné prevádzkové hlásenie čerpadla 2 | 37/38  | Vstup: Plavákový spínač "čerpadlo 2 zap."         |
| 7/8    | Výstup: Samostatné prevádzkové hlásenie čerpadla 3 | 39/40  | Vstup: Plavákový spínač "Zaplavenie"              |
| 11/12  | Výstup: Samostatné poruchové hlásenie čerpadla 1   | 41/42  | Vstup: Snímač hladiny 4–20 mA                     |

sk

| Svorka   | Funkcia                                                    | Svorka | Funkcia                                                                                  |
|----------|------------------------------------------------------------|--------|------------------------------------------------------------------------------------------|
| 13/14    | Výstup: Samostatné poruchové hlásenie čerpadla 2           | 47/48  | Výstup: Analógový výstup pre indikáciu aktuálnej hod-<br>notv výšky hladiny              |
| 15/16    | Výstup: Samostatné poruchové hlásenie čerpadla 3           | 63/64  | Vstup: Monitorovanie tesnosti čerpadlo 1                                                 |
| 17/18/19 | Výstup: Zberné prevádzkové hlásenie                        | 65/66  | Vstup: Monitorovanie tesnosti čerpadlo 2                                                 |
| 20/21/22 | Výstup: Zberné poruchové hlásenie                          | 67/68  | Vstup: Monitorovanie tesnosti čerpadlo 3                                                 |
| 23/24    | Vstup: Termické monitorovanie vinutia čerpadla 1           | 75/76  | Vstup: Plavákový spínač "Ochrana proti chodu nasu–<br>cho" (režim vo výbušnom prostredí) |
| 25/26    | Vstup: Termické monitorovanie vinutia čerpadla 2           | 77/78  | Vstup: Termické monitorovanie vinutia čerpadla 1<br>(režim vo výbušnom prostredí)        |
| 27/28    | Vstup: Termické monitorovanie vinutia čerpadla 3           | 79/80  | Vstup: Termické monitorovanie vinutia čerpadla 2<br>(režim vo výbušnom prostredí)        |
| 29/30    | Vstup: Extern OFF                                          | 81/82  | Vstup: Termické monitorovanie vinutia čerpadla 3<br>(režim vo výbušnom prostredí)        |
| 31/32    | Vstup: Plavákový spínač "Ochrana proti chodu nasu-<br>cho" |        |                                                                                          |

13.5 ModBus: Typy údajov

| Typ údajov | Popis                                                                                                    |
|------------|----------------------------------------------------------------------------------------------------|
| INT16      | Skutočný rozsah čísiel od –32768 do 32767.<br>Skutočný rozsah čísiel použitý pre dátový bod sa môže líšiť.                                                                                                    |
| UINT16     | Skutočný rozsah čísiel od 0 do 65535.<br>Skutočný rozsah čísiel použitý pre dátový bod sa môže líšiť.                                                                                                    |
| ENUM       | Je vyčíslenie. Je možné nastaviť iba jednu z hodnôt uvedených v časti Para-<br>metre.                                                                                                    |
| BOOL       | Booleovská hodnota je parameter s presne dvoma stavmi (0 – nesprávne/<br>false a 1 – správne/true). Vo všeobecnosti sa všetky hodnoty väčšie ako nula<br>považujú za true.                                                                                                    |
| BITMAP*    | Je súhrn 16 Booleovských hodnôt (bitov). Hodnoty sú indexované od 0 do<br>15. Číslo, ktoré sa má čítať alebo zapísať do registra, je výsledkom súčtu<br>všetkých bitov s hodnotou $1 \times 2$ umocnené ich indexom.<br>• Bit 0: $2^0 = 1$<br>• Bit 2: $2^2 = 1$<br>• Bit 2: $2^2 = 4$<br>• Bit 3: $2^3 = 8$<br>• Bit 4: $2^4 = 16$<br>• Bit 5: $2^5 = 32$<br>• Bit 6: $2^6 = 64$<br>• Bit 7: $2^7 = 128$<br>• Bit 8: $2^8 = 256$<br>• Bit 9: $2^9 = 512$<br>• Bit 10: $2^{10} = 1024$<br>• Bit 11: $2^{11} = 2048$<br>• Bit 12: $2^{12} = 4096$<br>• Bit 12: $2^{12} = 4096$<br>• Bit 13: $2^{13} = 8192$<br>• Bit 14: $2^{14} = 16384$<br>• Bit 15: $2^{15} = 32768$ |
| BITMAP32   | Je súhrn 32 Booleovských hodnôt (bitov). Pre podrobný výpočet si prečítajte<br>BITMAP.                                                                                                    |

\* Príklad na objasnenie:

Bit 3, 6, 8, 15 sú 1 všetky ostatné sú 0. Súčet je potom 2<sup>3</sup>+2<sup>6</sup>+2<sup>8</sup>+2<sup>15</sup> = 8+64+256+32768 = 33096. Možný je aj opačný spôsob. Potom sa na základe bitu s najvyšším indexom overí, či je čítané číslo vyššie ako alebo rovné mocnine dvoch. Ak áno, je nastavený bit 1 a od čísla sa odpočíta mocnina dvoch. Následne sa skúška s bitom zopakuje s ďalším menším indexom a zostávajúce číslo sa opakovane vypočíta, kým sa nedosiahne bit 0 alebo kým zostávajúce číslo nebude nula. Na objasnenie príklad: Prečítané číslo je 1 416. Bit 15 bude 0, preto je 1416<32768. Bity 14 až 11 budú takisto 0. Bit 10 bude 1, preto je 1416>1024. Zostávajúci počet bude 1416-1024=392. Bit 9 bude 0, potom 392<512. Bit 8 bude 1, potom 392>256. Zostávajúci počet bude 392-256=136. Bit 7 bude 1, potom 136>128. Zostávajúci počet

sk

bude 136–128=8. Bit 6 až 4 bude 0. Bit 3 bude 1, potom 8=8. Zostávajúci počet bude 0. Zvyšné bity budú tak 2 až všetky 0.

| Holding register<br>(Protocol) | Názov                              | Data type | Scale & unit                                                             | Elements                                                                                                    | Access* | Added  |
|--------------------------------|------------------------------------|-----------|--------------------------------------------------------------------------|----------------------------------------------------------------------------------------------------|---------|--------|
| 40001<br>(0)                   | Version communica-<br>tion profile | UINT16    | 0.001                                                                    |                                                                                                    | R       | 31.000 |
| 40002<br>(1)                   | Wink service                       | BOOL      |                                                                          |                                                                                                    | RW      | 31.000 |
| 40003<br>(2)                   | Switch box type                    | ENUM      |                                                                          | 0. SC<br>1. SCFC<br>2. SCe<br>3. CC<br>4. CCFC<br>5. CCe<br>6. SCe NWB<br>7. CCe NWB<br>8. EC<br>9. ECe<br>10. ECe NWB                                                                           | R       | 31.000 |
| 40014<br>(13)                  | Bus command timer                  | ENUM      |                                                                          | 0. –<br>1. Off<br>2. Set<br>3. Active<br>4. Reset<br>5. Manual                                                                                                    | RW      | 31.000 |
| 40015<br>(14)                  | Drives on/off                      | BOOL      |                                                                          |                                                                                                    | RW      | 31.000 |
| 40025<br>(24)                  | Control mode                       | ENUM      |                                                                          | 0. p-c<br>1. dp-c<br>2. dp-v<br>3. dT-c<br>4. dT-v<br>5. n(TV)<br>6. n(TR)<br>7. n(TP)<br>8. n(TA)<br>9. n-c<br>10. fill<br>11. empty/drain<br>12. FTS<br>13. cleans/day<br>14. cleans/<br>month | R       | 31.000 |
| 40026<br>(25)                  | Current value                      | INT16     | 0.1 bar<br>0.1 m<br>0.1 K<br>0.1 °C<br>1 cm<br>1 min<br>0.1 h<br>0.1 psi |                                                                                                    | R       | 31.000 |
| 40041<br>(40)                  | Pump 1 mode                        | ENUM      |                                                                          | 0. Off<br>1. Hand<br>2. Auto                                                                                                    | RW      | 31.000 |
| 40042<br>(41)                  | Pump 2 mode                        | ENUM      |                                                                          | 0. Off<br>1. Hand<br>2. Auto                                                                                                    | RW      | 31.000 |

# 13.6 ModBus: Prehľad parametrov

| Holding register<br>(Protocol) | Názov                       | Data type | Scale & unit | Elements                                                                                                    | Access* | Added  |
|--------------------------------|-----------------------------|-----------|--------------|----------------------------------------------------------------------------------------------------|---------|--------|
| 40043<br>(42)                  | Pump 3 mode                 | ENUM      |              | 0. Off<br>1. Hand<br>2. Auto                                                                                                    | RW      | 31.000 |
| 40062<br>(61)                  | Switch box state            | BITMAP    |              | 0: SBM<br>1: SSM                                                                                                    | R       | 31.000 |
| 40139 - 40140<br>(138-139)     | Error state                 | BITMAP32  |              | 0: Sensor error<br>1: P max<br>2: P min<br>3: FC<br>4: TLS<br>5: Pump 1 Alarm<br>6: Pump 2 Alarm<br>7: Pump 3 Alarm<br>8: Pump 4 Alarm<br>9: Pump 5 Alarm<br>10: Pump 6<br>Alarm<br>11: -<br>12: -<br>13: Frost<br>14: Battery Low<br>15: High water<br>16: Priority off<br>17: Redundancy<br>18: Plausibility<br>19: Slave com-<br>munication<br>20: Net supply<br>21: Leakage | R       | 31.000 |
| 40141<br>(140)                 | Acknowledge                 | BOOL      |              |                                                                                                    | W       | 31.000 |
| 40142<br>(141)                 | Alarm history index         | UINT16    |              |                                                                                                    | RW      | 31.000 |
| 40143<br>(142)                 | Alarm history error code    | UINT16    | 0.1          |                                                                                                    | R       | 31.000 |
| 40198<br>(197)                 | State float swiches         | BITMAP    |              | 0: DR<br>1: Ps off<br>2: P1 on<br>3: P2 on<br>4: HW                                                                                                    | R       | 31.102 |
| 40204<br>(203)                 | Set points water<br>level 1 | UNIT16    | 1 cm         |                                                                                                    | RW      | 31.102 |
| 40205<br>(204)                 | Set points water<br>level 2 | UNIT16    | 1 cm         |                                                                                                    | RW      | 31.102 |
| 40206<br>(205)                 | Set points water<br>level 3 | UNIT16    | 1 cm         |                                                                                                    | RW      | 31.102 |
| 40212<br>(211)                 | Set points water<br>level 1 | UNIT16    | 1 cm         |                                                                                                    | RW      | 31.102 |
| 40213<br>(212)                 | Set points water<br>level 2 | UNIT16    | 1 cm         |                                                                                                    | RW      | 31.102 |
| 40214<br>(213)                 | Set points water<br>level 3 | UNIT16    | 1 cm         |                                                                                                    | RW      | 31.102 |
| 40220<br>(219)                 | Dry run level               | UNIT16    | 1 cm         |                                                                                                    | RW      | 31.102 |
| 40222<br>(221)                 | High water level            | UNIT16    | 1 cm         |                                                                                                    | RW      | 31.102 |

# Legenda

\* R = prístup len na čítanie RW = prístup na čítanie a na zápis

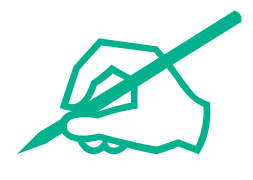

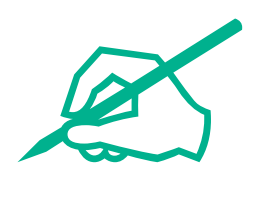

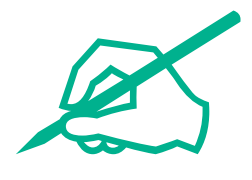

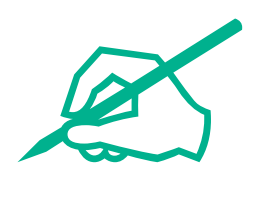

# wilo

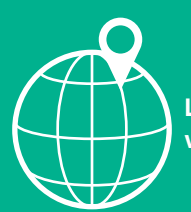

Local contact at www.wilo.com/contact

Wilo 32 Wilopark 1 44263 Dortmund Germany T +49 (0)231 4102-0 T +49 (0)231 4102-7363 wilo@wilo.com www.wilo.com